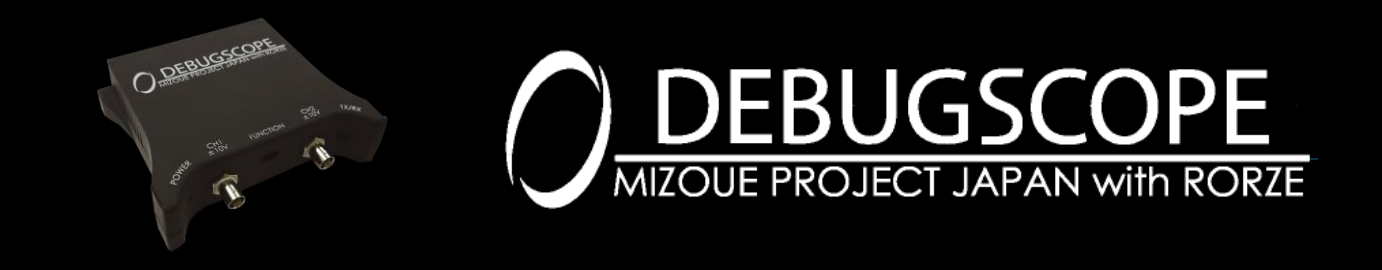

DEBUGSCOPE 取扱説明書

# 目次

#### はじめに

|   | 商標について1                |
|---|------------------------|
|   | 免責事項1                  |
|   | 警告・注意・メモの種類と意味2        |
|   | 製品を安全かつ快適にお使いいただくために3  |
|   | 機器・付属品の確認5             |
|   | 本装置の仕様6                |
|   | 動作環境8                  |
|   | 本体各部の名称9               |
|   | 接続方法11                 |
|   | ソフトウェアをインストールする12      |
|   | ソフトウェアをアンインストールする15    |
|   | USB ドライバをインストールする19    |
|   | USB ドライバをアンインストールする 39 |
| 占 | 基本的な操作                 |
|   | DEBUGSCOPE を起動する45     |
|   | DEBUGSCOPE を終了する46     |
| ス | オシロスコープ機能              |
|   | オシロスコープモード画面の説明48      |
|   | 信号を計測する 49             |
|   | 電圧ポジションを設定する50         |
|   | 測定条件を設定する51            |
|   | 入力種類を設定する53            |
|   | 時間レンジを設定する55           |
|   | オートスケールを実行する56         |
|   | 画面のスナップショット57          |
|   | カーソルを使用する60            |
|   | 設定を初期化する61             |
|   | トリガを設定する63             |
|   | EXT トリガを設定する66         |
| ラ | データロギング機能              |
|   | データロガーモード画面の説明70       |
|   |                        |
|   | 時间測定                   |

| 時間測定(リピート測定)           | 72 |
|------------------------|----|
| 開始トリガあり                | 74 |
| 開始トリガあり(リピート測定)        | 76 |
| 停止トリガあり                | 78 |
| 停止トリガあり(リピート測定)        | 80 |
| 開始・停止トリガあり             | 82 |
| 開始・停止トリガあり(リピート測定)     | 84 |
| 警告・エラー(データロガー機能)       | 88 |
| プリトリガ機能                |    |
| プリトリガ画面の説明             | 92 |
| プリトリガを設定する             | 93 |
| PC との通信切断方法            | 97 |
| 本体の内蔵メモリからデータを読み込む     | 98 |
| プリトリガのデータについて10        | 00 |
| 警告・エラー(プリトリガ機能)10      | 01 |
| 演算機能                   |    |
| FFT を使用する10            | )2 |
| IFFT(逆 FFT)を使用する10     | 06 |
| FFT トリガ(シングルモード)を使用する1 | 11 |
| FFT トリガ(リピートモード)を使用する1 | 14 |
| X-Y 表示を使用する1           | 18 |
| スペクトログラム表示を使用する12      | 20 |
| 自動計測機能を使用する12          | 21 |
| メンテナンス・調整              |    |
| プローブの調整12              | 24 |
| メンテナンス機能を実行する12        | 26 |
| オフセット調整データを工場出荷時に戻す12  | 29 |
| 警告・エラー(メンテナンス・調整)1     | 30 |
| ユーティリティ機能              |    |
| 設定ファイルのエクスポートとインポート1   | 32 |
| CSV(カンマ区切り)ファイル出力1     | 35 |
| 印刷機能を使用する1             | 38 |
| ポイントディテクター用データファイル出力14 | 40 |
| 言語設定を変更する14            | 41 |
| その他                    |    |
| 拡張通信端子について14           | 42 |

### 商標について

Microsoft、Windows は、米国 Microsoft Corporationの米国およびその他の国における登録商標または商標です。 Windowsの正式名称は、Microsoft Windows Operating System です。

Pentium、Core Duo、Core 2 Duo、Atom、Core i3、Core i5、Core i7 は米国およびその他の国における Intel Corporation またはその子会社の登録商標です。

### 免責事項

本製品、付属ソフトウェアの使用または使用不能によってお客様または第三者に損害が発生した場合、

有限会社 MIZOUE PROJECT JAPAN 及びローツェ株式会社(以下、当社とする)はその責任を負いかねますので 予めご了承ください。

また、お客様の不注意や、注意及び警告事項を無視した非正常的なご使用、天災地変によって発生した被害に対す る当社の法的責任はなく、たとえそのような危険性について事前に通知を受けたとしても責任は負わないものといたしま す。

取扱説明書で記載している PC の画面は実際の画面と異なる場合があります。また、記載の誤りなどについての補償は ご容赦ください。

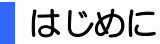

### 警告・注意・メモの種類と意味

本書では、危険度の高さによって、下表のように分類しています 警告または注意事項は絶対に行わないようにしてください。

| 記号  | 意味                          |  |
|-----|-----------------------------|--|
|     | 警告を表しています。                  |  |
| ▲警告 | 記載している手順や指示に従わないと、          |  |
|     | 死亡もしくは重症を負う恐れがある場合や         |  |
|     | 本製品が破損してしまう恐れがある場合に使用しています。 |  |
|     | 注意を表しています。                  |  |
| 「王宣 | 記載している手順や指示に従わないと、          |  |
|     | 軽傷を負う恐れがある場合や               |  |
|     | 本製品が破損してしまう恐れがある場合に使用しています。 |  |
|     | ワンポイントアドバイスを表しています。         |  |
|     | 本製品を快適にご使用いただくためのものです。      |  |
|     | 参考にしてください。                  |  |

### 製品を安全かつ快適にお使いいただくために

本製品を安全に正しくお使いいただき、あなたや他の人々への危害や財産への損害を未然に防止するために、次に記載されている警告や注意に記載している事項をご使用前に必ずお読みいただき、必ずお守りください。

# ▲警告

| ●本製品に   | ニ電源を入れる場合、必ず付属の AC アダプタ(DC5V)をご使用ください        |
|---------|----------------------------------------------|
| 他の AC ア | ?ダプタを使用した場合、発火や破損する可能性があります。                 |
| ●湿気や埃   | その多い場所でのご使用はお止めください                          |
| 本製品の    | ケース内に異物(金属片、水、埃など)が混入しますと、発火や破損や感電の可能性があります。 |
| ●手が濡れ   | た状態でのご使用はお止めください                             |
| 感電の恐れ   | れがあります。                                      |
| 引火、燃    | 焼、爆発性のガスが周囲にある場所でご使用にならないでください               |
| 火災の恐れ   | れがあります。                                      |
| 本製品の    | D分解・改造・修理は行わないでください                          |
| 火災·感電   | <b>፪・</b> 破損・けがの恐れがあります。                     |
| 直接コン    | セント、三相交流電源、その他商用電源の測定にご使用にならないでください          |
| 本製品の    | 破損、火災・感電の恐れがあります。                            |
| 本製品カ    | <b>ら異常な臭い、煙、音、発熱が起こったときは、即座に使用を中断し、</b>      |
| USB ケ-  | −ブル、AC アダプタ、プローブを取り外してください                   |
| 異常な状態   | 態のまま使用すると、火災・感電の恐れがあります。                     |
| 煙などが出   | はなくなることを確認した上で、保証書に記載されています販売店にご連絡ください。      |
| いかなる状   | 況でも製品を修理しようとしないでください。                        |
| 入力許容    | 客電圧を超過しないでください                               |
| 本製品の    | 入力許容電圧は±10V、入力インピーダンスは 1MΩ です。               |
| 入力許容    | 電圧を超過すると本製品の破損の可能性があるだけでなく、被測定物の破損や火災の恐れがあ   |
| ります。    |                                              |
| 電圧を測    | 定する時は必ずプローブ減衰比をご確認ください                       |
| 高電圧部    | 位を測定するときは、感電の危険がありますので手などに触れないようご注意ください。     |
| 被測定物    | <b>あをプローブで測定する場合、必ずプローブの接地端子を被測定物の接地端子に接</b> |
| 続してくた   | ごさい                                          |
| 本製品の    | 接地端子を被測定物の接地端子以外の場所に接続しますと、感電、短絡、本製品の破損、被    |
| 測定物の    | 破損、その他周辺機器の破損などの被害が発生するおそれがあります。             |
| プローブ接   | 地端子の取り回しに万全の注意を払ったうえでご使用ください。                |
|         |                                              |

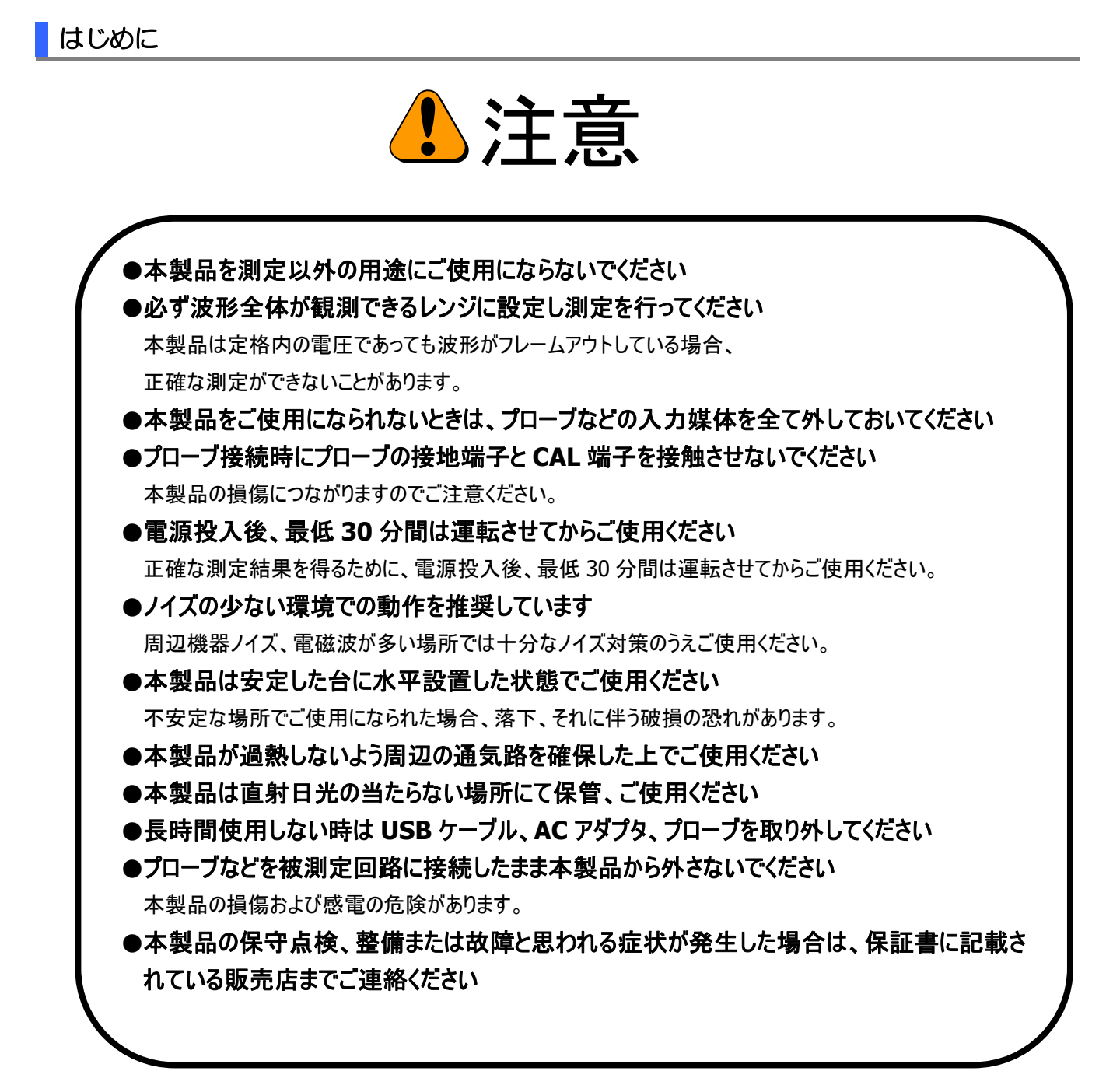

なお、警告や注意に記載した事項で、人体への影響(死亡、重傷)があった場合、当社は責任を一切負わないものと いたします。

### 機器・付属品の確認

下記の内容が含まれているかご確認ください。

- ●本体 / 1
- ●保証書 / 1
- ●USB ケーブル(A-B) / 1
- ●AC アダプタ(DC +5V) / 1
- ●CD-ROM / 1
- ●CAL/トリガケーブル / 1
- ●キャリングケース / 1

CD-ROM 収録内容

・付属ソフトウェア

DEBUGSCOPE ソフトウェア、メンテナンスソフトウェア、データ解析ソフトウェア、ポイントディテクター

- ・デバイスドライバ
- ·取扱説明書

### 本装置の仕様

| チャンネル数                       | 2 チャンネル(信号入力部とPC 接続部を絶縁)                                                                                                    |  |  |
|------------------------------|----------------------------------------------------------------------------------------------------|--|--|
| 入力設定                         | AC, DC                                                                                                    |  |  |
| 入力インピーダンス                    | 1MΩ/30pF                                                                                                    |  |  |
| 入力許容電圧                       | ±10V                                                                                                    |  |  |
| 垂直軸レンジ                       | 10mV/div ~ 2V/div (1-2-5 ステップ)                                                                                                    |  |  |
|                              | 10mV/div ~ 2V/div @ 1:1 (×1)プローブ                                                                                                    |  |  |
|                              | 100mV/div ~ 20V/div @ 10:1(×10)プローブ                                                                                                    |  |  |
|                              | 1V/div ~ 200V/div @ 100:1(×100)プローブ                                                                                                    |  |  |
| DC 確度                        | ± (3% + 5mV)                                                                                                    |  |  |
| 周波数帯域                        | DC ~ 25MHz                                                                                                    |  |  |
| データ分解能                       | 8ビット                                                                                                    |  |  |
| レコード長                        | オシロスコープモード:1024 ポイント                                                                                                    |  |  |
|                              | プリトリガモード:512K ポイント                                                                                                    |  |  |
| 最大サンプリングレート                  | オシロスコープ機能:100MS/s(2ch 動作時)                                                                                                    |  |  |
|                              | データロガー機能:100KS/s(2ch 動作時)                                                                                                    |  |  |
|                              | プリトリガ機能:2MS/s(2ch 動作時)                                                                                                    |  |  |
| タイムレンジ                       | オシロスコープモード                                                                                                    |  |  |
|                              | (500ns/div, 1us/div, 2.5us/div, 5us/div, 10us/div, 25us/div,                                                                                                    |  |  |
|                              | 50us/div, 100us/div, 250us/div, 500us/div, 1ms/div, 2.5ms/div,                                                                                                    |  |  |
|                              | 5ms/div, 10ms/div, 25ms/div, 50ms/div, 100ms/div, 250ms/div,                                                                                                    |  |  |
|                              | 500ms/div, 1s/div, 2.5s/div, 5s/div, 10s/div)                                                                                                    |  |  |
|                              | データロガーモード                                                                                                    |  |  |
|                              | (10us, 20us, 50us, 100us, 200us, 500us, 1ms, 2ms, 5ms, 10ms,                                                                                                    |  |  |
|                              | 20ms, 50ms, 100ms, 200ms, 500ms, 1s, 2s, 5s)                                                                                                    |  |  |
|                              | プリトリガモード                                                                                                    |  |  |
|                              |                                                                                                    |  |  |
|                              | (25us/div, 50us/div, 100us/div, 250us/div, 500us/div, 1ms/div,                                                                                                    |  |  |
|                              | (25us/div, 50us/div, 100us/div, 250us/div, 500us/div, 1ms/div, 2.5ms/div, 5ms/div, 10ms/div, 25ms/div, 50ms/div, 100ms/div,                                                                                        |  |  |
|                              | (25us/div, 50us/div, 100us/div, 250us/div, 500us/div, 1ms/div,<br>2.5ms/div, 5ms/div, 10ms/div, 25ms/div, 50ms/div, 100ms/div,<br>250ms/div, 500ms/div, 1s/div, 2.5s/div, 5s/div, 10s/div)                         |  |  |
| 水平軸最大分解能                     | (25us/div, 50us/div, 100us/div, 250us/div, 500us/div, 1ms/div,<br>2.5ms/div, 5ms/div, 10ms/div, 25ms/div, 50ms/div, 100ms/div,<br>250ms/div, 500ms/div, 1s/div, 2.5s/div, 5s/div, 10s/div)<br>10ns                 |  |  |
| 水平軸最大分解能<br>水平軸範囲            | (25us/div, 50us/div, 100us/div, 250us/div, 500us/div, 1ms/div,<br>2.5ms/div, 5ms/div, 10ms/div, 25ms/div, 50ms/div, 100ms/div,<br>250ms/div, 500ms/div, 1s/div, 2.5s/div, 5s/div, 10s/div)<br>10ns<br>10div        |  |  |
| 水平軸最大分解能<br>水平軸範囲<br>表示ポイント数 | (25us/div, 50us/div, 100us/div, 250us/div, 500us/div, 1ms/div,<br>2.5ms/div, 5ms/div, 10ms/div, 25ms/div, 50ms/div, 100ms/div,<br>250ms/div, 500ms/div, 1s/div, 2.5s/div, 5s/div, 10s/div)<br>10ns<br>10div<br>500 |  |  |

| トリガタイプ       | エッジトリガ                                  |
|--------------|-----------------------------------------|
| トリガモード       | オート・ノーマル・シングル                           |
| トリガポジション範囲   | 8 div                                   |
| 自動測定         | 最大値, 最小値, 平均値, RMS, ピーク-ピーク, ピーク周波数/レベル |
| オートスケール周波数範囲 | 10Hz から15MHz(ノイズのない周期波形の場合のみ)           |
| カーソル測定       | 時間•周波数差, 電圧差自動測定                        |
| プローブ比設定      | 1:1, 10:1, 100:1                        |
| 波形演算         | FFT(スペクトル表示)、IFFT、X-Y、スペクトログラム          |
| データ記録時間      | 最大 24 時間またはファイルサイズ 2GB まで               |
| 動作環境条件       | +5℃ ~ +35℃、5% ~ 85% (結露なきこと)            |
| 保存環境条件       | -40°C ~ +70°C                           |
| 外形寸法 (W×H×D) | 117.5mm × 36.9mm × 131mm                |
| 重量           | 約 260g(Typ)                             |
| アナログ信号入力     | BNC×2                                   |
| 外部端子         | 【前面】                                    |
|              | FUNCTION 端子(EXT トリガ/CAL)                |
|              | 【背面】                                    |
|              | USB(B)、 FG 端子、外部拡張コネクタ(モジュラジャック)        |
| 電源端子         | <br>DC ジャック                             |

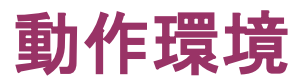

| コンピュータ本体 | Full-Speed(12Mbps)対応以上の USB ポート(USB1.1 以上)を持つ                 |               |               |  |  |
|----------|---------------------------------------------------------------|---------------|---------------|--|--|
|          | Pentium III 600MHz 以上の CPU を搭載した PC/AT 互換機                    |               |               |  |  |
| メモリ      | Windows 2000 256MB                                            |               |               |  |  |
|          | Windows XP                                                    | 512MB         |               |  |  |
|          | Windows Vista                                                 | 1024MB        |               |  |  |
|          | Windows 7                                                     | 1024MB(32bit) | 2048MB(64bit) |  |  |
|          | Windows 8                                                     | 1024MB(32bit) | 2048MB(64bit) |  |  |
|          | Windows 8.1                                                   | 1024MB(32bit) | 2048MB(64bit) |  |  |
| ハードディスク  | データロガー実行時は最大 2.1GB の空き容量が必要                                   |               |               |  |  |
|          | データロガーリピートモード実行時は最大 16.1GB 以上の空き容量が必要                         |               |               |  |  |
| ディスク装置   | CD-ROM ドライブ                                                   |               |               |  |  |
| ディスプレイ   | 1024×768 ピクセル以上、カラー24bits 以上のディスプレイアダプタ                       |               |               |  |  |
| 周辺機器     | マウス、キーボード                                                     |               |               |  |  |
| OS       | Microsoft Windows 2000 SP4, XP, Vista, 7(32bit) <sup>*1</sup> |               |               |  |  |
|          | Microsoft Windows 7, 8 <sup>*2</sup> , 8.1 <sup>*2</sup>      |               |               |  |  |

\*1:対応ソフトウェア ver.1.0.3

\*2:対応ソフトウェア ver.1.1.0

### 本体各部の名称

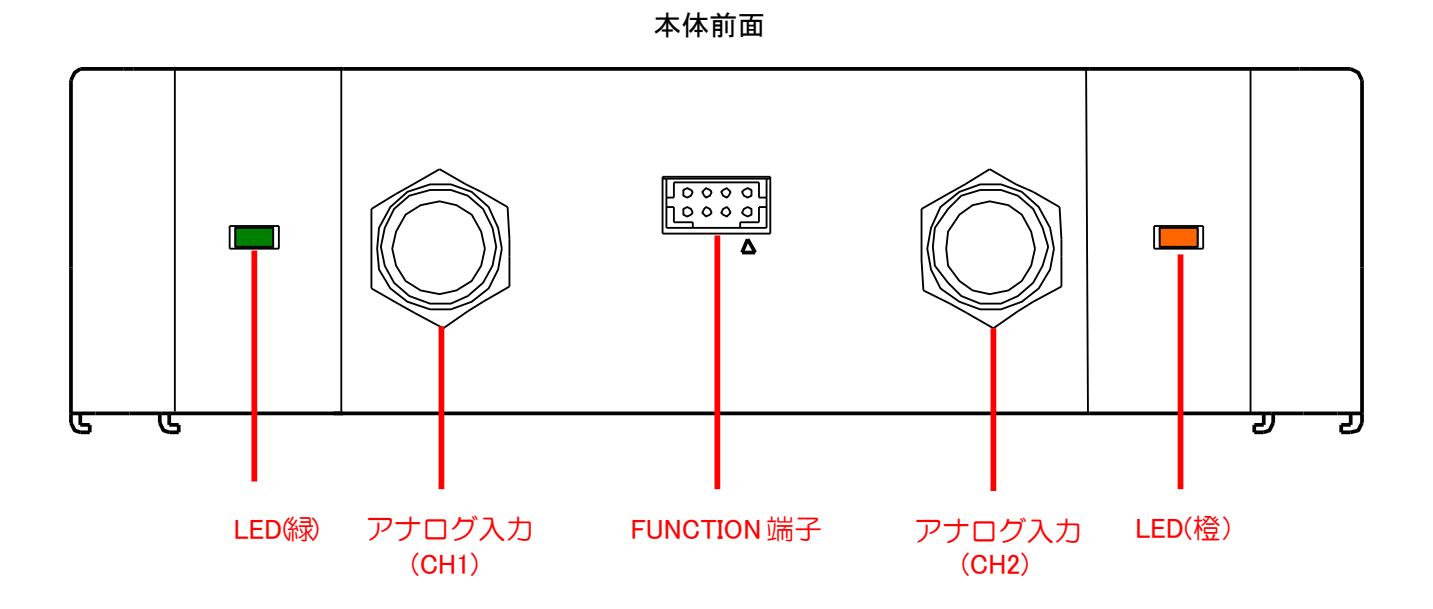

| 名称          | 説明                                    |  |
|-------------|---------------------------------------|--|
|             | 本体に電源が供給されている時は点灯します。                 |  |
| LED(緑)      | ※電源投入直後は、4回点滅後点灯します。                  |  |
|             | ※プリトリガモードの時は、動作が異なります。                |  |
| アナログ入力      | 入力許容電圧は±10Vです。                        |  |
| (CH1)       | プローブまたは BNC ケーブルが接続できます。              |  |
| FUNCTION 端子 | 付属の CAL ケーブルまたは CAL/トリガケーブルを接続してください。 |  |
| アナログ入力      | 入力許容電圧は±10Vです。                        |  |
| (CH2)       | プローブまたは BNC ケーブルが接続できます。              |  |
| LED(橙)      | 本体と PC 間で USB 通信が行われると点滅します。          |  |

本体背面

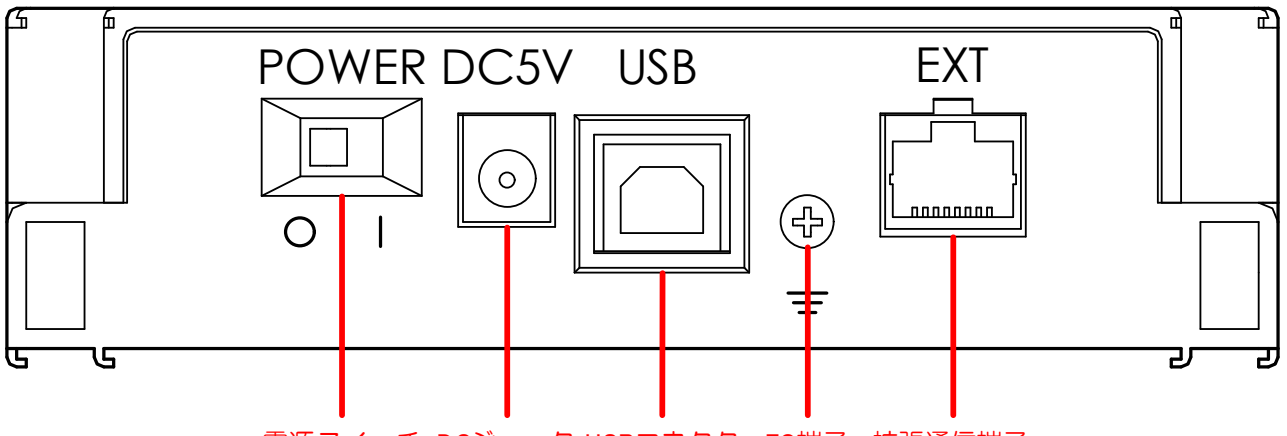

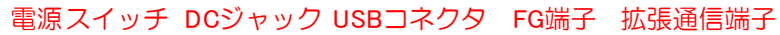

| 名称       | 説明                                    |  |  |
|----------|---------------------------------------|--|--|
| 電源スイッチ   | 電源スイッチです。                             |  |  |
| (POWER)  | O:電源 OFF                              |  |  |
|          | : 電源 ON                               |  |  |
| DC ジャック  | 付属の AC アダプタを接続してください。                 |  |  |
| (DC5V)   | 付属の AC アダプタと異なる AC アダプタを使用すると、        |  |  |
|          | 本体が破損する可能性がありますので、必ず、付属品を使用してください。    |  |  |
| USB コネクタ | 付属の USB ケーブルを接続してください。                |  |  |
| (USB)    | A タイプはご使用の PC へ、B タイプは本体に接続してください。    |  |  |
| FG 端子    | 接地用の端子です。                             |  |  |
|          | ネジは M3 を使用しています。                      |  |  |
| ( = )    |                                       |  |  |
| 拡張通信端子   | 拡張用の端子です。                             |  |  |
| (EXT)    | 対応製品以外との接続はしないでください。                  |  |  |
|          | 破損、性能劣化等の原因になりますので、LAN ケーブルなど誤って接続しない |  |  |
|          | ようご注意ください。                            |  |  |

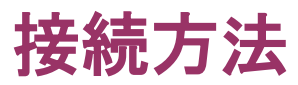

プローブ、AC アダプタ、USB ケーブルを接続してください。

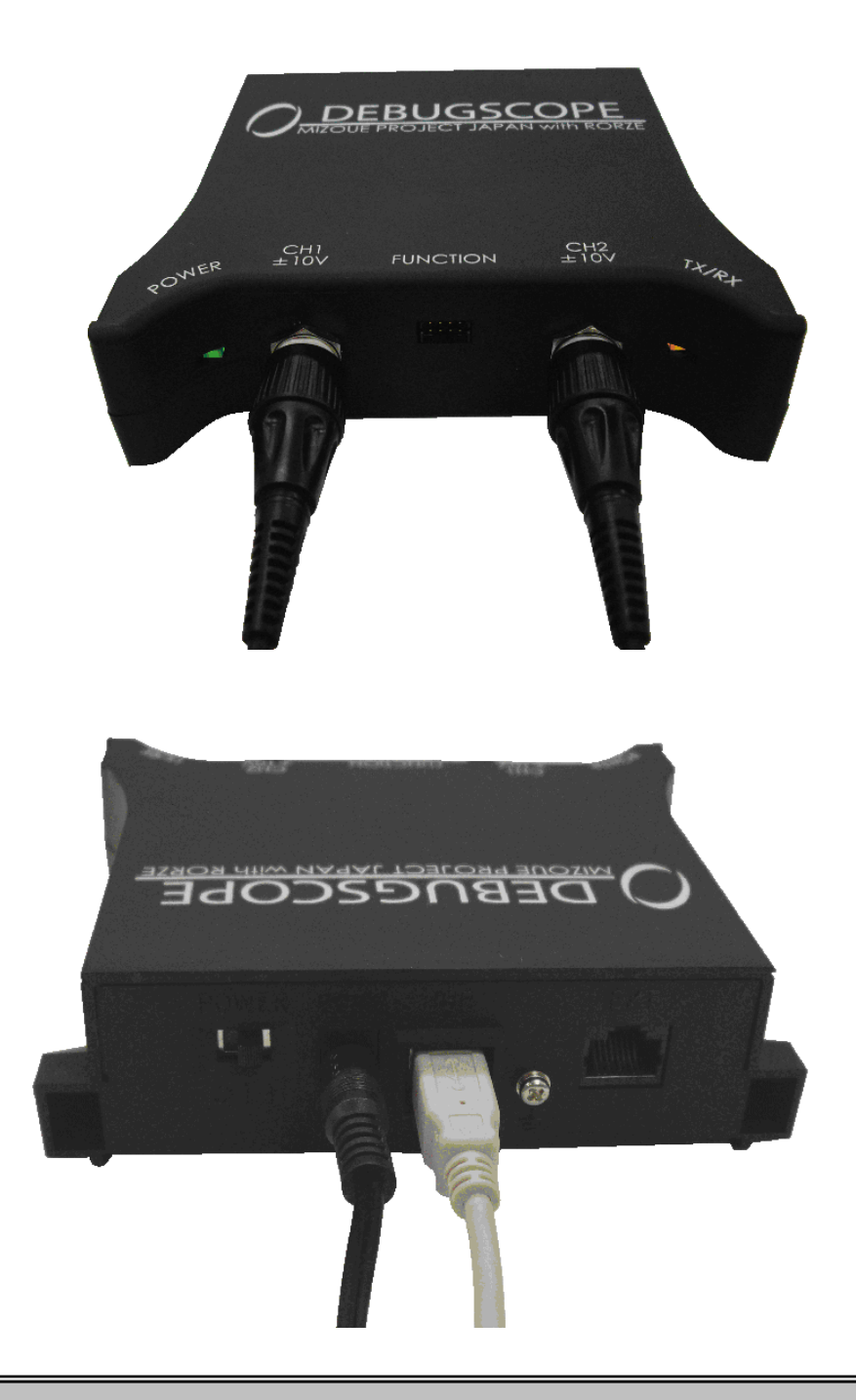

▶ 接続のご注意

●動作不良や発熱、破損等の原因になりますので、AC アダプタは必ず付属品をお使いください

### ソフトウェアをインストールする

●本体を PC に接続する前に必ず付属ソフトウェアをインストールしてください。
 本体を接続した状態で付属ソフトウェアをインストールした場合、正常に動作をしないおそれがあります。
 ●必ず管理者権限を持つユーザでログインした後にインストールしてください。

●ソフトウェアをインストールした PC のみ本体を接続してください。

#### ソフトウェアのインストール

インストール CD を CD-ROM ドライブに入れます。CD を 入れると、自動的にインストーラがスタートします。もし自 動的にスタートしない場合は、CD-ROM を開いて、 setup.exe ファイルを実行することにより、インストーラがス タートします。

1. インストーラ画面に表示する言語を選択し「OK」ボタ ンをクリックします。

| Select Setup Language                                             | • 🛛            |  |  |  |  |
|-------------------------------------------------------------------|----------------|--|--|--|--|
| Select the language for this installation from the choices below. |                |  |  |  |  |
| Japanese 😽                                                        |                |  |  |  |  |
|                                                                   | <u>C</u> ancel |  |  |  |  |
|                                                                   |                |  |  |  |  |

2.「次へ」ボタンをクリックします。

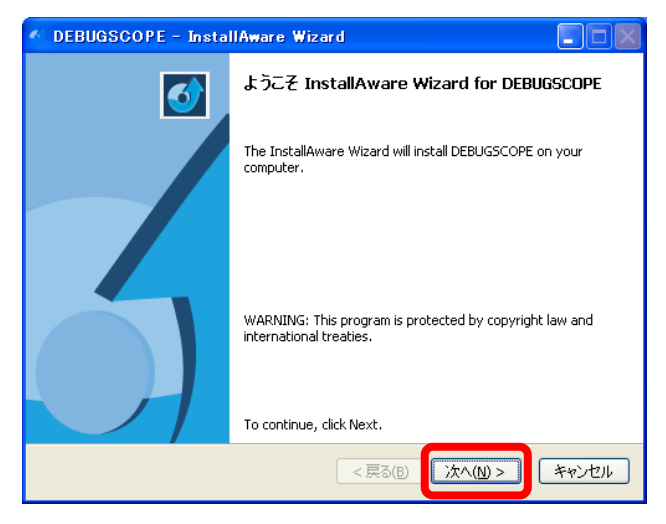

プログラム使用許諾契約の内容を確認の後、同意いただける場合は、画面の左下にチェックを入れた後、「次へ」ボタンをクリックします。

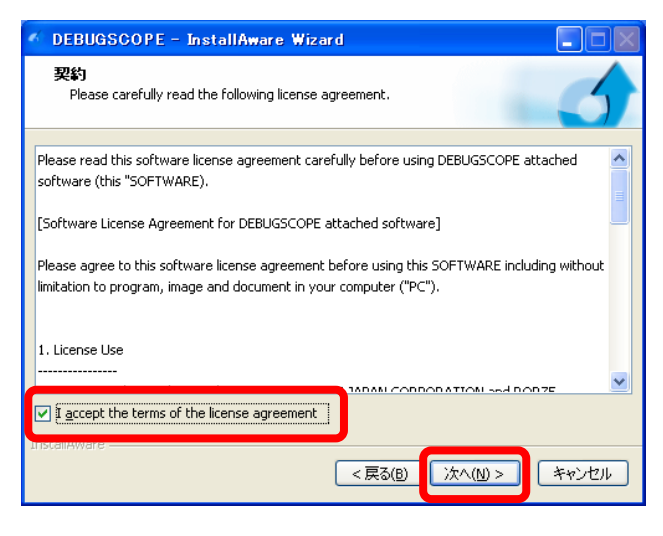

#### 4.「次へ」ボタンをクリックします。

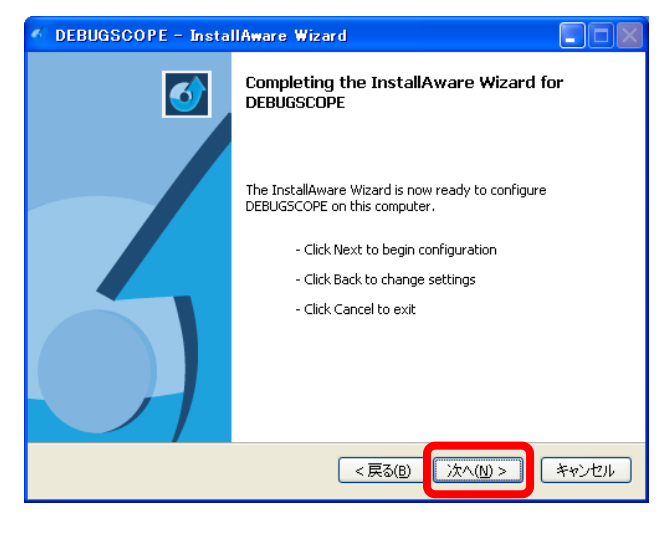

5. ソフトウェアのインストールを行います。

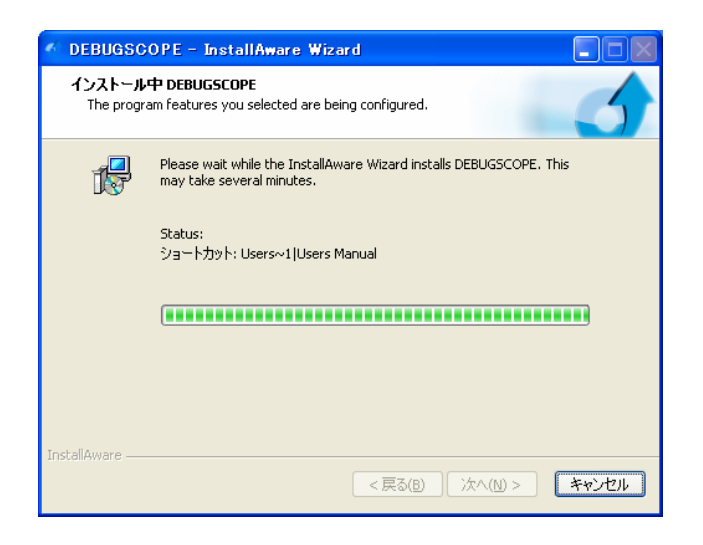

インストール完了後、「Finish」ボタンをクリックしてウインドウを閉じます。

| 🔨 DEBUGSCOPE – InstallAware Wizard |                                                      |  |  |  |
|------------------------------------|------------------------------------------------------|--|--|--|
| <b>o</b>                           | Completing the InstallAware Wizard for<br>DEBUGSCOPE |  |  |  |
|                                    | DEBUGSCOPEのインストールは正常に終了しました                          |  |  |  |
|                                    | To close this wizard, click Finish.                  |  |  |  |
|                                    | <戻る(B) Finish キャンセル                                  |  |  |  |

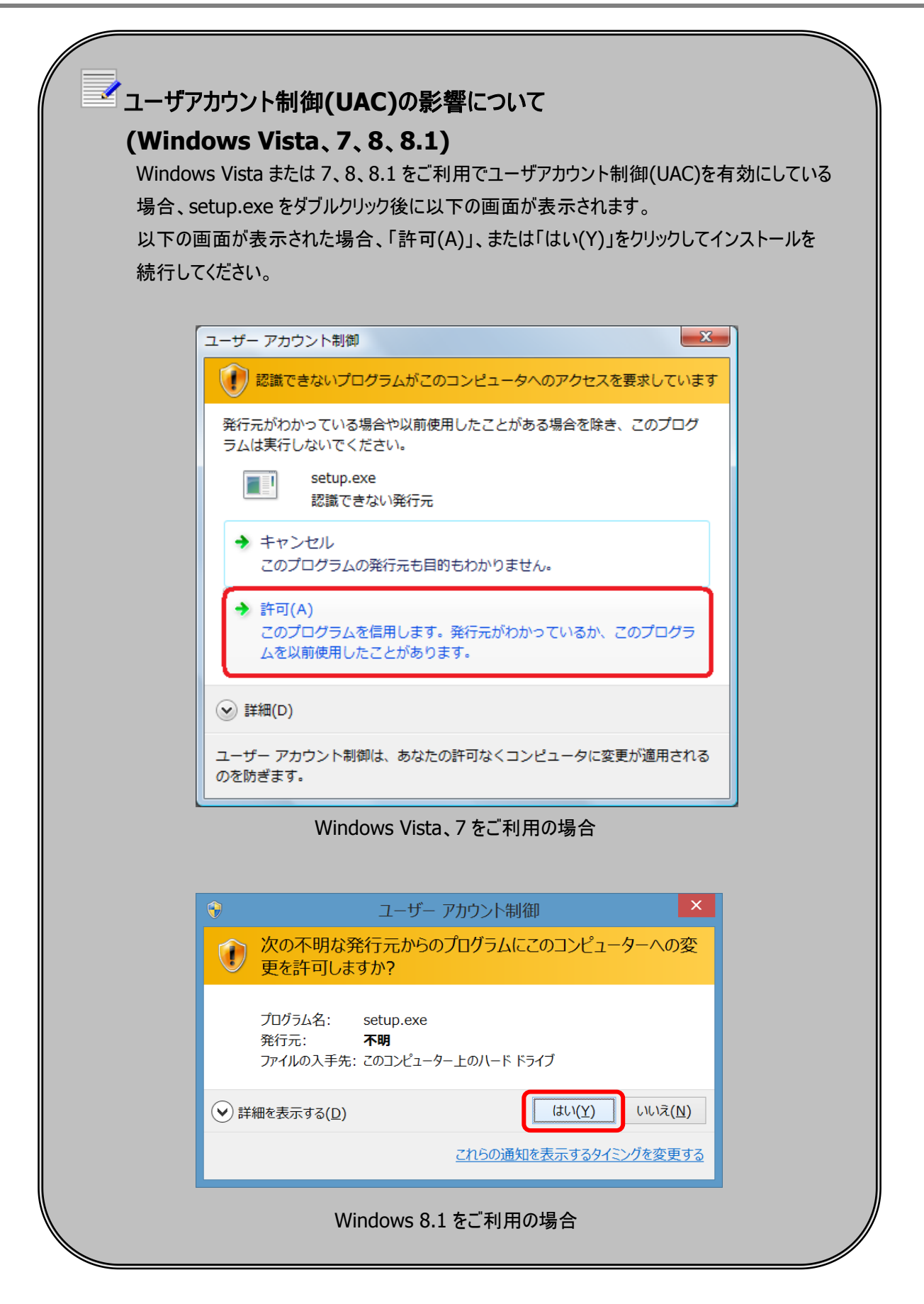

### ソフトウェアをアンインストールする

#### Windows XP

コントロールパネルから「アプリケーションの追加と削除」または「プログラムの追加と削除」を起動して 「DEBUGSCOPE」の「削除」ボタンを選択します。

| 🐻 プログラムの 追加と削除. 📃 🗆 🔀 |                                                                                                    |                   |                      |                                             |  |
|-----------------------|----------------------------------------------------------------------------------------------------|-------------------|----------------------|---------------------------------------------|--|
| 5                     | 現在インストールされているプログラム:                                                                                                    | □ 更新プログラムの表示(D)   | 並べ替え( <u>S</u> ): 名前 | ~                                           |  |
| プログラムの<br>変更と削除(H)    | Control and                                                                                                    |                   | 162                  | · · · · ·                                   |  |
|                       | Thready but he Water in Tables                                                                                                    |                   | 79.2                 | and the second second                       |  |
| <b></b>               | Brokes John 1                                                                                                    |                   | 10 X                 | page 1                                      |  |
| プログラムの                | Concertainment?                                                                                                    |                   | - 100.00             | in the second second                        |  |
| 1970(77)              | (a) the is the set of the set of the set |                   | 902                  | 0.000                                       |  |
| <b>1</b>              | the same of the same same                                                                                                    |                   | 2.00                 | CONTRACTOR OF                               |  |
| Windows               | DEBUGSCOPE                                                                                                    |                   | サイズ                  | <u>4.87MB</u>                               |  |
| コンポーネントの<br>追加と削除(A)  | サポート情報を参照するには、ここをクリックして                                                                                                    | <u>てください。</u>     | 使用頻度                 | 史                                           |  |
|                       |                                                                                                    |                   | 最終使用日:               | 2009/01/29                                  |  |
|                       | このプログラムを変更したり、コンピュータから削<br>ください。                                                                                                    | 除したりするには、「変更」 または | 削除]をクリックして 変更        | 1月1日 日本 日本 日本 日本 日本 日本 日本 日本 日本 日本 日本 日本 日本 |  |
| プログラムの<br>アクセスと       | Contraction of the local sector                                                                                                    |                   |                      |                                             |  |
| 既定の設定の                | <ul> <li>This age that filles</li> </ul>                                                                                                    |                   | 26.23                | 1-03948                                     |  |
|                       | 💑 in 1967                                                                                                    |                   | 202                  | No. of Concession, Name                     |  |
|                       | and the second second sec                                                                                                    |                   | 10.00                | 1000                                        |  |
|                       | 1811 Di 1011                                                                                                    |                   | 1600 C               | 0.046                                       |  |
|                       | and the second second second second                                                                                                    |                   | 16.20                | 1004                                        |  |
|                       | Contractor Name                                                                                                    |                   | 767                  | ····· 🖌                                     |  |

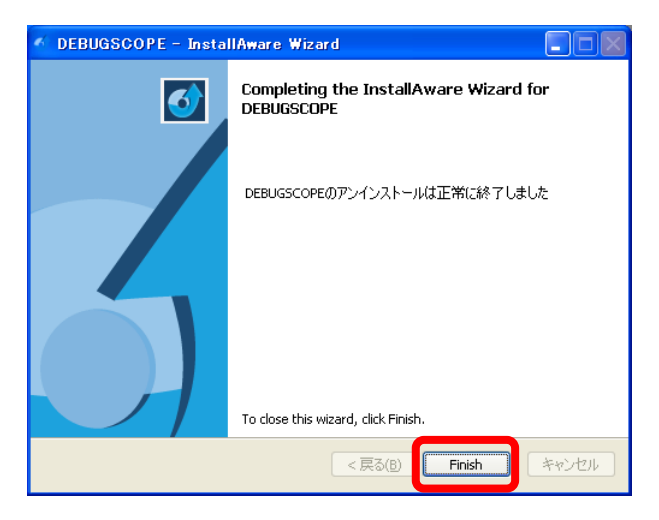

#### Windows Vista

コントロールパネルから「プログラムのアンインストール」をクリックして[プログラムのアンインストールまたは変更] 画面を起動します。この画面で「DEBUGSCOPE」を選択して右クリックするとポップアップ画面が表示されます。 「アンインストール」ボタンをクリックするとアンインストールを開始します。

| () - □//□-ルパ                         | ネル → プログラム → プログラムと機能 🗸 😽 検索 🔎                                                                                                    |
|--------------------------------------|----------------------------------------------------------------------------------------------------|
| タスク                                  | プログラムのアンインストールまたは変更                                                                                                    |
| インストールされた更新プロ<br>グラムを表示              | プログラムをアンインストールするには、一覧からプログラムを選択して [アンインストール]、<br>[変更]、または [修復] をクリックします。                                                                                                    |
| Windows Marketplace で新<br>しいプログラムを取得 | 🕒 整理 マ 目 表示 マ 🎭 アンインストール 🎭 変更 🕢 😥                                                                                                    |
| 購入したソフトウェアを表示 (<br>デジタル ロッカー)        | 名前                                                                                                    |
| Windows の機能の有効化また<br>は無効化            | Contribution for the Robert State     Contribution for the Robert State                                                                                                    |
|                                      | Engineering of the set of the set |
|                                      | ◆ DEBUGSCOPE アンインストール(U)                                                                                                    |
|                                      |                                                                                                    |
|                                      | C 22-108 NG/XXX More and Development XX                                                                                                    |
|                                      | tempe factor for beaution parter     imply performance for beaution including     #EXPERIMENTED                                                                                                    |
|                                      | ・ III ・ DEBUGSCOPE 発行元: MIZOUE PROJECT JAPAN with RORZE サイズ: 12.3 MB コメント: MIZOUE PROJECT JAPAN with RORZE All rights reserved                                                                                                    |

| J DEBUGSCOPE - InstallAware Wizard |                                                      |  |  |
|------------------------------------|------------------------------------------------------|--|--|
| <b>o</b>                           | Completing the InstallAware Wizard for<br>DEBUGSCOPE |  |  |
|                                    | DEBUGSCOPEのアンインストールは正常に終了しました                        |  |  |
|                                    |                                                      |  |  |
|                                    | To close this wizard, click Finish.                  |  |  |
|                                    | <戻る(B) Finish キャンセル                                  |  |  |

#### Windows 7

コントロールパネルから「プログラムと機能」をクリックして[プログラムのアンインストールまたは変更]画面を起動します。 この画面で「DEBUGSCOPE」を選択して右クリックするとポップアップ画面が表示されます。

「アンインストール」ボタンをクリックするとアンインストールを開始します。

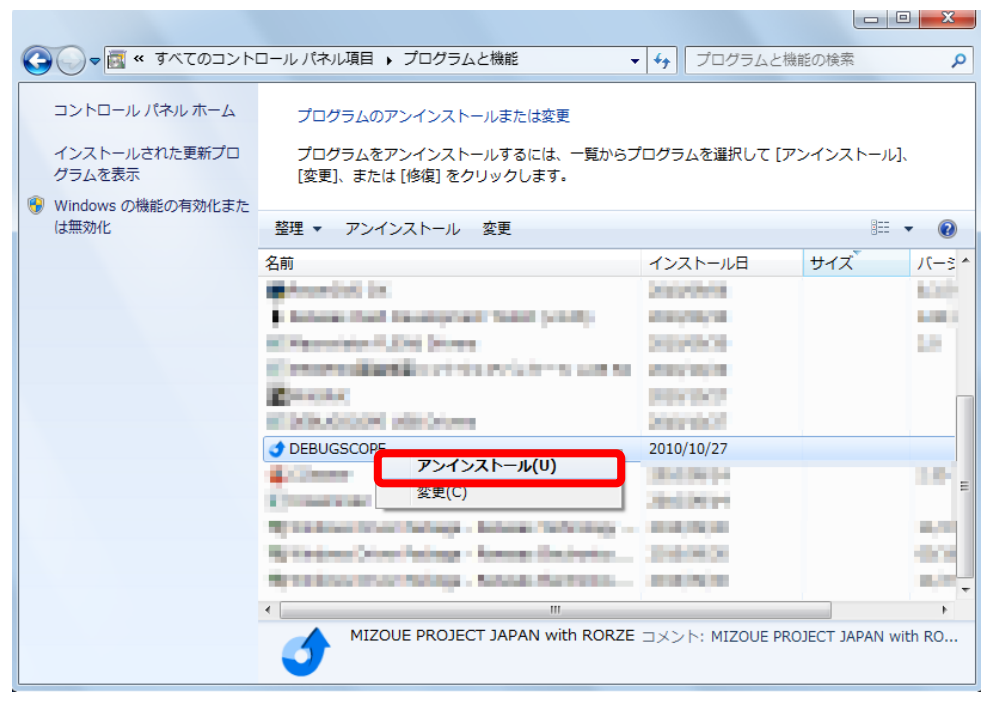

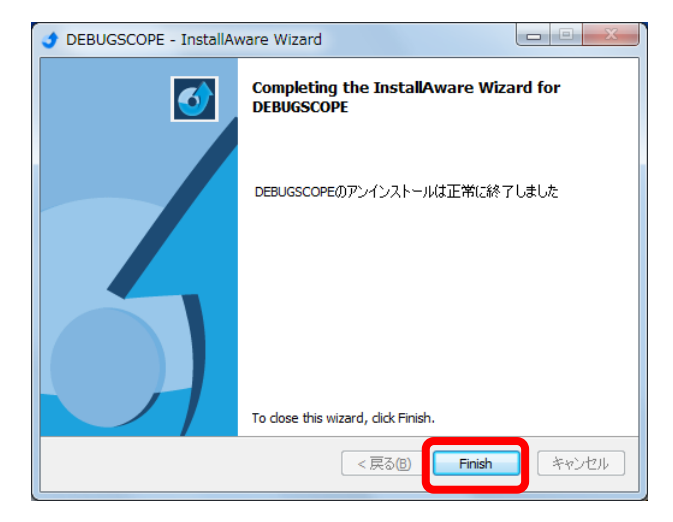

#### Windows 8 Windows 8.1

コントロールパネルから「プログラムと機能」をクリックして[プログラムのアンインストールまたは変更]画面を起動します。 この画面で「DEBUGSCOPE」を選択して右クリックするとポップアップ画面が表示されます。

「アンインストール」ボタンをクリックするとアンインストールを開始します。

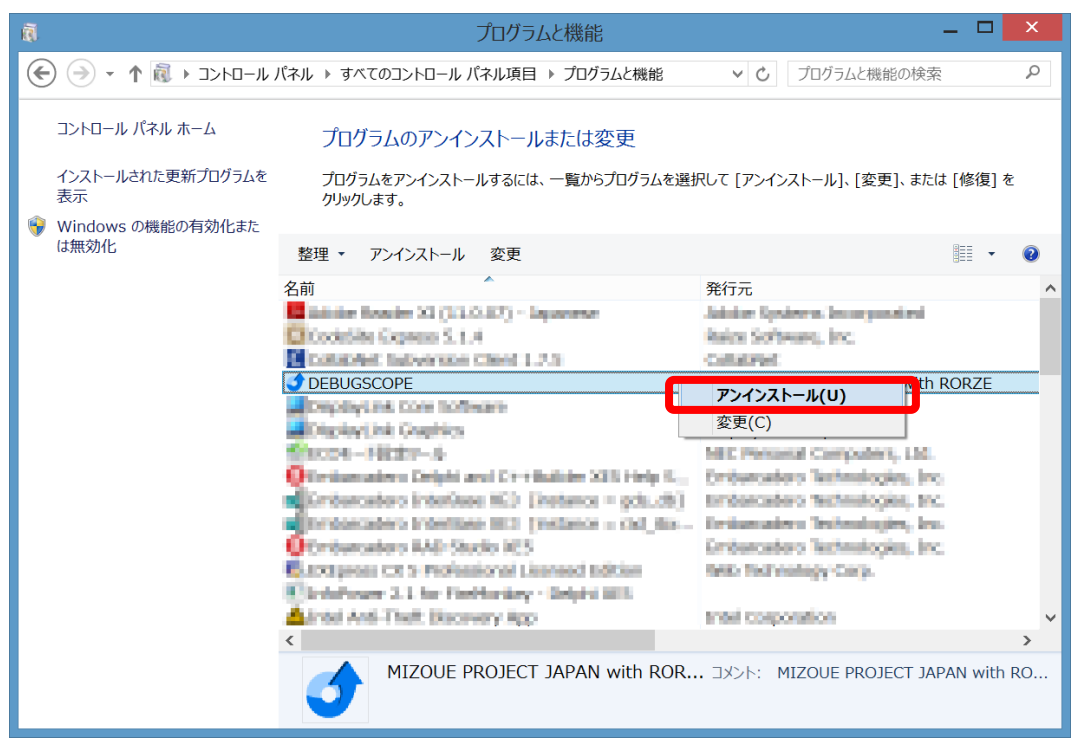

| 👌 DEBUGSCOPE - InstallAware Wizard 🛛 🗕 🔍 |                                                      |  |  |
|------------------------------------------|------------------------------------------------------|--|--|
| <b>0</b>                                 | Completing the InstallAware Wizard for<br>DEBUGSCOPE |  |  |
|                                          | DEBUGSCOPEのアンインストールは正常に終了しました                        |  |  |
|                                          | To close this wizard, click Finish.                  |  |  |
|                                          | <戻る(B) Finish キャンセル                                  |  |  |

### USB ドライバをインストールする

### ▲注意

DEBUGSCOPE ソフトウェアを起動する前に必ずドライバをインストールしてください。DEBUGSCOPE のドライバをインスト ールせずに DEBUGSCOPE ソフトウェアを起動した場合、エラーメッセージが表示されて起動しない、または、正常に動作 しない恐れがあります。

Windows XP

- 1. 本体と PC を付属の USB ケーブルで接続します。
- 2. 本体背面の DC ジャックに付属の AC アダプタを接続します。
- 3. 本体背面の電源スイッチ(POWER)をONにして、本体に電源を投入します。
- 4. PC がデバイスを自動認識します。

新しいハードウェアが見つかりました
 区
 DEBUGSCOPE USB Drivers

認識後、以下の手順でドライバをインストールします。

5. 以下の画面が表示されたら、「いいえ、今回は接続しません」にチェックを入れて、「次へ」をクリックします。

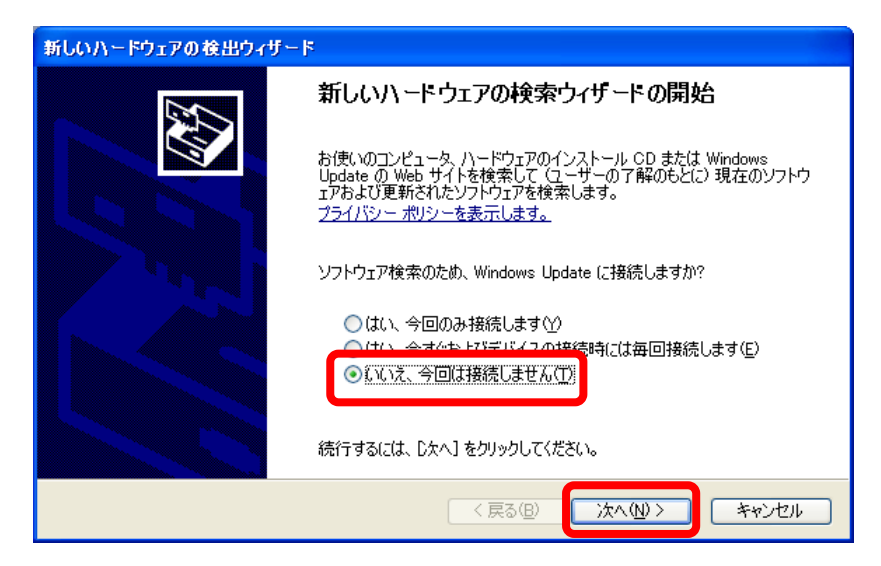

以下の画面が表示されたら、「一覧または特定の場所からインストールする」にチェックを入れて、「次へ」をクリックします。

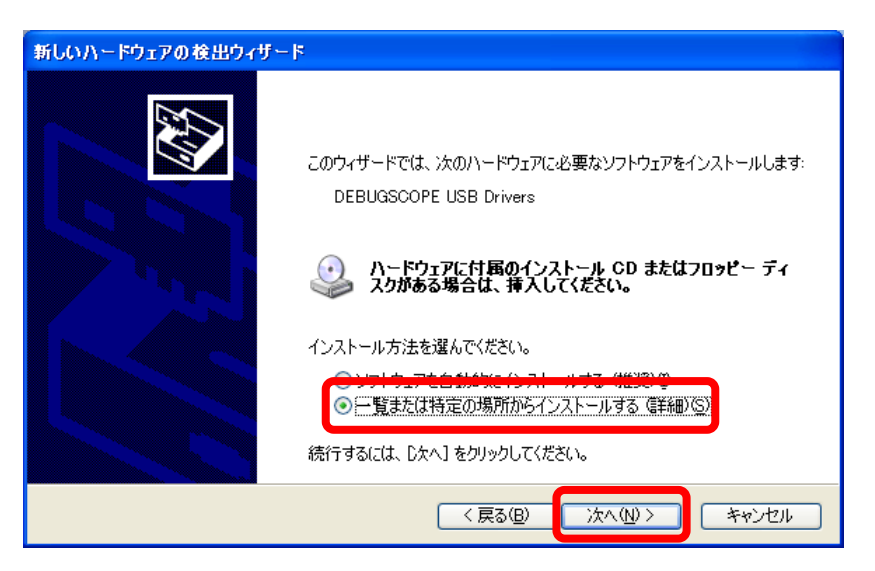

以下の画面が表示されたら、「次の場所で最適のドライバを検索する」にチェックを入れます。
 「次の場所を含める」にチェックを入れます。

参照ボタンでインストール先の「driver」フォルダを選択します。

(標準は「C: ¥DEBUGSCOPE¥driver」に設定します。)

インストールフォルダを変更されている場合は、インストール先のフォルダを設定してください。) 「次へ」をクリックします。

| 新しいハードウェアの検出ウィザード                                         |
|-----------------------------------------------------------|
| 検索とインストールのオブションを選んでください。                                  |
| <ul> <li>○ 次の場所で最適のドライバを検索する⑤)</li></ul>                  |
| <ul> <li>         ・・・・・・・・・・・・・・・・・・・・・・・・・・・・・</li></ul> |
| < 戻る(B) 次へ(N) > キャンセル                                     |

8. 以下の画面が表示されたら、「続行」をクリックします。

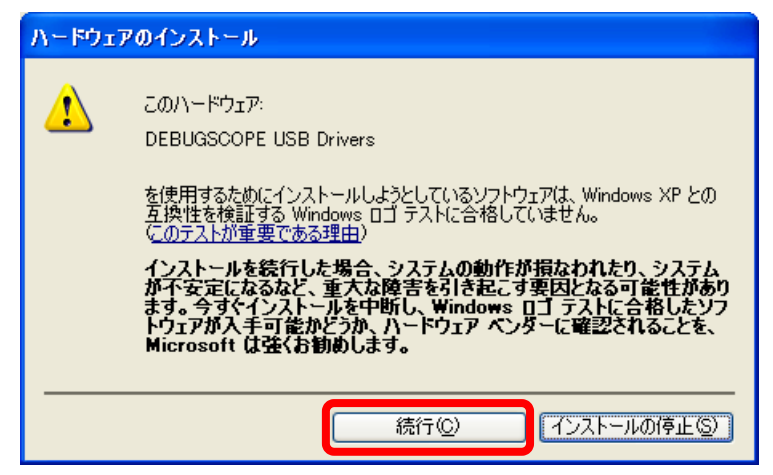

以下の画面が表示されたら、「完了」をクリックします。
 USB ドライバのインストールは完了です。

| 新しいハードウェアの検出ウィザー | ķ                             |
|------------------|-------------------------------|
|                  | 新しいハードウェアの検索ウィザードの完了          |
|                  | 次のハードウェアのソフトウェアのインストールが完了しました |
|                  | DEBUGSCOPE USB Drivers        |
|                  |                               |
|                  |                               |
|                  |                               |
|                  | [完了] をクリックするとウィザードを閉じます。      |
|                  | < 戻る(B) <b>完了</b> キャンセル       |

初めて DEBUGSCOPE を使用する時や異なる USB ポートに接続した時など、PC が新たにデバイスを認識する場合には 同様の手順で USB ドライバをインストールしてください。

#### Windows Vista

- 1. 本体と PC を付属の USB ケーブルで接続します。
- 2. 本体背面の DC ジャックに付属の AC アダプタを接続します。
- 3. 本体背面の電源スイッチ(POWER)をONにして、本体に電源を投入します。
- 4. PC がデバイスを自動認識します。「このデバイスについて再確認は不要です(D)」をクリックしてください。

| → 新しいハードウェアが見つかりました                                                                       |
|-------------------------------------------------------------------------------------------|
| DEBUGSCOPE USB Drivers のドライバ ソフトウェアをインストールする必<br>要があります                                   |
| ドライバ ソフトウェアを検索してインストールします (推奨)(L)<br>このデバイスのドライバ ソフトウェアをインストールする手順をご案<br>内します。            |
| → 後で再確認します(A)<br>次回デバイスをプラグ インするときまたはデバイスにログオンすると<br>きに、再度確認メッセージが表示されます。                 |
| <ul> <li>ごのデバイスについて再確認は不要です(D)</li> <li>このデバイスは、ドライバ ソフトウェアをインストールするまでは動作しません。</li> </ul> |
| キャンセル                                                                                     |

コントロールパネルから[システム]を選択し、デバイスマネージャをクリックします。
 クリック後にユーザアカウント制御画面が表示された場合は「続行」をクリックします。

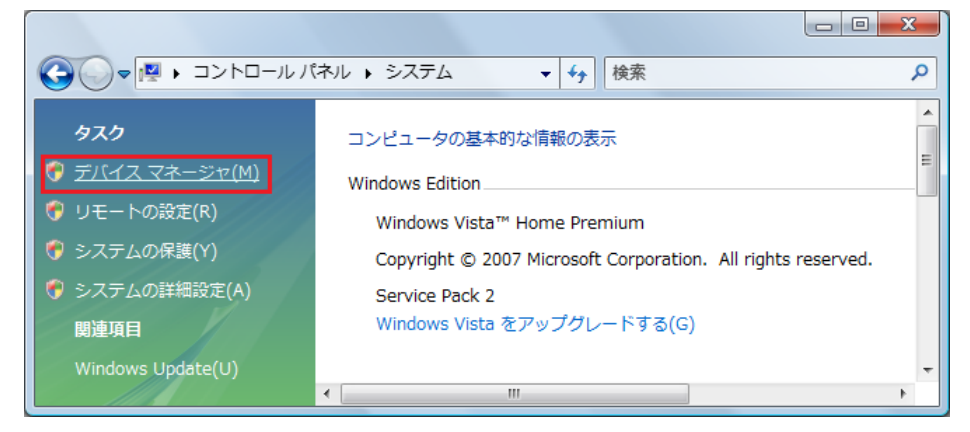

**MIZOUE PROJECT JAPAN with RORZE** 

デバイスマネージャ画面上の「ほかのデバイス」に「DEBUGSCOPE USB Drivers」が表示されています。
 「DEBUGSCOPE USB Drivers」を選択して右クリックした後、「ドライバソフトウェアの更新」をクリックします。

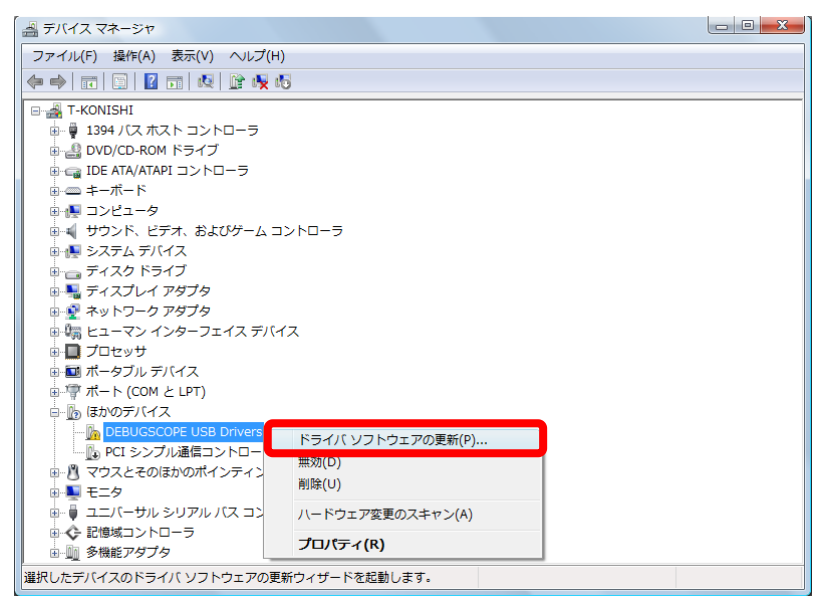

7.「ドライバソフトウェアを手動で検索してインストールします」を選択しクリックします。

| どのような方法でドライバ ソフトウェアを検索しますか?                                                       |       |
|-----------------------------------------------------------------------------------|-------|
| ◆ 自動的に更新されたドライバ ソフトウェアを検索します(S)<br>コンピュータとインターネットでデバイス用の最新のドライバ ソフトウェアを<br>検索します。 | -     |
| ◆ コンピュータを参照してドライバ ソフトウェアを検索します(R)<br>ドライバ ソフトウェアを手動で検索してインストールします。                |       |
|                                                                                   |       |
|                                                                                   | キャンセル |

8. ドライバファイルのインストールパス(C:¥DEBUGSCOPE¥driver)を選択し[次へ]をクリックします。

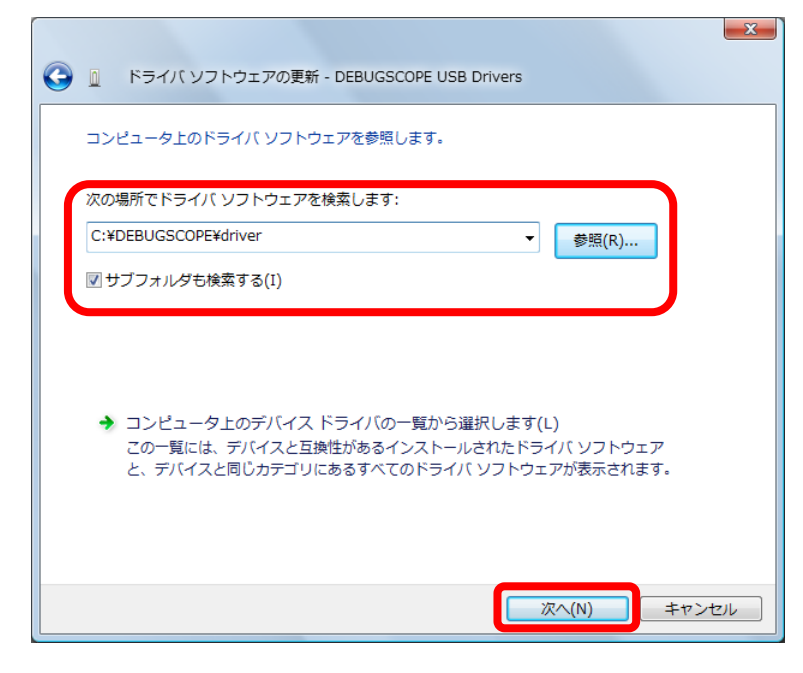

9. 「このドライバソフトウェアをインストールします」をクリックします。

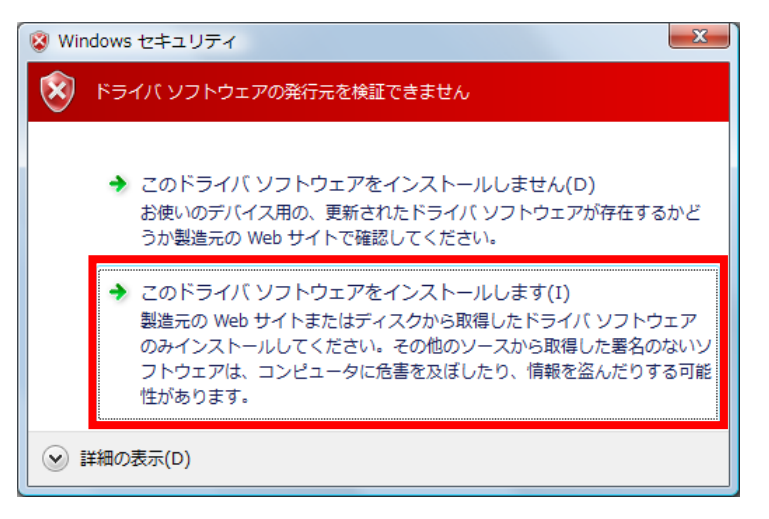

10. インストール中は以下の画面が表示されます。

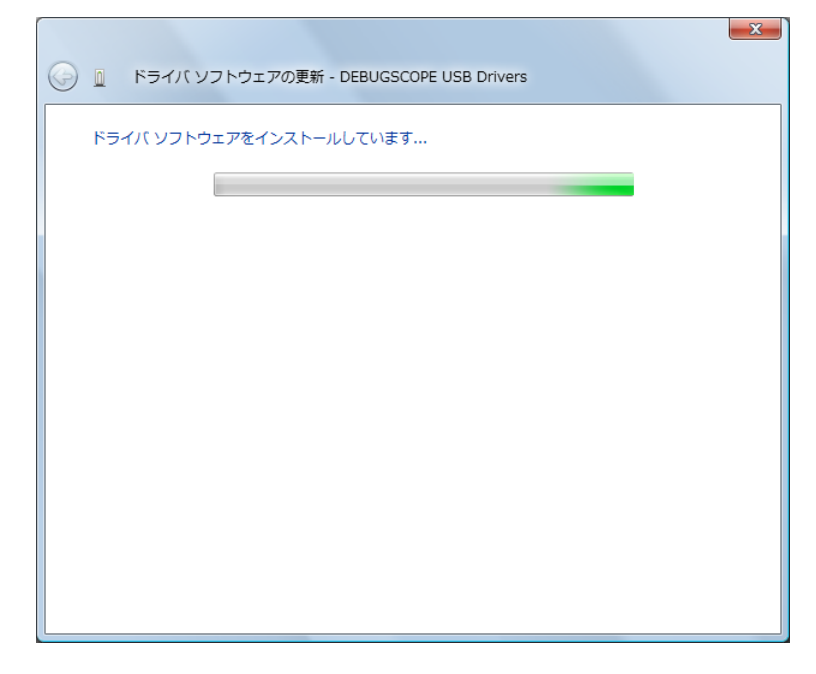

11. インストール完了時は以下の画面が表示されます。

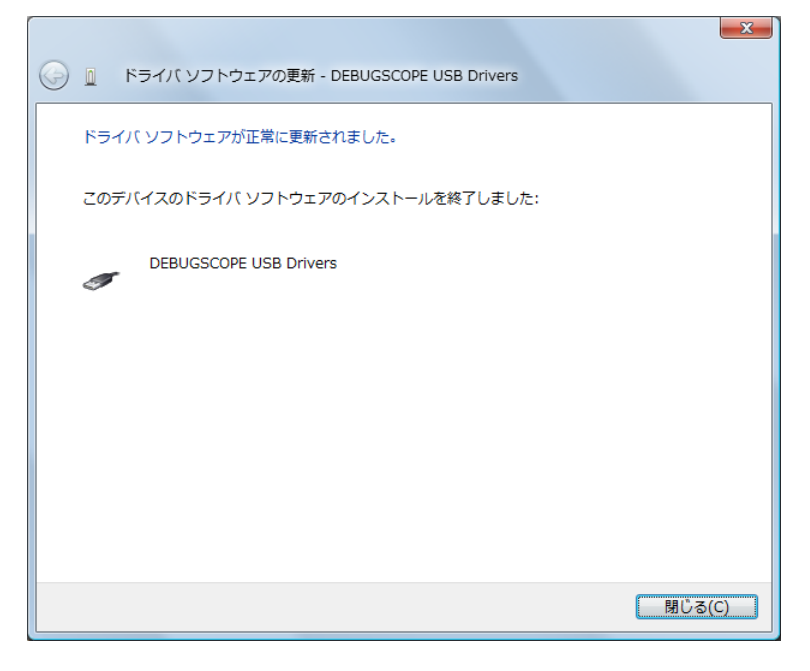

#### Windows 7

- 1. 本体と PC を付属の USB ケーブルで接続します。
- 2. 本体背面の DC ジャックに付属の AC アダプタを接続します。
- 3. 本体背面の電源スイッチ(POWER)をONにして、本体に電源を投入します。
- 「デバイスドライバーソフトウェアは正しくインストールされませんでした」というバルーンチップが表示されます。 バルーンチップ右側の「×」ボタンをクリックしてください。

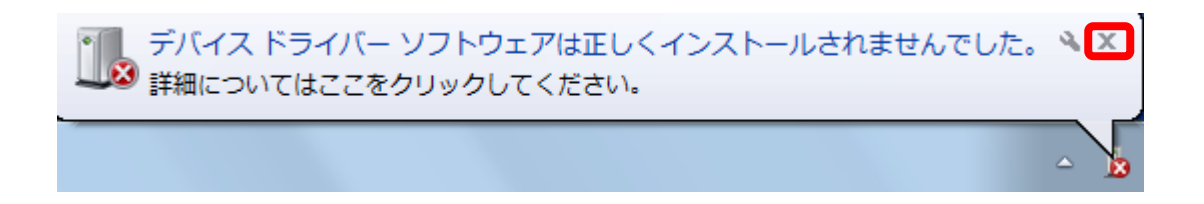

また、以下の画面が表示されることがありますが、そのまま「閉じる」をクリックしてください。

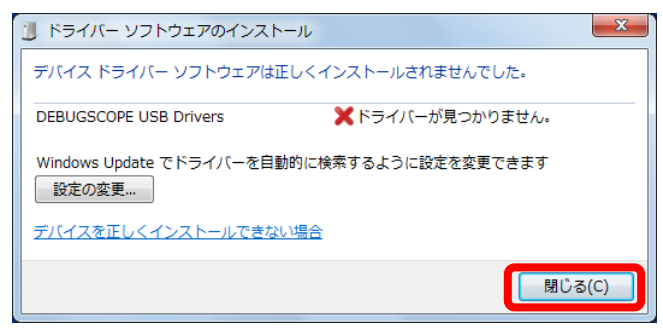

5. コントロールパネルから[ハードウェアとサウンド]を選択してクリックします。

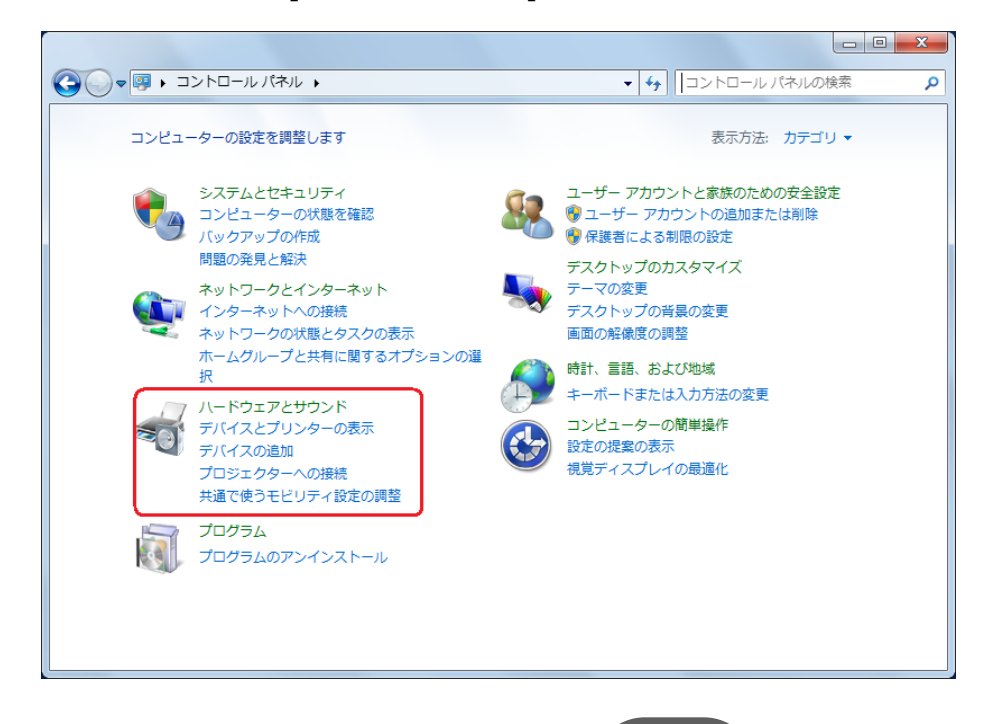

6. [デバイスマネージャー]を選択してクリックします。

クリック後にユーザアカウント制御画面が表示された場合は「続行」をクリックします。

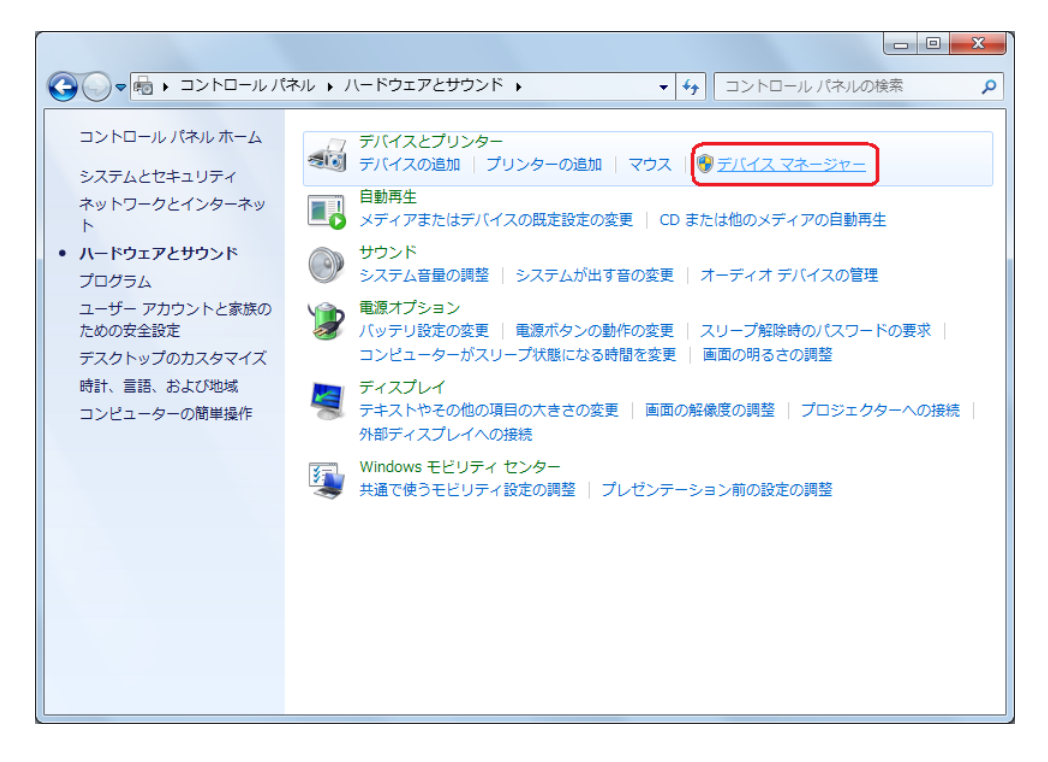

7. デバイスマネージャ画面上の「ほかのデバイス」に「DEBUGSCOPE USB Drivers」が表示されています。

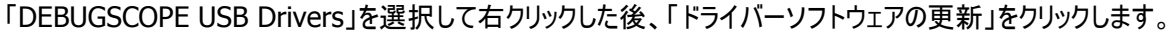

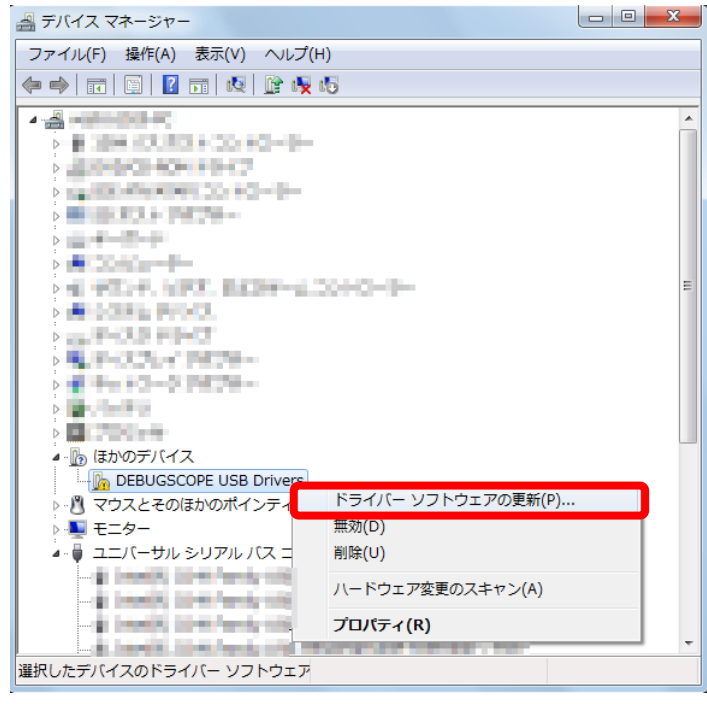

8.「ドライバーソフトウェアを手動で検索してインストールします」を選択しクリックします。

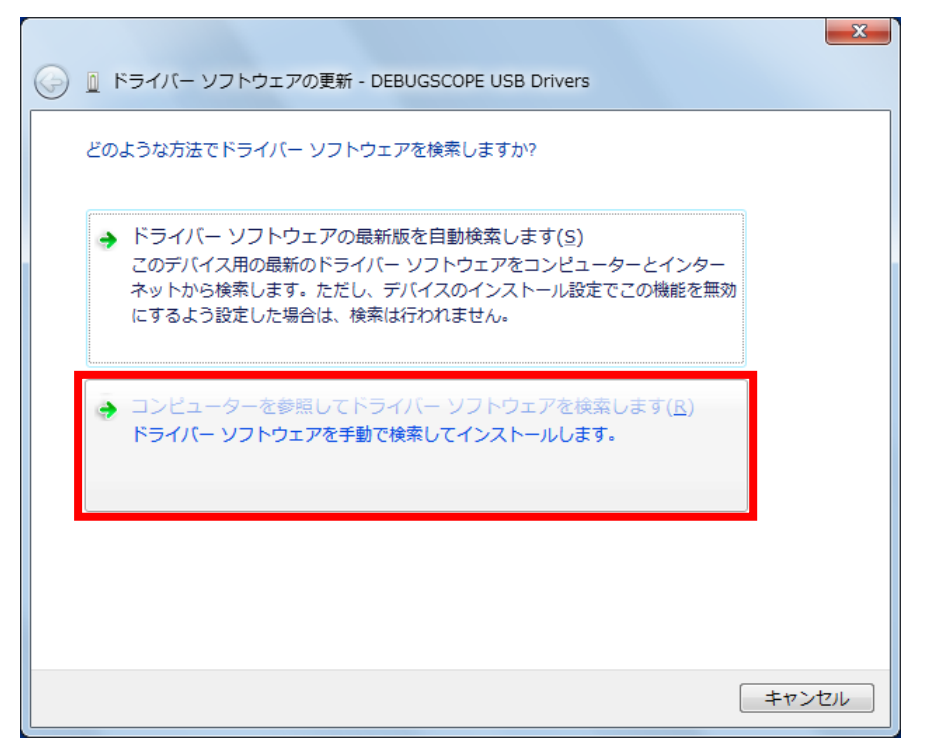

9. ドライバーファイルのインストールパス(C:¥DEBUGSCOPE¥driver)を選択し[次へ]をクリックします。

|                                                                                                    | × |
|----------------------------------------------------------------------------------------------------|---|
| コンピューター上のドライバー ソフトウェアを参照します。                                                                                               |   |
| 次の場所でドライバー ソフトウェアを検索します:<br>C:¥DEBUGSCOPE¥driver ▼ 参照( <u>R</u> )<br>▼ サブフォルダーも検索する( <u>I</u> )                            |   |
| コンピューター上のデバイスドライバーの一覧から選択します(L)<br>この一覧には、デバイスと互換性があるインストールされたドライバー ソフトウェア<br>と、デバイスと同じカテゴリにあるすべてのドライバー ソフトウェアが表示されま<br>す。 |   |
| <u>次へ(N)</u> キャン                                                                                                    |   |

10. 「このドライバーソフトウェアをインストールします」をクリックします。

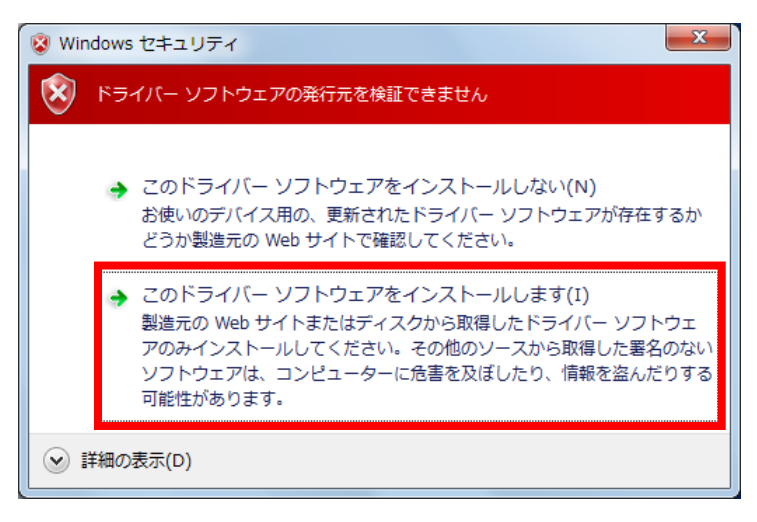

11. インストール中は以下の画面が表示されます。

| 🧼 🗋 ドライバー ソフトウェアの更新 - DEBUGSCOPE USB Drivers |  |
|----------------------------------------------|--|
| ドライバー ソフトウェアをインストールしています                     |  |
|                                              |  |
|                                              |  |
|                                              |  |
|                                              |  |
|                                              |  |
|                                              |  |
|                                              |  |

12. インストール完了時は以下の画面が表示されます。

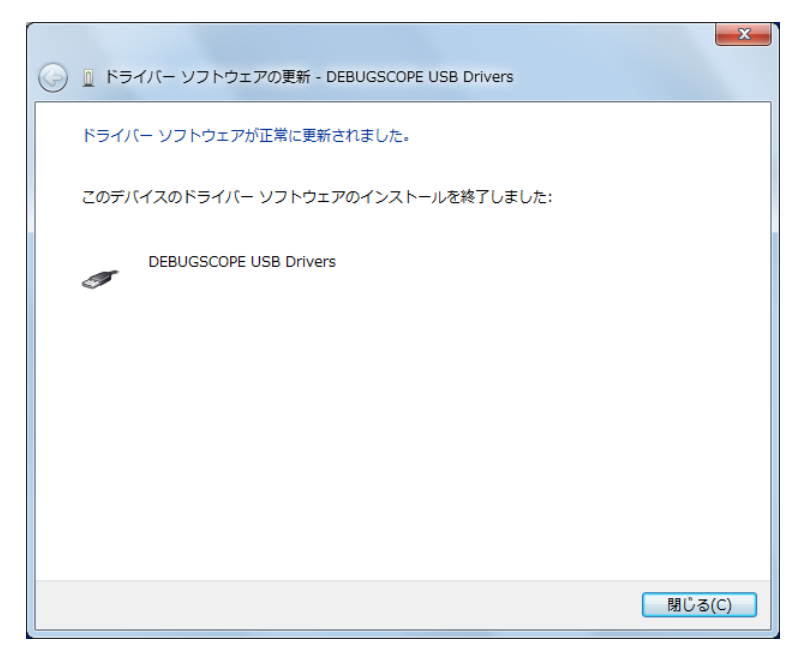

#### Windows 8 Windows 8.1

Windows 8.1 は、これまでの Windows OS よりもデバイスドライバーに対するセキュリティ管理が厳しくなりました。この管理を「デジタル署名の強制」と言い、Microsoft 社のデジタル署名を受けていないデバイスドライバーは、基本的にインストールできない仕組みとなっています。

このため、DEBUGSCOPE の USB ドライバーを Windows 8.1 にインストールしようとすると下図のエラーが発生して先に 進むことができません。

| See La ドライバー ソフトウェアの更新 - DEBUGSCOPE USB Drivers                     |
|---------------------------------------------------------------------|
| デバイスのドライバー ソフトウェアのインストールに関する問題が発生しました。                              |
| デバイス用のドライバー ソフトウェアが見つかりましたが、このドライバーのインストール時にエラーが発生しました。             |
| DEBUGSCOPE USB Drivers                                              |
| 指定されたカタログ ファイルにファイルのハッシュがありません。ファイルが壊れているか、改ざんされた可能性がありま<br>す。      |
| デバイスの製造元がわかっている場合は、その Web サイトのサポート セクションでドライバー ソフトウェアを検<br>索してください。 |
| 閉じる( <u>C</u> )                                                     |

これを回避して USB ドライバーをインストールするためには、以下の手順に従います。

- 1.「デジタル署名の強制」を無効に設定する
- 2. デバイスドライバーをインストールする
- 3. PC を再起動する(再起動すると「デジタル署名の強制」が自動的に有効になります)

#### 「デジタル署名の強制」を無効に設定する

1. チャームを表示し、設定をクリックします。

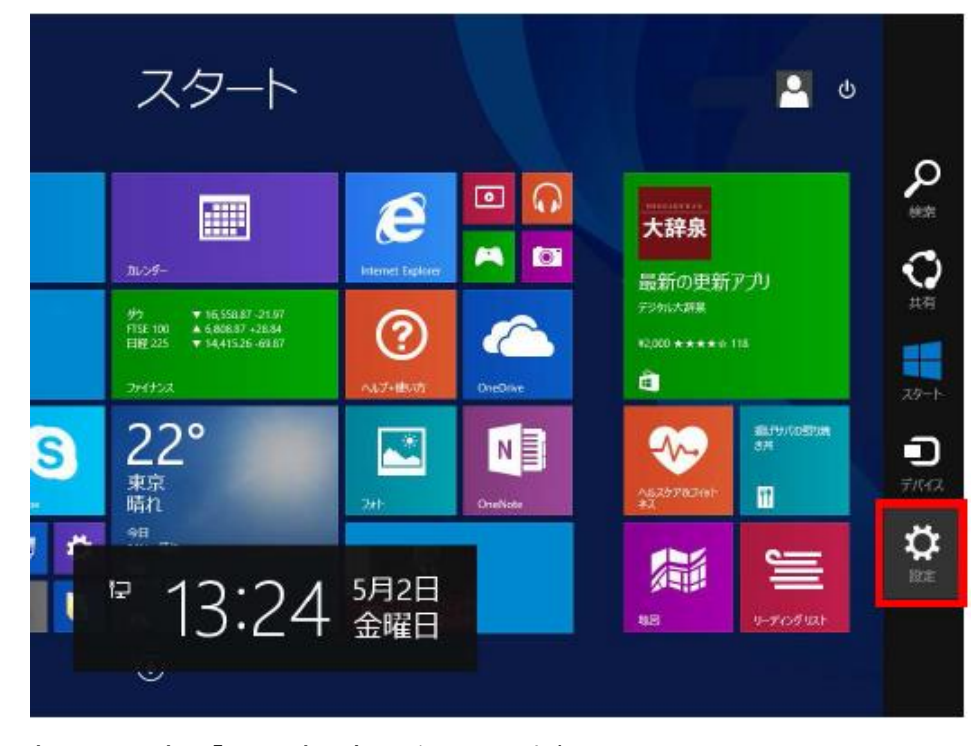

2. 設定画面の下部の「PC 設定の変更」をクリックします。

|   | スタート                                                                                     |                 |                                                                                                    |   | 設定<br>29-1-<br>パーソナル設定                   |                  |          |
|---|------------------------------------------------------------------------------------------|-----------------|----------------------------------------------------------------------------------------------------|---|------------------------------------------|------------------|----------|
|   | 1100-F-                                                                                  | Contract Sector | <ul> <li>•</li> <li>•</li> <li>•&lt;</li></ul> |   | 9116<br>NJJ                              |                  |          |
|   | サウ ▼16,558.87-26.97<br>〒55: 100 ★ 5,856.87 -26.94<br>日曜 225 ▼ 14,415.25 -62.87<br>フッイナンス | <b>?</b>        | Crediter                                                                                                    |   |                                          |                  |          |
| S | 22°<br><sup>東京<br/>晴れ</sup>                                                              | 20              | OraNote                                                                                                    |   | ₽017-9                                   | <b>1</b> 0<br>67 |          |
|   | 247現れ<br>9日<br>247757時々間り<br>天気                                                          |                 |                                                                                                    | a | an an an an an an an an an an an an an a | <b>⊕</b><br>≋≋   |          |
|   | ٩                                                                                        |                 |                                                                                                    |   |                                          |                  | PC 線走の変更 |

3. PC 設定画面で「保守と管理」をクリックします。

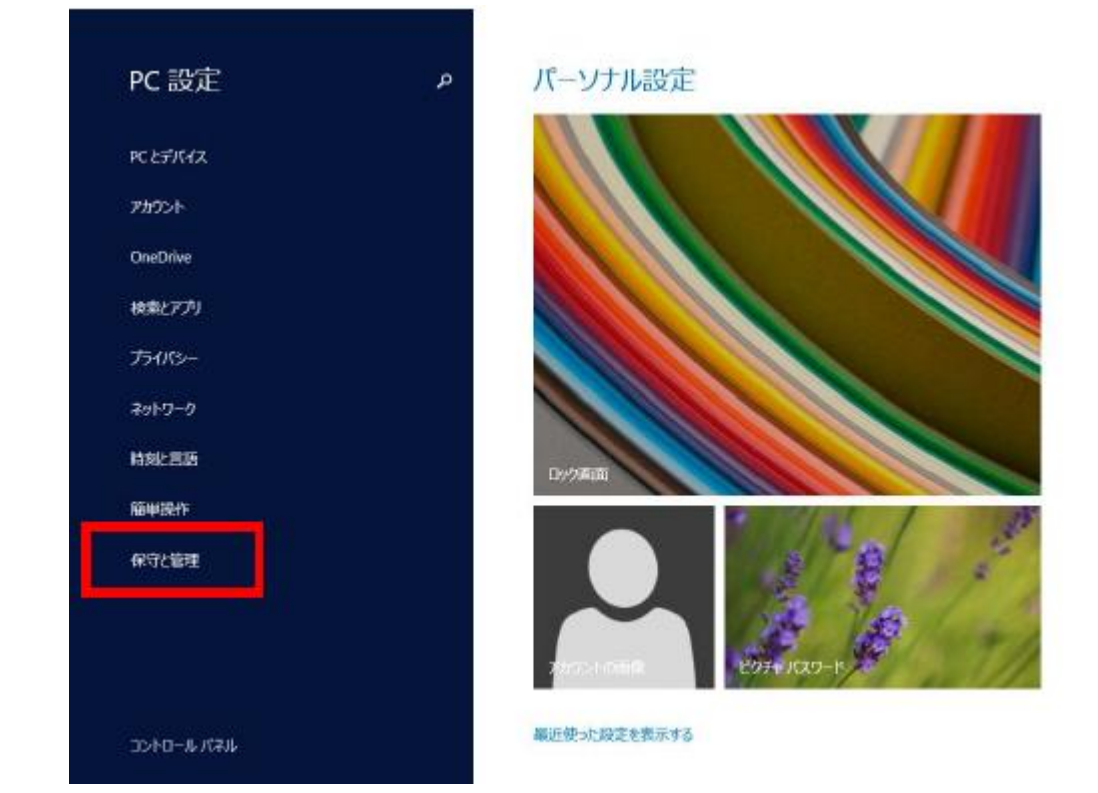

4.「回復」を選択し、「今すぐ再起動する」をクリックします。

| ④保守と管理 ρ                 | PC をリフレッシュする                                                                                                    |
|--------------------------|----------------------------------------------------------------------------------------------------|
| Windows Update<br>ファイル履歴 | お使いの PC の動作が不安定な場合は、Windows をリフレッシュしてみてください。写<br>真、音楽、ビデオなどの個人的なファイルには影響はありません。リフレッシュを実行すると<br>デスクトップ アプロ創除されるため、再インストールが必要です)<br>開始する |
|                          | すべてを削除して Windows を再インストールす<br>る                                                                                                    |
|                          | PCを工場出荷時の初期状態に戻します。PCをリサイクルするときや、量初の状態から<br>完全にやり直すときに行います。<br><b>開始する</b>                                                             |
|                          | PC の起動をカスタマイズする                                                                                                    |
|                          | デバイスまたはディスク (USB ドライブや DVD など) からの起動、Windows スタートアップ<br>設定の変更、またはシステム イメージからの Windows の復元を行います。この操作を<br>につい のちがまたがいます                  |
|                          | 今年に再起動する                                                                                                    |
|                          |                                                                                                    |
|                          |                                                                                                    |

5. PC 再起動後、「オプションの選択」画面が表示されるので、「トラブルシューティング」をクリックします。

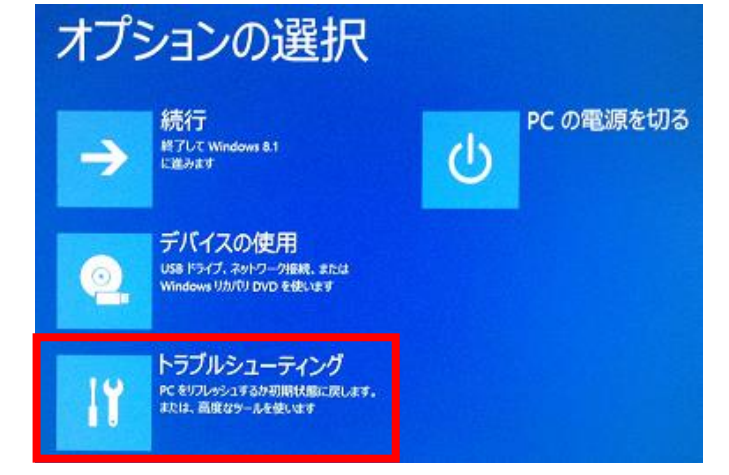

6.「詳細オプション」をクリックします。

|    | ブルシューティング                                                                 |
|----|---------------------------------------------------------------------------|
| 2  | PCのリフレッシュ<br>お称いの PC の動作が不安定な場合は、PC<br>キリフレッシュしてみてください、ファイルには影<br>着はみりません |
| ć  | PC を初期状態に戻す<br>PC を初期状態に戻し、ファイルをすべて解除<br>します                              |
| Š. | 詳細オプション                                                                   |

7. 「スタートアップ設定」をクリックします。

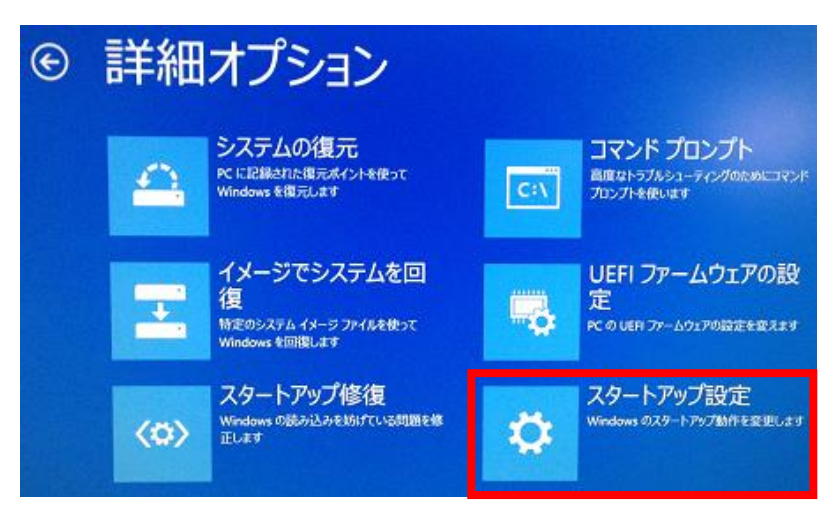

**MIZOUE PROJECT JAPAN with RORZE**
8.「再起動」をクリックします。

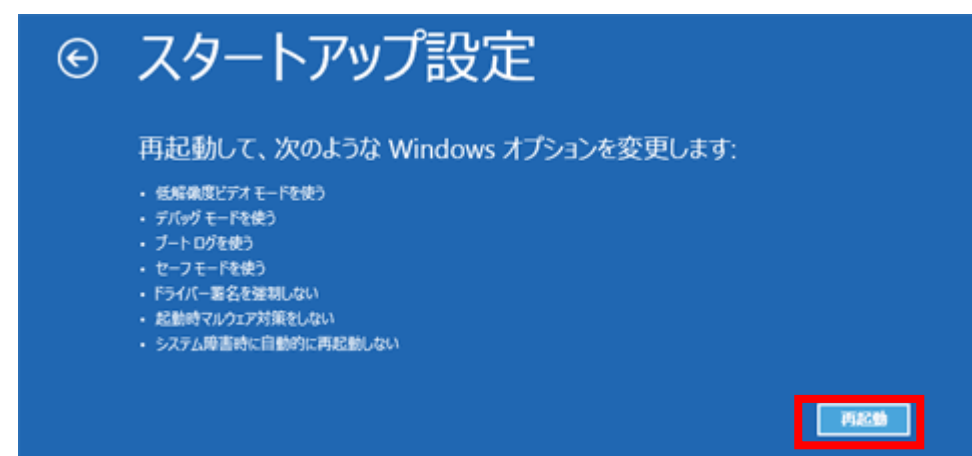

9. PC が再起動し「スタートアップ設定」画面が表示された後、キーボードの数字キー「7」または、「F7」を押します。 これで「デジタル署名の強制」が無効の状態で PC が再起動します。

| スタートアップ設定                                                                                                    |
|----------------------------------------------------------------------------------------------------|
| オプションを選択するには、番号を押してください:                                                                                                    |
| 番号には、数字キーまたはファンクションキーのF1からF9を使用します。                                                                                                    |
| 1) デバッグを有効にする<br>2) ブートログを有効にする<br>3) 低解像度ビデオを有効にする<br>4) セーフモードを有効にする<br>5) セーフモードとネットワークを有効にする<br>6) セーフモードとコマンドプロンプトを有効にする<br>7) ドライバー署名の強制を無効にする<br>8) 起動時マルウェア対策を無効にする<br>9) 障害発生後の自動再起動を無効にする |
| その他のオプションを表示するには、F10キーを押してください<br>オペレーティングシステムに戻るには、Enterキーを押してください                                                                                                    |

デバイスドライバーをインストールする

- 1. 本体と PC を付属の USB ケーブルで接続します。
- 2. 本体背面の DC ジャックに付属の AC アダプタを接続します。
- 3. 本体背面の電源スイッチ(POWER)をONにして、本体に電源を投入します。
- 4. スタートボタンの右クリックメニューーから「デバイス マネージャー」を起動します。

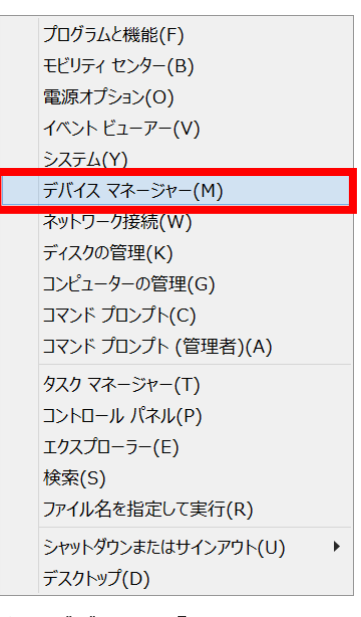

5. 「ほかのデバイス」の「DEBUGSCOPE USB Drivers」を右クリックし、表示されるポップアップメニューから「ドライバーソフトウェアの更新」をクリックします。

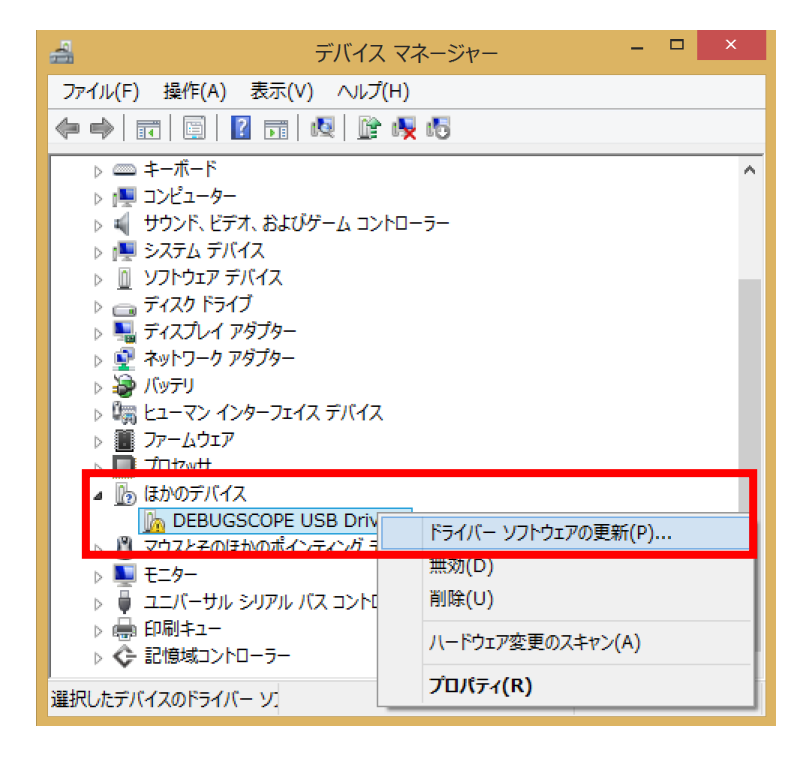

**MIZOUE PROJECT JAPAN with RORZE** 

6.「コンピューターを参照してドライバー ソフトウェアを検索します」をクリックします。

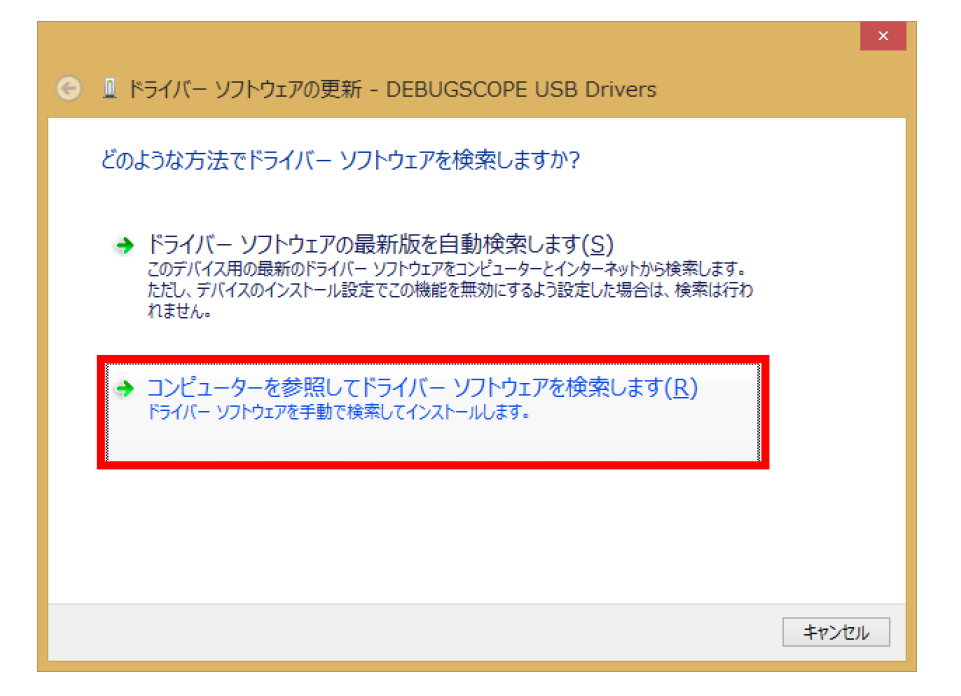

7. 「次の場所でドライバーソフトウェアを検索します」を選択し、検索先として「C:¥DEBUGSCOPE¥driver」を 指定します。

|                                                                                                    | ×  |
|----------------------------------------------------------------------------------------------------|----|
|                                                                                                    |    |
|                                                                                                    |    |
| コンピューター上のドライバー ソフトウェアを参照します。                                                                                             |    |
| 次の場所でドライバー ソフトウェアを検索します:                                                                                                 |    |
| C:¥DEBUGSCOPE¥driver                                                                                                    |    |
| ☑ サブフォルダーも検索する(I)                                                                                                    |    |
|                                                                                                    |    |
|                                                                                                    |    |
| → コンピューター上のデバイスドライバーの一覧から選択します(L)<br>この一覧には、デバイスと互換性があるインストールされたドライバー ソフトウェアと、デバイスと同じカテ<br>コリにあるすべてのドライバー ソフトウェアが表示されます。 |    |
|                                                                                                    |    |
| 次へ(N) キャン                                                                                                    | セル |

8. 「Windows セキュリティ」が表示されたら、「このドライバーソフトウェアをインストールします(I)」をクリックします

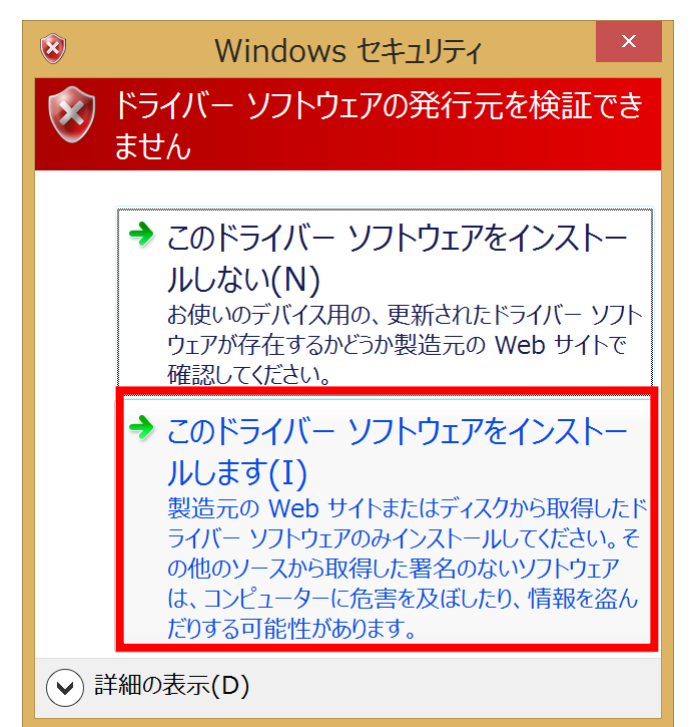

インストールが終了すると、以下の画面が表示されます。
 デジタル署名の強制を有効に戻すため、PCを再起動してください。

|                                              | ×      |
|----------------------------------------------|--------|
| ● ■ ドライバー ソフトウェアの更新 - DEBUGSCOPE USB Drivers |        |
| ドライバー ソフトウェアが正常に更新されました。                     |        |
| このデバイスのドライバー ソフトウェアのインストールを終了しました:           |        |
| DEBUGSCOPE USB Drivers                       |        |
|                                              |        |
|                                              |        |
|                                              |        |
|                                              |        |
|                                              | 閉じる(C) |

# USB ドライバをアンインストールする

PC で下記の手順で USB ドライバのアンインストールを行ってください。

#### Windows XP

 コントロールパネルから「アプリケーションの追加と削除」または「プログラムの追加と削除」を起動し、 「DEBUGSCOPE USB Drivers」を選択します。
 「変更と削除」をクリックします。

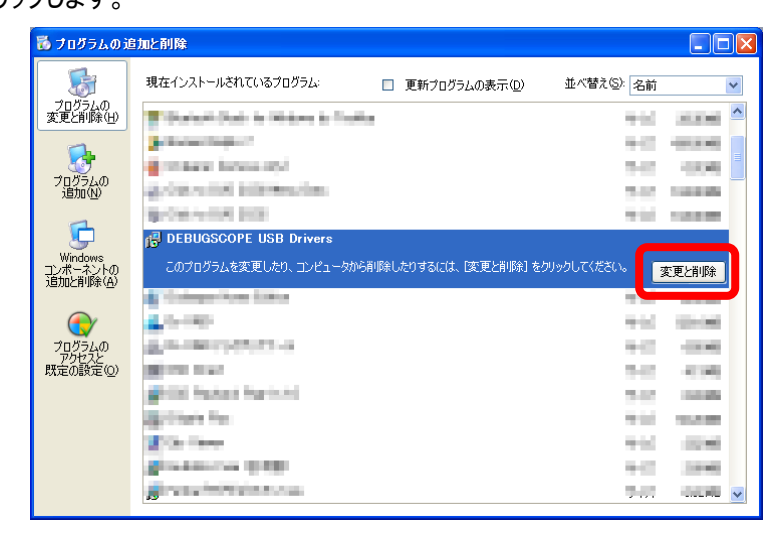

2. FTDI uninstaller version2.1 というタイトルの画面が表示されるので「Continue」ボタンをクリックします。

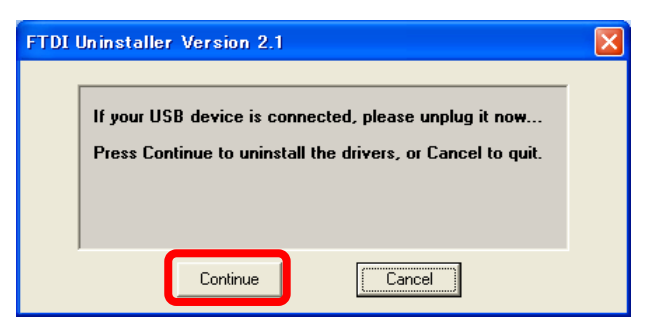

アンインストールが行われます。アンインストールが完了すると「Finish」ボタンが有効になります。
 「Finish」ボタンをクリックします。USB ドライバのアンインストールは完了です。

| Uninstalling VID_1BB8&PID_0002<br>Deleting registry entries<br>Deleting files<br>Uninstall complete, press Finish to exit. | FTDI | Uninstaller Version 2.1                                                                                                    |  |
|----------------------------------------------------------------------------------------------------|------|----------------------------------------------------------------------------------------------------|--|
|                                                                                                    |      | Uninstalling VID_1BB8&PID_0002<br>Deleting registry entries<br>Deleting files<br>Uninstall complete, press Finish to exit. |  |
|                                                                                                    |      | Continue                                                                                                    |  |

39

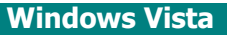

 コントロールパネルから「プログラムと機能」をクリックして[プログラムのアンインストールまたは変更] 画面を 起動します。この画面で「DEBUGSCOPE USB Drivers」を選択して右クリックするとポップアップ画面が 表示されます。「アンインストールと変更」ボタンをクリックするとアンインストールを開始します。

| G | א א-םאכב א 📷 ד                       | ネル  ・ プログラム  ・ プログラムと機能 ・  ・  ・  ・  ・  ・  ・  ・  ・  ・  ・  ・  ・                                                                                                    | <sub>検索</sub> 。              |
|---|--------------------------------------|----------------------------------------------------------------------------------------------------|------------------------------|
|   | タスク                                  | プログラムのアンインストールまたは変更                                                                                                    |                              |
|   | インストールされた更新プロ<br>グラムを表示              | プログラムをアンインストールするには、一覧からプログラ<br>[変更]、または [修復] をクリックします。                                                                                                    | ムを選択して [アンインストール]、           |
|   | Windows Marketplace で新<br>しいプログラムを取得 | 🕞 整理 🗸 🏢 表示 👒 🎊 アンインストールと変更                                                                                                    | Ø                            |
|   | 購入したソフトウェアを表示 (<br>デジタル ロッカー)        | 名前                                                                                                    | 発行元                          |
|   | Windows の機能の有効化また<br>は無効化            | Contactinguesta lines de Venerilitado 201     Contactinguesta lines de Venerilitado 201     Contactinguesta Marcia Autorea autorganga estal de ven-                                                                                                    | Rainea Maria<br>Rainea Maria |
|   |                                      | J DEBUGSCOPE                                                                                                    | MIZOUE PROJECT JAPAN with R  |
|   |                                      | DEBUGSCOPE USB Drivers アンインストールと                                                                                                    | 논変更(U)                       |
|   |                                      | A Common 2000 and a common and a common and a |                              |
|   |                                      | en dangin faallen te laterent legeben<br>Geographyschersens enderheit statutes<br>Kommunikaties                                                                                                    | Angelen.                     |
|   |                                      | DEBUGSCOPE USB Drivers                                                                                                    |                              |

2. FTDI uninstaller version2.1 というタイトルの画面が表示されるので「Continue」ボタンをクリックします。

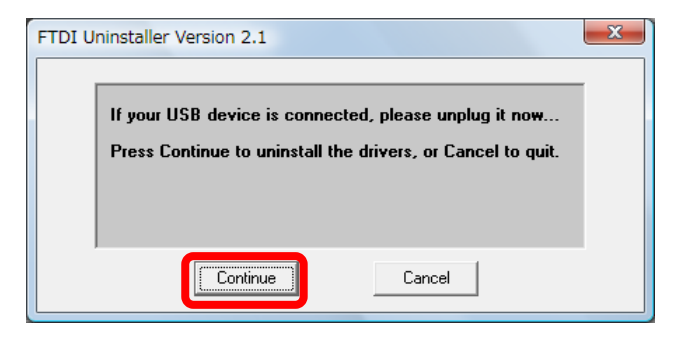

アンインストールが行われます。アンインストールが完了すると「Finish」ボタンが有効になります。
 「Finish」ボタンをクリックします。USB ドライバのアンインストールは完了です。

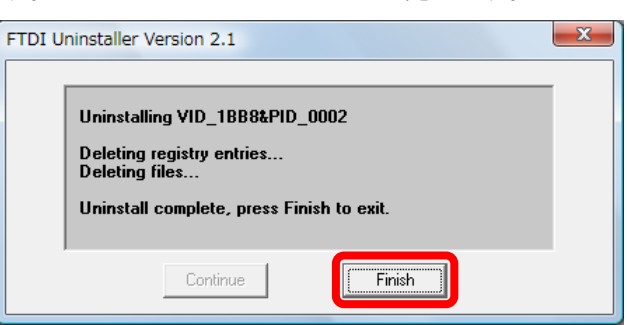

**MIZOUE PROJECT JAPAN with RORZE** 

4. インストール時と同様の手順でデバイスマネージャ画面を起動します。

デバイスマネージャ画面上の「ユニバーサルシリアルバスコントローラ」に「DEBUGSCOPE USB Drivers」が 表示されています。「DEBUGSCOPE USB Drivers」を選択して右クリックした後、「削除」をクリックします。

| 🚑 デバイス マネージャ                                                                 |          |  |  |  |
|------------------------------------------------------------------------------|----------|--|--|--|
| ファイル(F) 操作(A) 表示(V) ヘルプ(H)                                                   |          |  |  |  |
|                                                                              |          |  |  |  |
|                                                                              | •        |  |  |  |
|                                                                              |          |  |  |  |
| □… 🗓 ほかのデバイス                                                                 |          |  |  |  |
| PCI シンプル通信コントローラ                                                             |          |  |  |  |
| ■ 🕘 マウスとそのほかのポインティング デバイス                                                    |          |  |  |  |
|                                                                              |          |  |  |  |
| □ □ □ ユニバーサル シリアル バス コントローラ                                                  |          |  |  |  |
|                                                                              |          |  |  |  |
| ■ Intel(R) ICH8 Family USB (トライバ ソフトウェアの更新(P)                                |          |  |  |  |
| Intel(R) ICH8 Family USB 無効(D)                                               |          |  |  |  |
| ■ Intel(R) ICH8 Family USB 削除(U)                                             |          |  |  |  |
| □ Intel(R) ICH8 Family USB<br>□ □ Intel(R) ICH8 Family USB (ハードウェア変更のスキャン(A) |          |  |  |  |
| ■ Intel(R) ICH8 Family USB2 プロパティ(R)                                         |          |  |  |  |
| Intel(R) ICH8 Family USB2 Enhanced Host Controller - 283A                    | Ξ        |  |  |  |
| USB ルート ハブ                                                                   |          |  |  |  |
| ── 🟺 USB ルート ハブ                                                              |          |  |  |  |
|                                                                              |          |  |  |  |
| ー 🏺 USB ルート ハブ                                                               |          |  |  |  |
|                                                                              |          |  |  |  |
| ー 🖡 USB ルート ハブ                                                               |          |  |  |  |
| USB ルート ハブ                                                                   |          |  |  |  |
| ● USB 大容量記憶装置                                                                | <b>•</b> |  |  |  |
| 選択したデバイスのドライバを削除します。                                                         |          |  |  |  |

5.「このデバイスのドライバ ソフトウェアを削除する」にチェックをつけた後に OK ボタンをクリックします。

| デバイスのアンインストールの確認              | x |
|-------------------------------|---|
| DEBUGSCOPE USB Drivers        |   |
| 警告: システムからこのデバイスを削除しようとしています。 |   |
| ☑ このデバイスのドライバ ソフトウェアを削除する     |   |
| OK         キャンセル              |   |

#### Windows 7

 コントロールパネルから「プログラムのアンインストール」をクリックして[プログラムのアンインストールまたは変更] 画面を起動します。この画面で「DEBUGSCOPE USB Drivers」を選択して右クリックするとポップアップ画面が 表示されます。「アンインストール」ボタンをクリックするとアンインストールを開始します。

| 0 | - <i>u I</i>                         | ネル ・ プログラム ・ プログラムと機能 🛛 🗸 🎼                                                                                                    | <sub>検索</sub> 。                          |
|---|--------------------------------------|----------------------------------------------------------------------------------------------------|------------------------------------------|
|   | タスク                                  | プログラムのアンインストールまたは変更                                                                                                    |                                          |
|   | インストールされた更新プロ<br>グラムを表示              | プログラムをアンインストールするには、一覧からプログラ<br>[変更]、または [修復] をクリックします。                                                                                                    | ムを選択して [アンインストール]、                       |
|   | Windows Marketplace で新<br>しいプログラムを取得 | 🕞 整理 🗸 🏢 表示 🗸 🎼 アンインストールと変更                                                                                                    | Ø                                        |
|   | 購入したソフトウェアを表示(<br>デジタル ロッカー)         | 名前 ^                                                                                                    | 発行元 ^                                    |
|   | Windows の機能の有効化また<br>は無効化            | Controllinguests Statis for Viscon Statis, 2018     Transmissioners, Neuro, Martinese Language, and Statis                                                                                                    | Reference Filmelle<br>Transmer statuette |
|   |                                      | Kingenergi ogi, Rutki, Million, ender kurder att.                                                                                                    |                                          |
|   |                                      | JEBUGSCOPE                                                                                                    | MIZOUE PROJECT JAPAN with R              |
|   |                                      | DEBUGSCOPE USB Drivers                                                                                                    | 논変更(U)                                   |
|   |                                      | <ul> <li>Colorest Cit 700 Parts for #100 which Citils<br/>(second state of the colorest for subgroup to the colorest state of the colorest state of the co</li></ul> |                                          |
|   |                                      | Contractor (Contractor)                                                                                                    |                                          |
|   |                                      | <ul> <li>Coope Contexts Accelerate System</li> </ul>                                                                                                    | Magnetic .                               |
|   |                                      | < [ III                                                                                                    | •                                        |
|   |                                      | DEBUGSCOPE USB Drivers                                                                                                    |                                          |

2. FTDI uninstaller version2.1 というタイトルの画面が表示されるので「Continue」ボタンをクリックします。

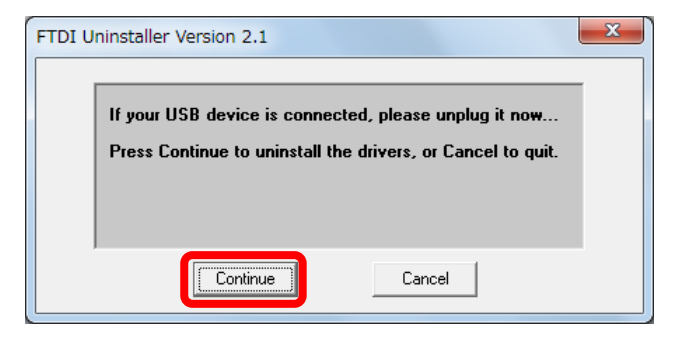

アンインストールが行われます。アンインストールが完了すると「Finish」ボタンが有効になります。
 「Finish」ボタンをクリックします。USB ドライバのアンインストールは完了です。

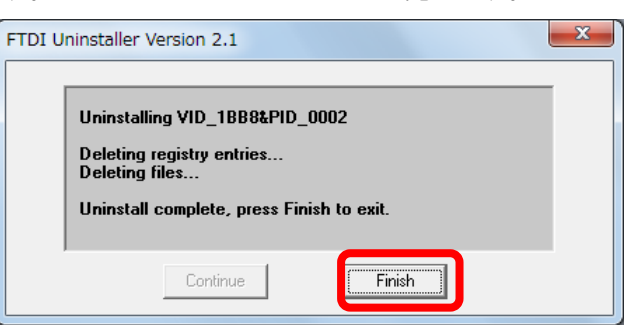

#### **MIZOUE PROJECT JAPAN with RORZE**

4. インストール時と同様の手順でデバイスマネージャ画面を起動します。

デバイスマネージャー画面上の「ユニバーサルシリアルバスコントローラ」に「DEBUGSCOPE USB Drivers」が 表示されています。「DEBUGSCOPE USB Drivers」を選択して右クリックした後、「削除」をクリックします。

| ファイル(F) 操作(A) 表示(V) ヘルプ(H)                    |          |
|-----------------------------------------------|----------|
|                                               |          |
| ✓ → vostro1520-PC                             |          |
| ▷ 🖷 1394 バス ホスト コントローラー                       |          |
| DVD/CD-ROM ドライブ                               |          |
| ▷ 😋 IDE ATA/ATAPI コントローラー                     |          |
| ▶ 💷 SD ホスト アダプター                              |          |
| ▷ === キーボード                                   |          |
| ▶ 👰 コンピューター                                   |          |
| 🕨 📢 サウンド、ビデオ、およびゲーム コントローラー                   |          |
| ▶ 長 システム デバイス                                 | _        |
| ♪ :== ディスク ドライブ                               | =        |
| ▶ 📲 ディスプレイ アダプター                              |          |
| ▶ 💇 ネットワーク アダプター                              |          |
| ▶ 🦢 パッテリ                                      |          |
| ▶ □ プロセッサ                                     |          |
| ▶」 ほかのデバイス                                    |          |
| ▶                                             |          |
|                                               |          |
| ▲ ● ユニバーサル シリアル バス コントローラー                    |          |
| DEBUGSCOPE USB Drivers                        |          |
| Intel(R) ICH9 Family USB                      |          |
| Intel(R) ICH9 Family USB ( 無勿(D)              |          |
| ······ ● Intel(R) ICH9 Family USB 削除(U)       |          |
| … ■ Intel(K) ICH9 Family USB ハードウェア変更のスキャン(A) |          |
|                                               |          |
|                                               | <b>T</b> |
| 選択したデバイスのドライバーを削除します。                         |          |

5.「このデバイスのドライバー ソフトウェアを削除する」にチェックをつけた後に OK ボタンをクリックします。

| デバイスのアンインストールの確認              |
|-------------------------------|
| DEBUGSCOPE USB Drivers        |
| 警告: システムからこのデバイスを削除しようとしています。 |
| ▼このデバイスのドライバーソフトウェアを削除する      |
| OK         キャンセル              |

#### Windows 8 Windows 8.1

1. 本体と PC を USB ケーブルで接続した状態で「デバイスマネージャー」を起動します。

「ユニバーサル シリアル バス コントローラー」の「DEBUGSCOPE USB Drivers」を選択して右クリックします。 表示されるポップアップメニューの「削除」を選択します。

| 4                                                                              | デバイス マネージャー               |   | - 🗆 🗙 |
|--------------------------------------------------------------------------------|---------------------------|---|-------|
| ファイル(F) 操作(A) 表示(V) ヘルプ                                                        | (н)                       |   |       |
| 🗢 🄿   🖬   🗐   😰 🖬   👰   😭                                                      | · 🎼 🎼                     |   |       |
| <ul> <li>▶ 4 オーディオの入力および出力</li> <li>▶ - キーボード</li> <li>▶ 1果 コンピューター</li> </ul> |                           |   | ^     |
| <ul> <li>▶ ■ サウンド、ビデオ、およびゲーム コン</li> <li>▶ ■ システム デバイス</li> </ul>              | パローラー                     |   |       |
| ▷ ① ソフトウェア デバイス ▷ ○ ディスク ドライブ                                                  |                           |   |       |
| ▷ 10 ディスプレイ アダプター ▷ 10 ボットワーク アダプター                                            |                           |   |       |
|                                                                                | ,                         |   |       |
| <ul> <li>▷ · · · · · · · · · · · · · · · · · · ·</li></ul>                     | x                         |   |       |
| <ul> <li>▷ □ フロゼッサ</li> <li>▷ □ 2 マウスとそのほかのポインティング デ</li> </ul>                | デバイス                      |   |       |
| ▷ ■ モニター ▲ ■ ユニバーサル シリアル バス コントロ                                               | ]-5-                      |   |       |
|                                                                                | ers<br>ドライバー ソフトウェアの更新(P) | 1 |       |
| Intel(R) 8 Series US                                                           | 無効(D)                     |   |       |
| Intel(R) USB 3.0 eX                                                            | 削除(U)                     |   |       |
|                                                                                | ハードウェア変更のスキャン(A)          |   |       |
| ↓ 🖶 印刷キュー                                                                      | プロパティ(R)                  |   |       |
| ▷ 🛟 記憶域コントローラー                                                                 |                           |   | ¥     |
| 選択したデバイスのドライバーを削除します。                                                          |                           |   |       |

2. デバイスのアンインストールの確認画面が表示されます。

「このデバイスのドライバー ソフトウェアを削除する」にチェックをつけた後に、OK ボタンをクリックします。

| デバイスのアンインストールの確認              | × |  |
|-------------------------------|---|--|
| DEBUGSCOPE USB Drivers        |   |  |
| 警告: システムからこのデバイスを削除しようとしています。 |   |  |
| ■このデバイスのドライバー ソフトウェアを削除する     |   |  |
| <b>OK</b> キャンセル               |   |  |

# 基本的な操作

# **DEBUGSCOPE** を起動する

#### 起動方法

- 1 本体と PC を付属の USB ケーブルで接続し、本体背面の DC ジャックに付属の AC アダプタを接続後、 電源スイッチを入れます。
- 2 「デスクトップ」のショートカットアイコン または、「スタート」→「すべてのプログラム」→「DEBUGSCOPE」→「DEBUGSCOPE」を選択し、ソフトウェアを起動します。 ※初めて起動する場合は、下記の言語選択が表示されます。 リストボックスから言語を選択して「SELECT」をクリックします。 ※言語選択は、再度ソフトウェア画面上でも設定できます。

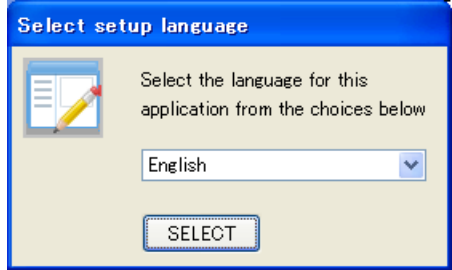

●正しく接続されていない状態でソフトウェアを起動すると、下図のエラー画面が表示されます。 AC アダプタ、USB の接続を確認し、再度ソフトウェアを起動してください。

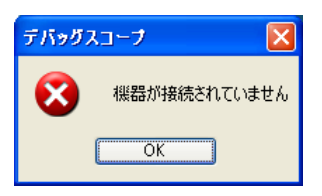

●プログラム実行ファイルと同じフォルダに生成されるパラメータファイル(PRM.mpj)についてエディタソフトで開く、 編集する等の行為を行わないようお願いいたします。パラメータファイルを別ソフトで開いた状態のまま起動 すると、下図のエラー画面が表示されます。パラメータファイルを閉じてからソフトウェアを再起動してください。

| Debugsc | ope 🛛 🔀                                                                                   |
|---------|-------------------------------------------------------------------------------------------|
| 8       | The program cannot be started because another program has been opening the parameter file |
|         | OK                                                                                        |

基本的な操作

# **DEBUGSCOPE** を終了する

#### 終了方法

ソフトウェアを終了する方法は下記の2つの方法があります。

①「モード」→「終了」を選択します。

②メイン画面右上の区をクリックします。

※必ず、ソフトウェアを終了してから本体の電源をお切りください。

●ソフトウェアを起動した状態で本体の電源を切った場合、下図が表示されます。

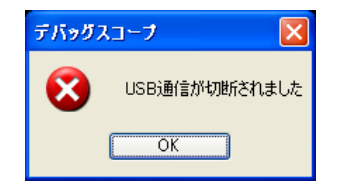

●パラメータファイル(PRM.mpj)を別ソフトで開いた状態で終了すると、下図の警告画面が表示されます。 ソフトウェアを再起動すると、最新のパラメータが設定されず、前回起動時のパラメータが設定されます。

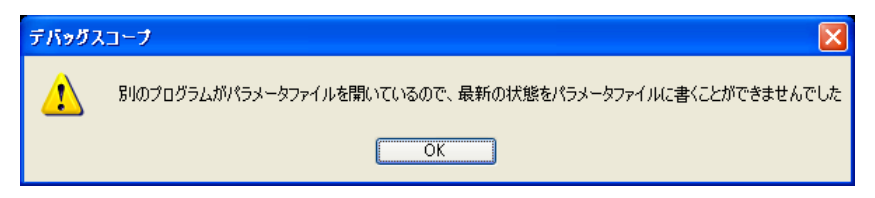

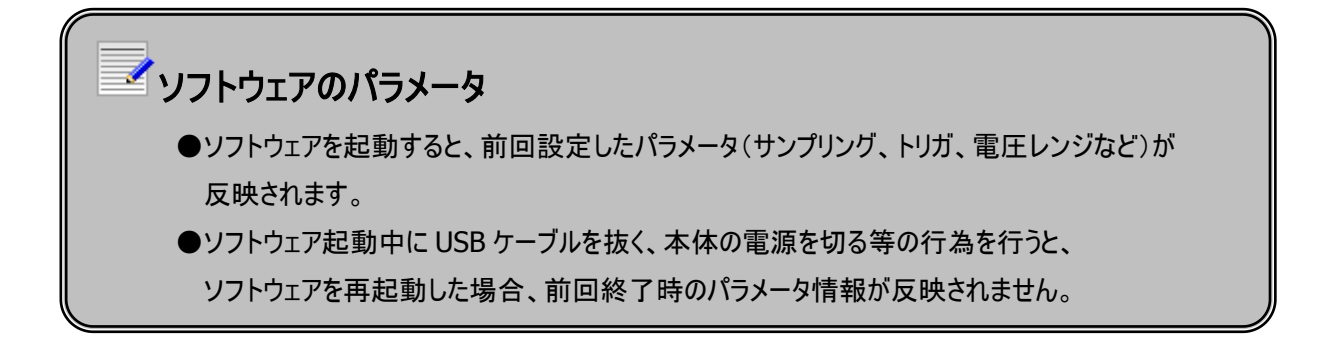

オシロスコープ機能は、本体前面の BNC コネクタから入力されたアナログ信号をリアルタイムで観測できる機能です。 電圧レンジの設定、時間レンジの設定、トリガの設定、オートスケールなどさまざまな機能があります。

- ●サンプリング周波数の設定
- ●電圧ポジションの設定
- ●電圧レンジの設定
- ●オートスケール
- ●画面のスナップショット
- ●トリガモードの設定(AUTO、NORMAL、SINGLE)
- ●トリガチャンネルの設定(CH1、CH2、EXT)

オシロスコープモードでは、トリガポジションの前後 512 ポイントのデータを取り込んでおり、その内 500 ポイントのデータを 画面に表示しています。

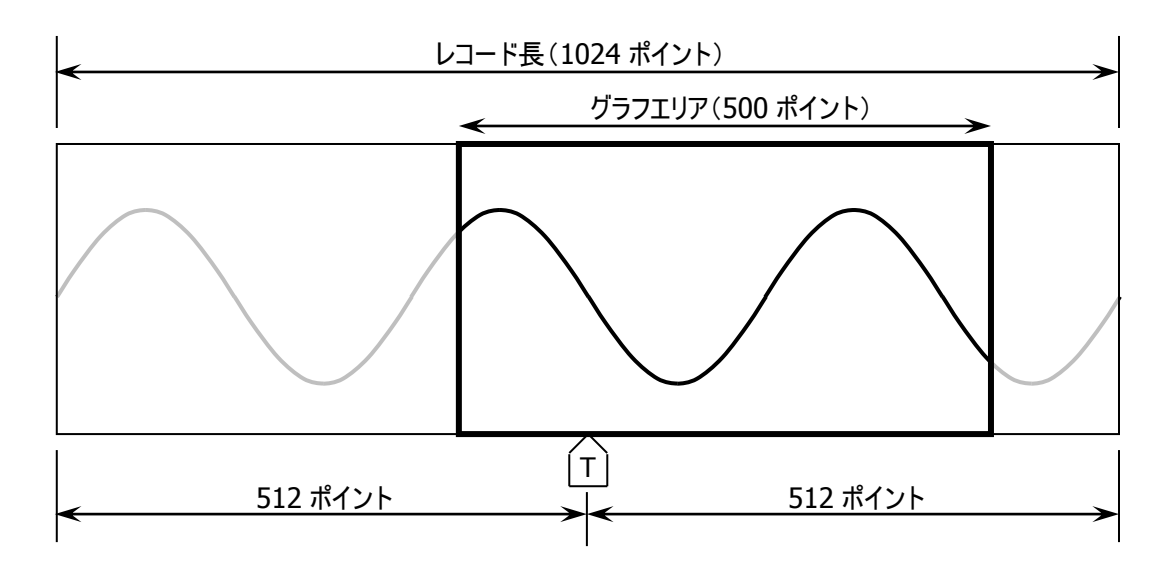

# オシロスコープモード画面の説明

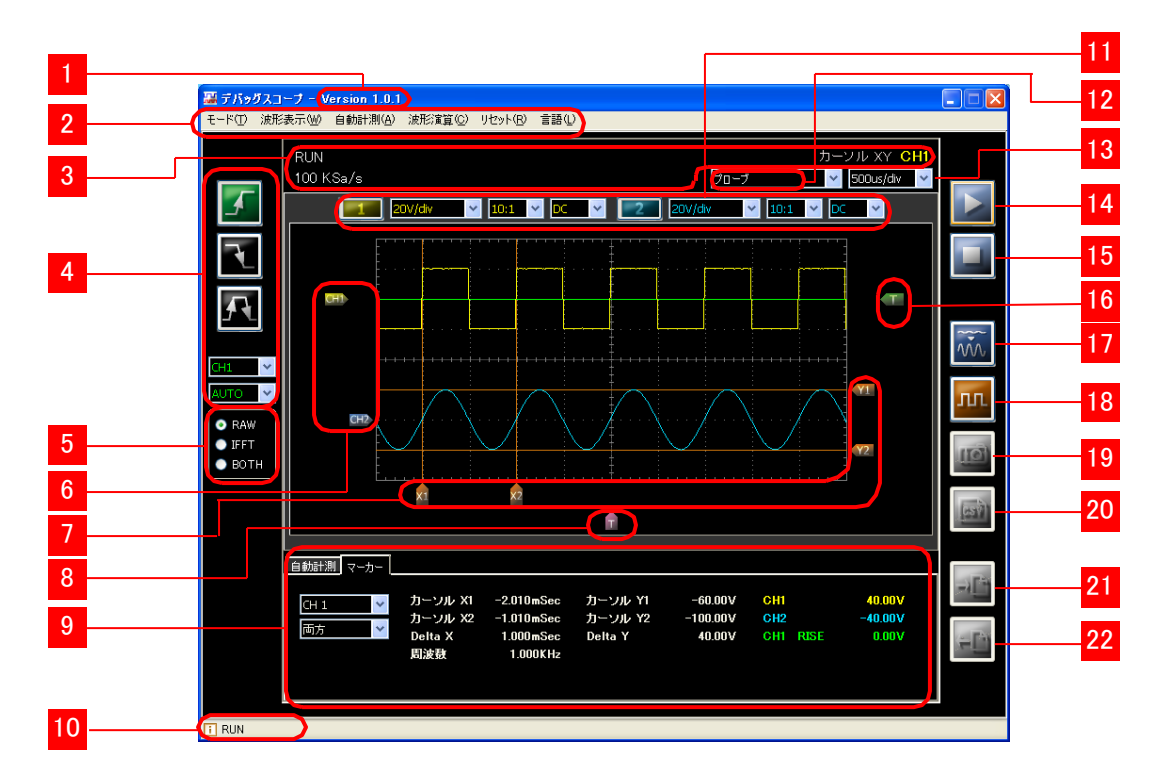

|        | ●バージョン<br>本ソフトウェアのバージョン<br>情報を表示します                                                         | 9        | ●コントロールタブ<br>各種タブを切り替えます                                                              | 17 | ●「オートスケール」ボタン<br>自動で電圧レンジ、時間レン<br>ジを設定します     |
|--------|---------------------------------------------------------------------------------------------|----------|---------------------------------------------------------------------------------------|----|-----------------------------------------------|
| 2      | ●メニュー<br>モードの切り替え、設定を<br>行います                                                               | 10       | ●ヒント<br>ボタンやテキストボックスの<br>説明を表示します                                                     | 18 | ●「CAL」ボタン<br>CAL 信号を出力します                     |
| 3      | ●ステータス表示<br>計測状態、サンプリング<br>周波数、マーカーチャンネル<br>などを表示します                                        | 11       | ●電圧レンジ設定<br>表示チャンネル、電圧レン<br>ジ、プローブ比、入力カップリ<br>ングを設定します                                | 19 | ●「スナップショット」ボタン<br>表示している画面を<br>JPG ファイルで保存します |
| 4      | ●トリガ設定<br>トリガチャンネル、トリガモー<br>ド、トリガエッジを設定します                                                  | 12       | ●入力種類設定<br>本体に取り付ける入力種類<br>(プローブ、加速度センサ、マ<br>イク)を設定します                                | 20 | ●「CSV」ボタン<br>表示している波形のデータを<br>CSV ファイルで出力します  |
| 5      | ●表示波形設定<br>測定波形、IFFT 波形の表<br>示を選択します                                                        | 13       | ●時間レンジ設定<br>時間レンジを設定します                                                               | 21 | ●「エクスポート」ボタン<br>設定ファイルを出力します                  |
| 6<br>7 | <ul> <li>●電圧ポジション</li> <li>電圧ポジションを設定します</li> <li>●カーソル</li> <li>電圧、時間カーソルを表示します</li> </ul> | 14<br>15 | <ul> <li>●「RUN」ボタン</li> <li>計測を開始します</li> <li>●「STOP」ボタン</li> <li>計測を停止します</li> </ul> | 22 | ●「インポート」ボタン<br>設定ファイルを読み込みます                  |
| 8      | ● トリガポジション<br>トリガポイントを設定します                                                                 | 16       | ● トリガレベル<br>トリガレベルを設定します                                                              |    |                                               |

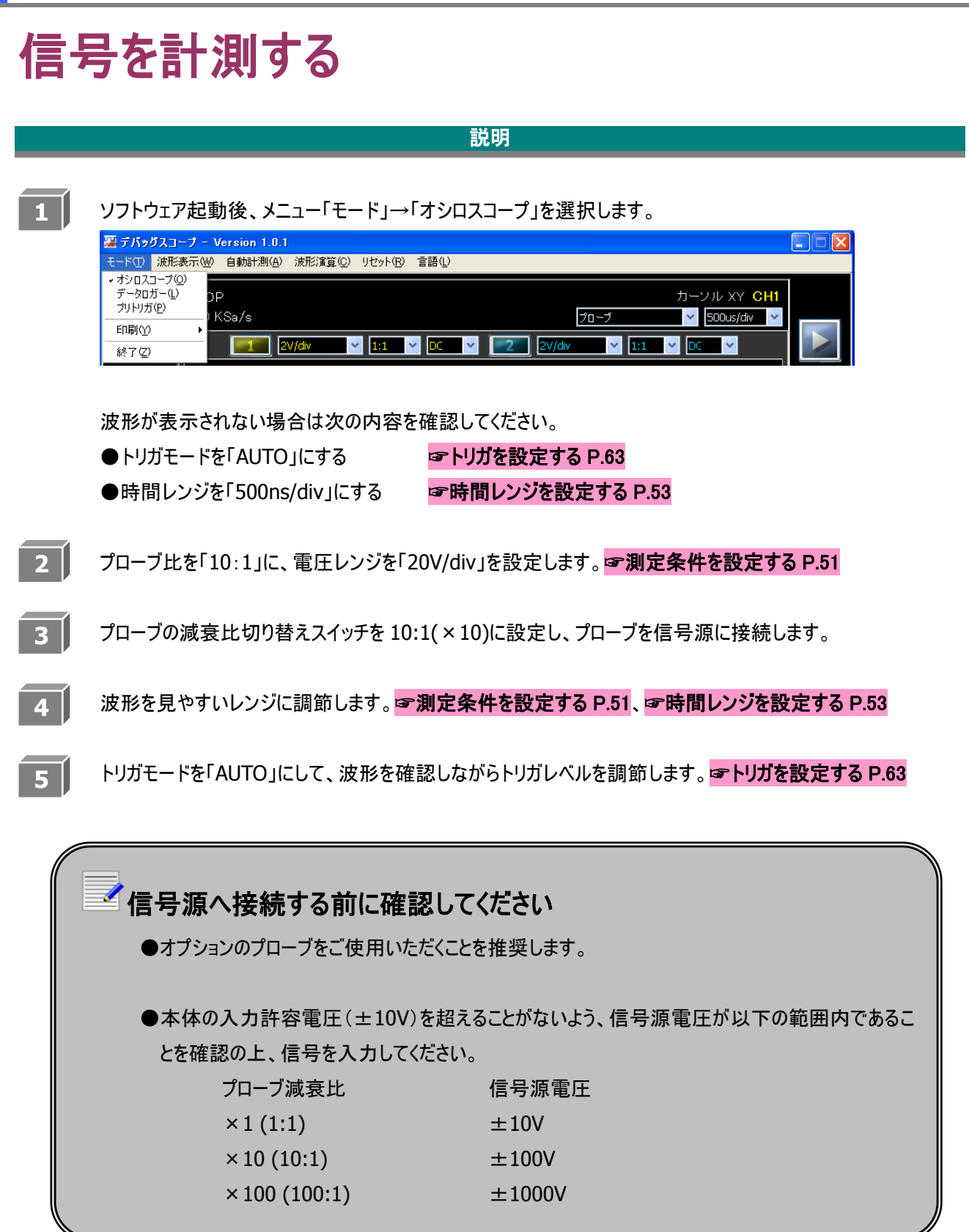

# 電圧ポジションを設定する

#### 説明

を上下に移動して電圧ポジションを変更します。
下図の赤丸で囲っている箇所に電圧ポジションの値を表示しています。
電圧ポジションの 0.00[V]位置は、グラフエリアの中心です。

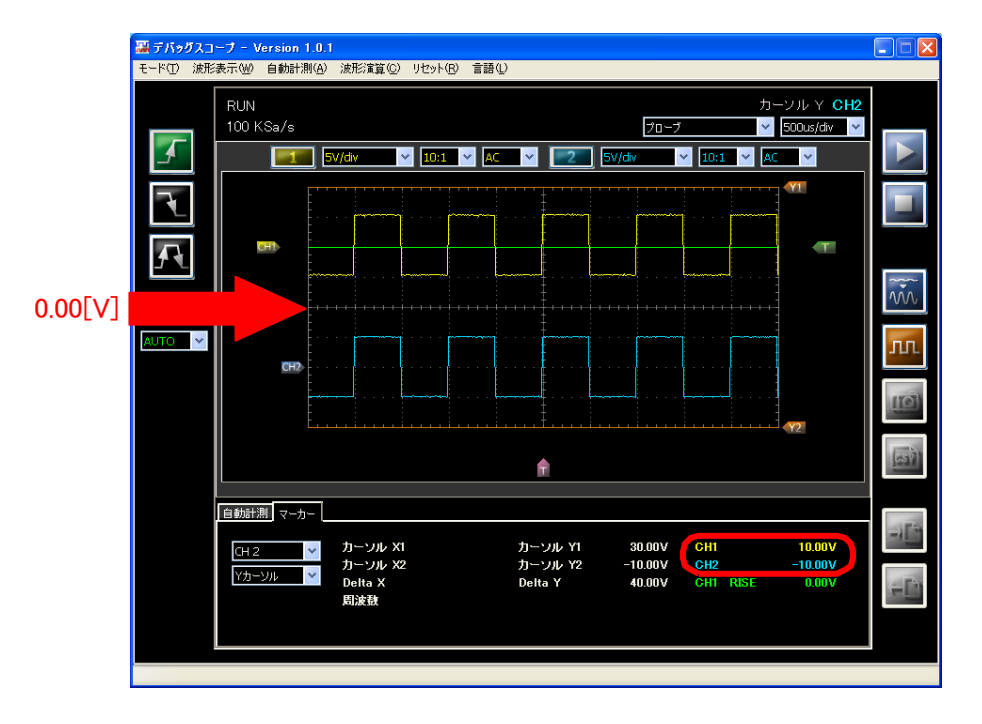

トリガを設定しているチャンネルの電圧ポジションを移動するとトリガレベル しません。 またているチャンネルの電圧ポジションを移動するとトリガレベル しません。 またて トリガを設定する P.66 ※オートスケール時は、自動的に電圧ポジションやトリガレベルが移動します。

☞オートスケールを実行する P.56

# ■ 電圧ポジションの移動について ● シングルトリガモードでは電圧ポジションの移動はできません。

# 測定条件を設定する

波形表示の ON/OFF、電圧レンジ、プローブ比、入力カップリングは下図のボタンとリストボックスで設定します。

| RUN<br>100 KSa/s CH1<br>20V/div V 10:1 V DC V | カーソル XY CH1<br>CH2 フローブ V 500us/div V<br>20V/div V 10:1 V DC V |
|-----------------------------------------------|----------------------------------------------------------------|
| 波形表示                                          | えの設定                                                           |
| メイン画面の波形表示ボタン 🎫 または 💷 をクリッ                    |                                                                |

また、メニューの「波形表示」やショートカットキーからも波形表示の ON/OFF を設定できます。

| 温 デパッグスコープ - Version 1.0.1 |                   |        |               |                  |                  |     |                     |  |
|----------------------------|-------------------|--------|---------------|------------------|------------------|-----|---------------------|--|
| モード①                       | 波形表示(W)           | 自動計    | 測( <u>A</u> ) | 波形演算( <u>C</u> ) | リセット( <u>R</u> ) | 言語① |                     |  |
|                            | <u>C</u> H1 Sh    | ift+F1 |               |                  |                  |     |                     |  |
|                            | C <u>H</u> 2 Sh   | ift+F2 |               |                  |                  |     | カーソル Y CH1          |  |
|                            | ✓ <u>B</u> OTH Sh | itt+F3 |               |                  |                  |     | to 47 - 500us/div 🗸 |  |

●CH1、CH2ともに非表示にする設定はできません。

CH1を非表示にすると、CH2の表示・非表示にかかわらず、CH2の波形を表示します。

CH2を非表示にする場合も同様です。

|                   | 設定                 | ボタンの表示 | 波形表示                                     |
|-------------------|--------------------|--------|------------------------------------------|
| ・メニュー「波形表示」→「CH1」 |                    | 1      | CH1 を表示します                               |
|                   | •「Shift」+「F1」      | 2      | CH2 を非表示にします                             |
|                   | ・メニュー「波形表示」→「CH2」  | 1      | CH1 を非表示にします                             |
|                   | •「Shift」+「F2」      | 2      | CH2 を表示します                               |
|                   | ・メニュー「波形表示」→「BOTH」 | 1      |                                          |
|                   | •「Shift」+「F3」      | 2      | しれていていていていていていていていていていていていていていていていていていてい |

## ✓ 波形の表示について

- ●非表示にするチャンネルにトリガが設定されていた場合、トリガを自動的に他方のチャンネルに切り 換えて、波形を表示します。
- ●トリガの種類が「シングル」で「RUN」ボタンをクリックした後、トリガがかかり波形が表示されるまでの間 は波形表示の設定はできません。
- ●片チャンネルを表示している場合、トリガチャンネル、マーカー、自動計測、FFT、スペクトログラムの 計測、および CSV での保存は、表示しているチャンネルのみ表示します。

#### 電圧レンジ・プローブ比の設定

電圧レンジ・プローブ比は下表から選択できます。プローブ比は、使用するプローブの減衰比設定に合わせて設定します。

| プローブ比 | 電圧レンジ                                                          |
|-------|----------------------------------------------------------------|
| 1:1   | 10mV/div,20mV/div,50mV/div,100mV/div,                          |
|       | 200mV/div,500mV/div,1V/div,2V/div                              |
| 10:1  | 100mV/div,200mV/div,500mV/div,1V/div,                          |
|       | 2V/div,5V/div,10V/div,20V/div                                  |
| 100:1 | 1V/div,2V/div,5V/div,10V/div,20V/div,50V/div,100V/div,200V/div |

#### 入力カップリングの設定

入力カップリングは AC または DC を選択できます。

| 入力カップリング    |          |  |  |  |
|-------------|----------|--|--|--|
| AC AC 結合します |          |  |  |  |
| DC          | DC 結合します |  |  |  |

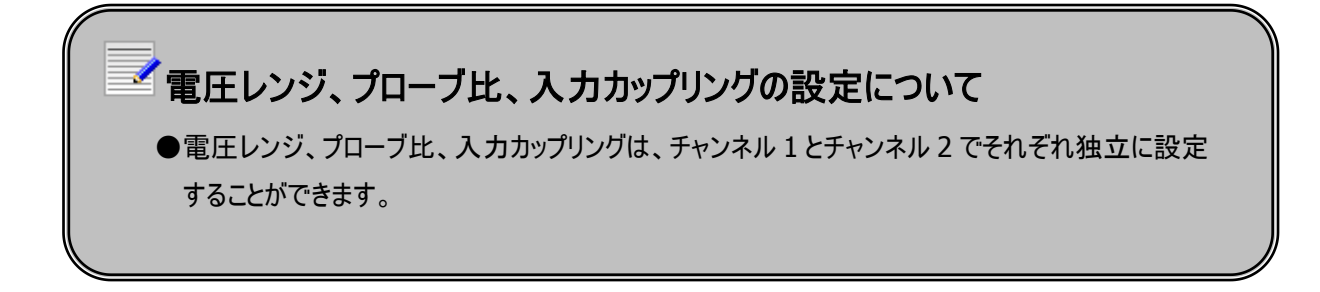

# 入力種類を設定する

入力種類は下図のリストボックスで設定します。

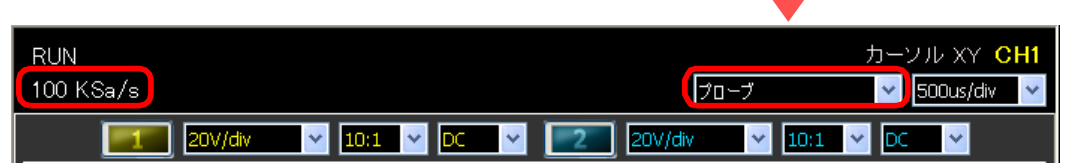

#### 入力設定

#### 入力種類とそれぞれの特徴は以下となります。

| 種類         | 単位  | プローブ比          | 有効 CH  | 備考                 |
|------------|-----|----------------|--------|--------------------|
| プローブ       | [V] | 1:1/10:1/100:1 | CH1,2  |                    |
|            |     | 選択可能           |        |                    |
| 加速度センサ 2G  | [G] | 1:1 固定         | CH1,2  | 必ず指定オプション品をご使用ください |
| 加速度センサ 4G  | [G] | 1:1 固定         | CH1,2  | 必ず指定オプション品をご使用ください |
| 加速度センサ 8G  | [G] | 1:1 固定         | CH1,2  | 必ず指定オプション品をご使用ください |
| 加速度センサ 12G | [G] | 1:1 固定         | CH1,2  | 必ず指定オプション品をご使用ください |
| マイク Lo     | [V] | 1:1 固定         | CH1 ወみ | 必ず指定オプション品をご使用ください |
| マイク Hi     | [V] | 1:1 固定         | CH1 ወみ | 必ず指定オプション品をご使用ください |

#### 加速度センサを選択した場合は、以下の表示が電圧値から加速度値に切り替わります。

| 加速度レンジ | RUN<br>200 Sa/s                                                                      | 1:1 🔽 DC        | 2G/div                                                                       | カーソル XY CH1<br>速度センサ4G |
|--------|--------------------------------------------------------------------------------------|-----------------|------------------------------------------------------------------------------|------------------------|
| 自動計測値  | 自動計測<br>MAX 3.70G<br>MIN -3.59G<br>P-P 7.30G<br>RMS 3.64G<br>MEAN 0.06G<br>AVG 0.06G | FPEAK<br>FFTMAX | MAX 3.70G<br>MIN -3.59G<br>P-P 7.30G<br>RMS 2.56G<br>MEAN 0.00G<br>AVG 0.04G | FPEAK<br>FFTMAX        |

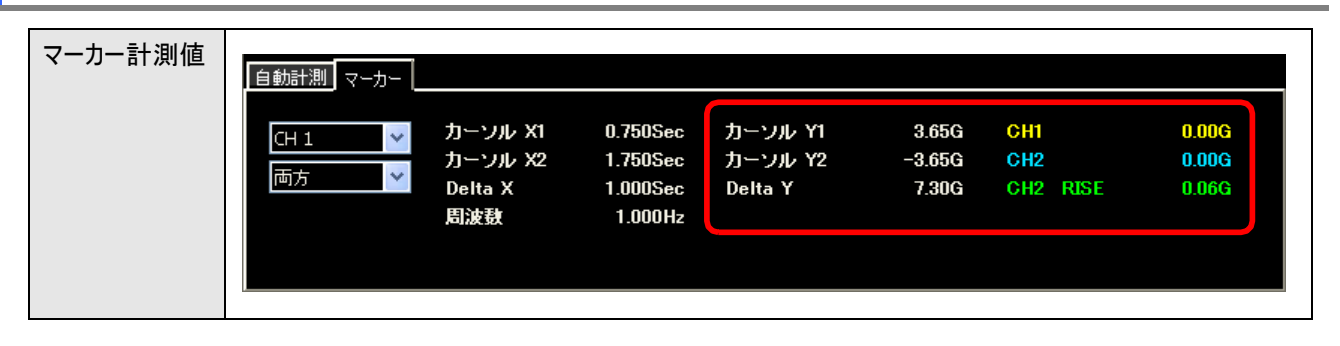

#### 加速度レンジについて

加速度レンジは取り付けるセンサによって異なります。

| 加速度センサ  | 加速度レンジ                               |
|---------|--------------------------------------|
| 2G タイプ  | 10mG/div、20mG/div、50mG/div、          |
|         | 100mG/div、200mG/div、500mG/div、       |
|         | 1G/div、2G/div                        |
| 4G タイプ  | 20mG/div、40mG/div、100mG/div、         |
|         | 200mG/div、400mG/div、1G/div、          |
|         | 2G/div、4G/div                        |
| 8G タイプ  | 40mG/div、80mG/div、200mG/div、         |
|         | 400mG/div、800mG/div、2G/div、          |
|         | 4G/div、8G/div                        |
| 12G タイプ | 74.07mG/div、148.2mG/div、370.4mG/div、 |
|         | 740.7mG/div、1.481G/div、3.704G/div、   |
|         | 7.407G/div、14.81G/div                |

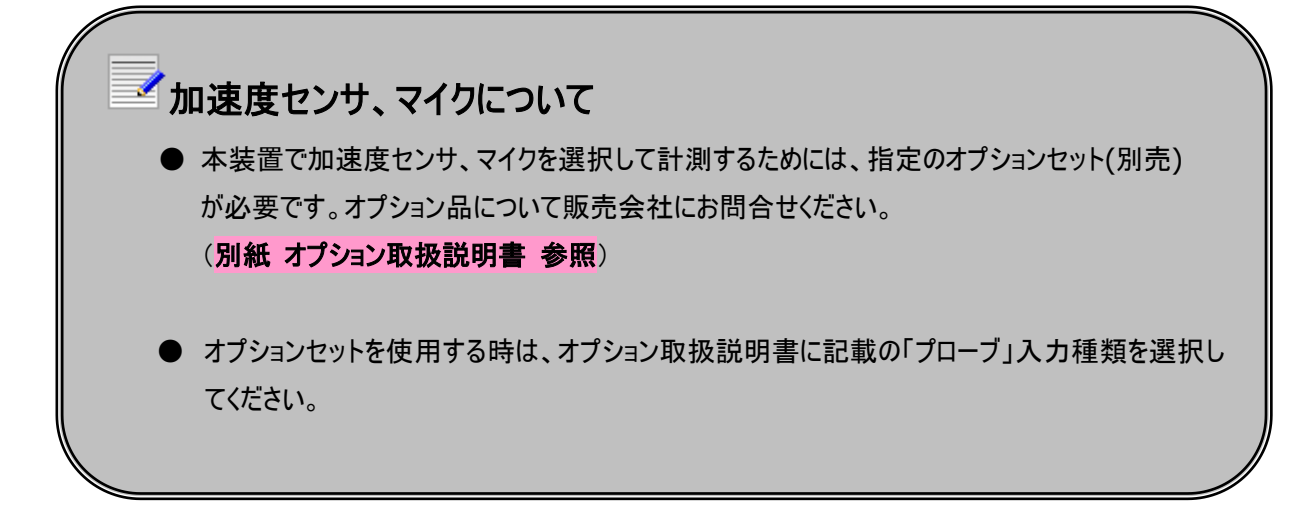

# 時間レンジを設定する

操作方法

時間レンジは下図のリストボックスで変更します。

| RUN                       |                  | カーソル x、 CH1     |
|---------------------------|------------------|-----------------|
| 100 KSa/s                 | プローブ             | 🗸 🗸 500us/div 🗸 |
| 🗾 20V/div 🗸 10:1 🗸 DC 🗸 📗 | 20V/div 🛛 🗠 10:1 | · DC ·          |

時間レンジは以下の表から選択できます。

時間レンジによってサンプリングレートも変わります。

| 時間レンジ     | サンプリングレート | 時間レンジ     | サンプリングレート | 時間レンジ     | サンプリングレート |
|-----------|-----------|-----------|-----------|-----------|-----------|
| 500ns/div | 100MSa/s  | 250us/div | 200KSa/s  | 100ms/div | 500Sa/s   |
| 1us/div   | 50MSa/s   | 500us/div | 100KSa/s  | 250ms/div | 200Sa/s   |
| 2.5us/div | 20MSa/s   | 1ms/div   | 50KSa/s   | 500ms/div | 100Sa/s   |
| 5us/div   | 10MSa/s   | 2.5ms/div | 20KSa/s   | 1s/div    | 50Sa/s    |
| 10us/div  | 5MSa/s    | 5ms/div   | 10KSa/s   | 2.5s/div  | 20Sa/s    |
| 25us/div  | 2MSa/s    | 10ms/div  | 5KSa/s    | 5s/div    | 10Sa/s    |
| 50us/div  | 1MSa/s    | 25ms/div  | 2KSa/s    | 10s/div   | 5Sa/s     |
| 100us/div | 500KSa/s  | 50ms/div  | 1KSa/s    |           |           |

✓ 時間レンジの表示

●トリガの種類が AUTO で、250ms/div~10s/div を設定した場合、スクロール表示になります。

このとき、トリガポジション記は自動的に一番左に移動します。(最新波形を表示するため)

●スクロール表示の場合、トリガレベル、トリガエッジ、トリガチャンネルの設定は無効です。

トリガポジション については一旦自動的に一番左に移動されますが、その後手動で位置を 変更することができます。

# オートスケールを実行する

#### 操作方法

1 信号を入力します。 🗊 信号を計測する P.49

2 「オートスケール」ボタン 🐝 をクリックします。

ステータスは「AUTO SCALE」になります。

3 オートスケール完了後、CH1 の電圧ポジションはグラフエリアの上半分、CH2 はグラフエリアの下半分の領域に 表示されます。(ただし、入力信号のオフセット電圧に依存します)

ステータスは「RUN」になります。 トリガの種類は、「AUTO」になります。 CH1 が表示されているときは、トリガチャンネルは「CH1」、トリガエッジは「立上り」になります。 CH1 が非表示のときは、トリガチャンネルは「CH2」、トリガエッジは前回設定したエッジになります。 ※オートスケール実行時、本体からレンジ切り替えの為の音がする場合がありますが故障ではありません。

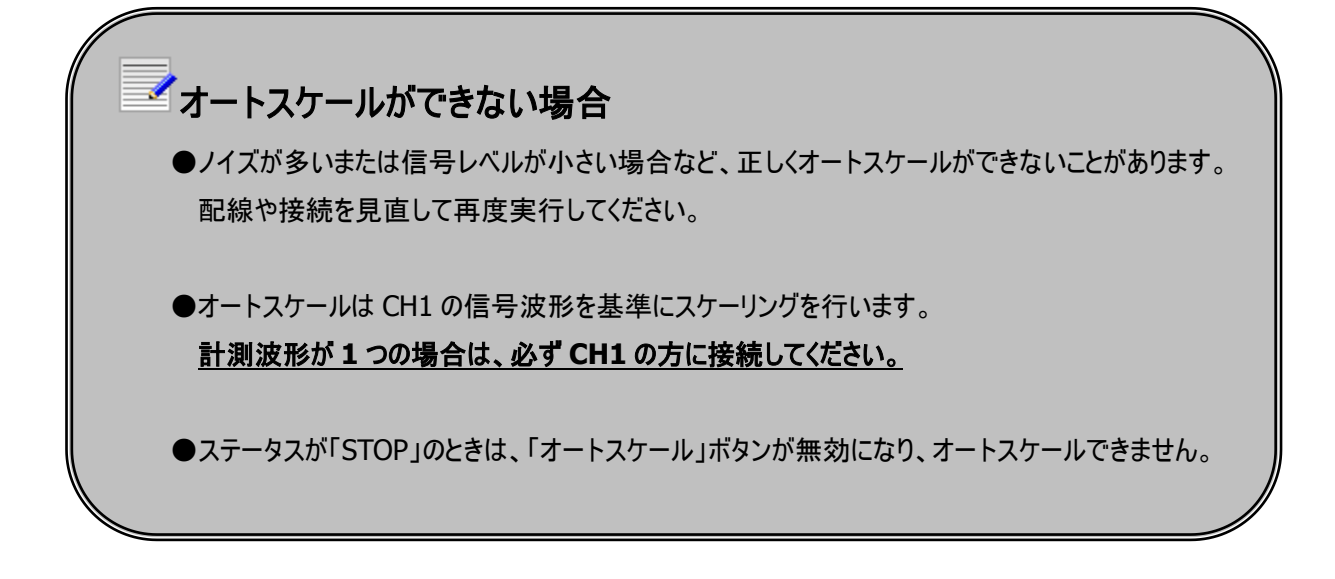

3

# 画面のスナップショット

メイン画面、サブ画面を画像ファイル(JPEG フォーマット)で保存します。

■ メイン画面で「STOP」■をクリックし、「スナップショット」ボタン<sup>■</sup>をクリックします。

2 保存する画面とカラーモードを選択します。「モノクロ」にチェックを入れると画像はモノクロになります。 「OK」をクリックします。

操作方法

| スナップショット - メニュー                       |  |
|---------------------------------------|--|
| サブウィンドウ                               |  |
| FFT                                   |  |
| · □ XY                                |  |
| ニ スペクトログラム                            |  |
| カラーモード                                |  |
| <ul> <li>カラー</li> <li>モノクロ</li> </ul> |  |
| 日<br>OK 冬<br>キャンセル                    |  |

「OK」をクリックした後に表示されるダイアログボックス上で名前をつけて画像を保存します。(TEST.jpg)

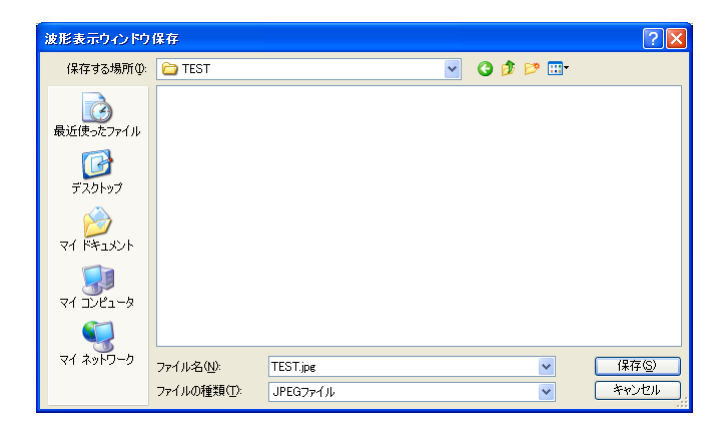

スナップショットが完了すると以下の画面が表示されます。
 「OK」をクリックして終了します。
 上記の設定ではメイン画面のみ出力します。

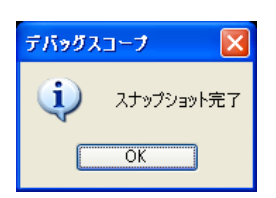

57

#### 操作方法(つづき)

メイン画面で「FFT」、「XY」、「スペクトログラム」の画像を表示している場合は、スナップショット-メニュー画面で 選択が可能になります。

表示していると自動的にチェックが入ります。

保存しない画面がある場合は、チェックをはずしてください。

※「FFT」と「スペクトログラム」はメイン画面で同時に表示できないため、スナップショットでも「FFT」と「スペクトログラム」は 同時に保存できません。

下図は「FFT」・「XY」を表示している場合のスナップショット・メニュー画面です。

| スナップショット - メニュー                       |  |
|---------------------------------------|--|
| サブウィンドウ                               |  |
| FFT                                   |  |
| 🛛 🗹 XY                                |  |
| スペクトログラム                              |  |
| カラーモード                                |  |
| <ul> <li>カラー</li> <li>モノクロ</li> </ul> |  |
| 日<br>OK<br>(3)<br>キャンセル               |  |

✓画像ファイル名について

●FFT・XY・スペクトログラムの画像ファイル名は自動的に決まります。メイン画面のファイル名を 「TEST.jpg」とすると、以下のような名前になります。

| 画面         | ファイル名         |
|------------|---------------|
| メイン画面      | TEST.jpg      |
| FFT 画面     | fft_ TEST.jpg |
| XY 画面      | xy_TEST.jpg   |
| スペクトログラム画面 | s_ TEST.jpg   |

下図のエラーメッセージが出た場合、スナップショットができません。

お使いの PC のディスプレイ解像度を 1024 × 768 以上に設定してください。

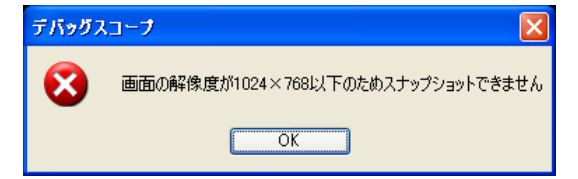

**MIZOUE PROJECT JAPAN with RORZE** 

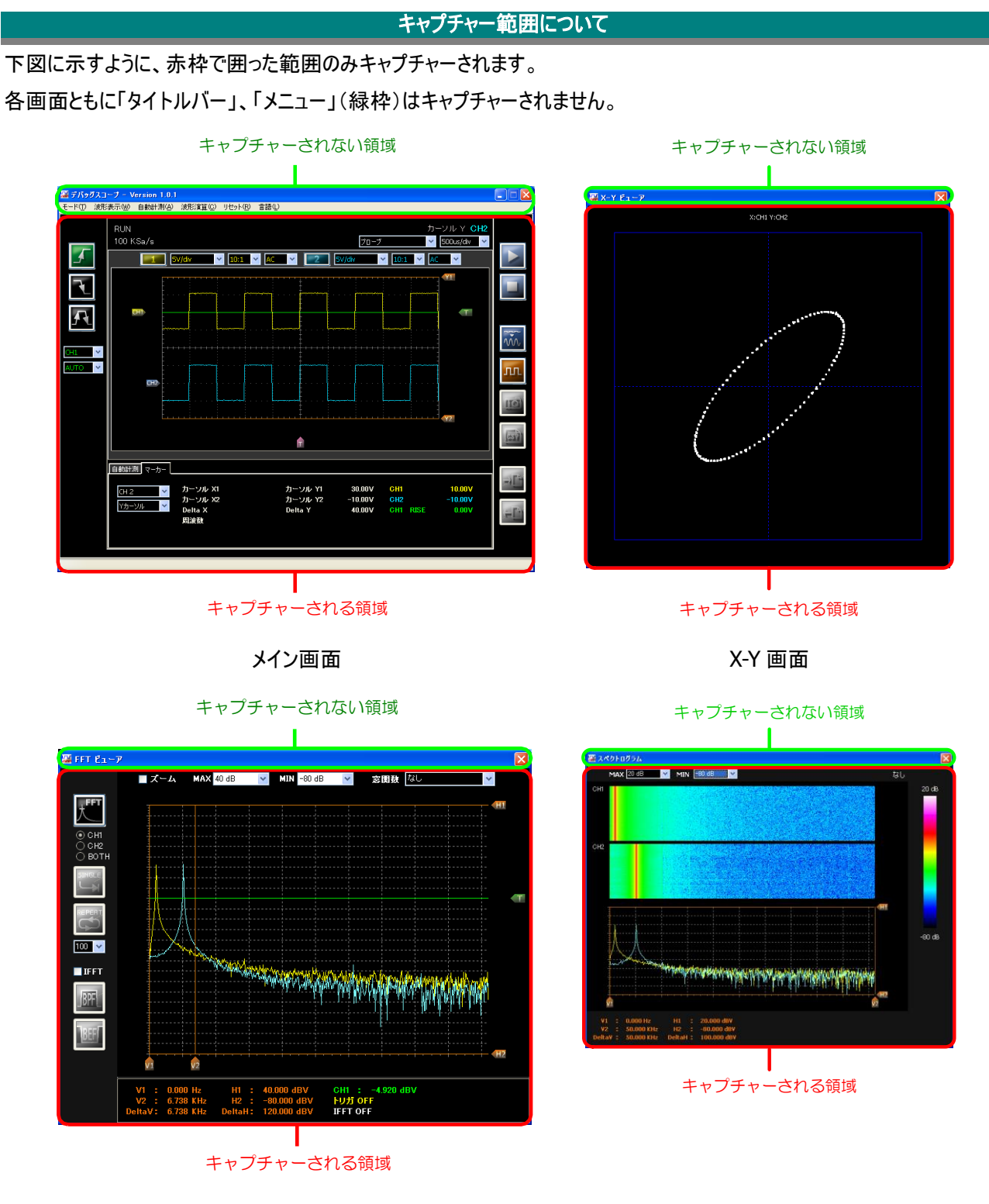

FFT 画面

スペクトログラム画面

# カーソルを使用する

電圧、周波数をカーソルで計測します。

オシロスコープモードでの操作方法

- 1 メイン画面のタブを「マーカー」に切り替えます。
- 2 測定するチャンネルを選択し、カーソルの表示種類を選択します。
   ※表示種類に「非表示」を選択した場合はチャンネルの切り替えはできません。

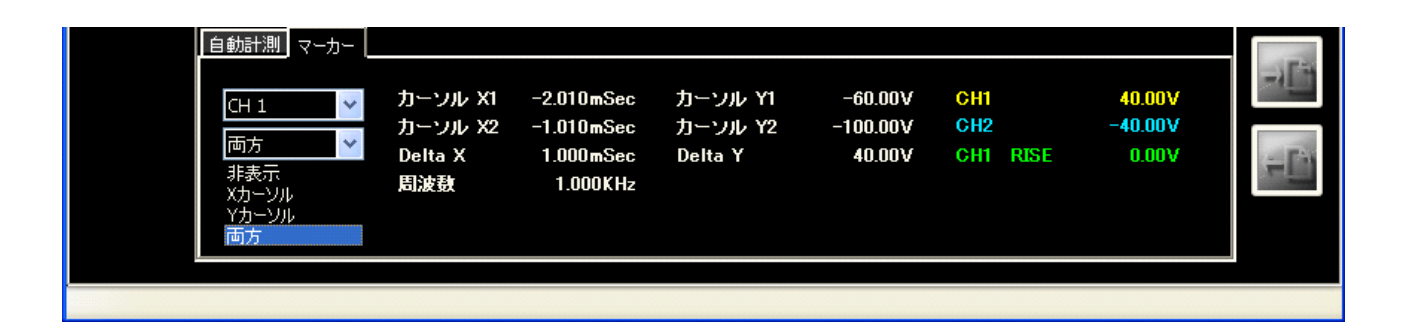

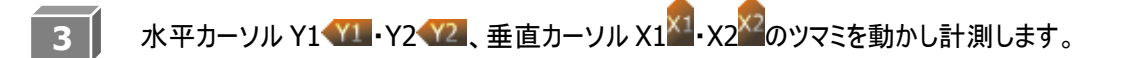

#### FFT 表示・スペクトログラム表示時の操作方法

「FFT」または「スペクトログラム」を表示します。
 FFT を使用する P.102
 スペクトログラム表示を使用する P.120

| \<br>\<br>Del | /1 :<br>/2 :<br>taV: | 0.000 Hz<br>44.043 KHz<br>44.043 KHz | H1 :<br>H2 :<br>DeltaH : | 19.144 dBV<br>-58.182 dBV<br>77.326 dBV | CH1 : -3.316 dBV<br>トリガ OFF<br>IFFT OFF |  |
|---------------|----------------------|--------------------------------------|--------------------------|-----------------------------------------|-----------------------------------------|--|
|               |                      |                                      |                          |                                         |                                         |  |
| 水平力-          | -ソル                  | H1 🖽 · H2                            | €112、垂ī                  | 直カーソル V1                                | ・V2 <sup>2</sup> のツマミを動かし計測します。         |  |

# 設定を初期化する

電圧ポジション等の設定を初期値に戻します。

#### 電圧ポジションのリセット

メニュー「リセット」→「オフセット」→「CH1」を選択すると、CH1の電圧ポジションが中心に戻ります。 CH2の電圧ポジションを初期化したいときは、メニュー「リセット」→「オフセット」→「CH2」を選択します。

| 🏭 デバッ | ダスコープ - V | ersion 1.0.1     |         |                  |   |                   |                                                     |  |
|-------|-----------|------------------|---------|------------------|---|-------------------|-----------------------------------------------------|--|
| モード①  | 波形表示Ѡ     | 自動計測( <u>A</u> ) | 波形演算(C) | リセット(R) 言語(L)    |   |                   |                                                     |  |
|       |           |                  |         | オフセット(Y)         | ► | CH1 Shift+Ctrl+F1 |                                                     |  |
|       | RUN       |                  |         | 設定初期化②)Ctrl+Alt+ | R | CH2 Shift+Ctrl+F2 | カーソル XY CH1                                         |  |
|       | 1 100 k   | (0-(-            |         |                  | _ |                   | E COLLECTION AND AND AND AND AND AND AND AND AND AN |  |

| 設定                        | 表示波形                     |  |
|---------------------------|--------------------------|--|
| ・メニュー「リセット」→「オフセット」→「CH1」 |                          |  |
| •「Shift」+「Ctrl」+「F1」      | これの電圧ホククヨクを 0.000 にしより   |  |
| ・メニュー「リセット」→「オフセット」→「CH2」 |                          |  |
| ・「Shift」+「Ctrl」+「F2」      | CH2 の电圧ホシションを 0.000 にします |  |

左下図は CH1 の電圧ポジションが「4.00V」にあることを示しています。

メニュー「リセット」→「オフセット」→「CH1」を選択すると、右下図のように電圧ポジションが「0.00V」になります。

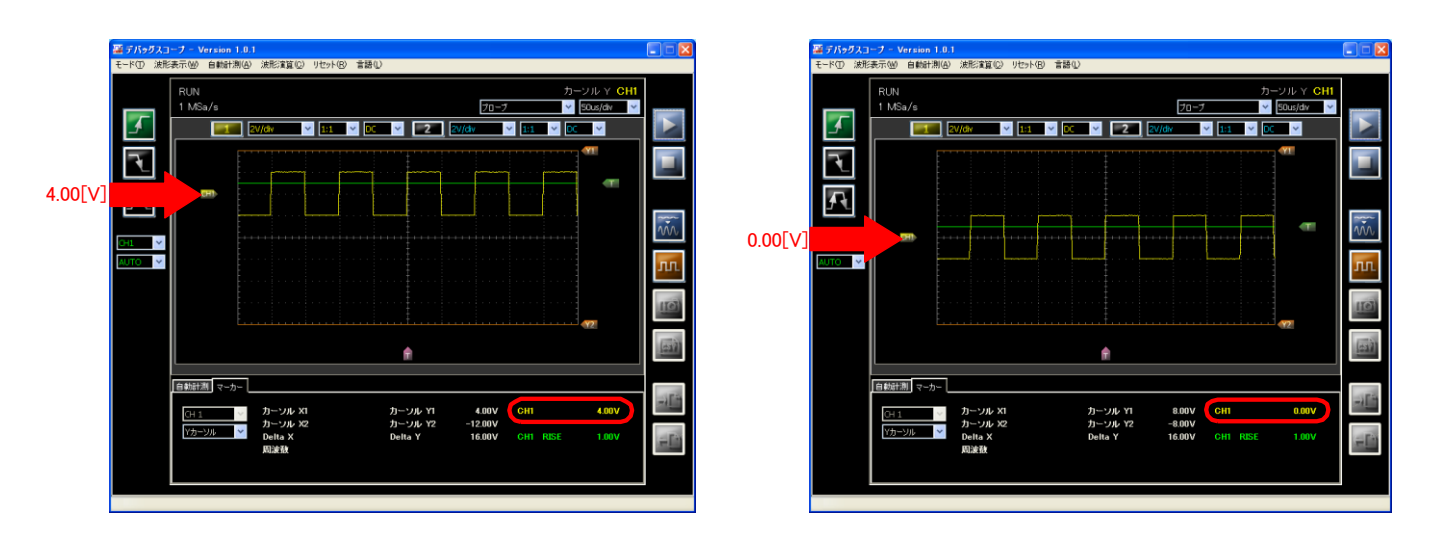

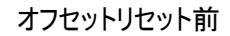

オフセットリセット後

#### 設定のリセット

メニュー「リセット」→「設定初期化」を選択すると、下表の項目を初期化します。

| 名称        | 状態        | 名称           | 状態             |
|-----------|-----------|--------------|----------------|
| ステータス     | RUN       | FFT ビューア画面   | 非表示            |
| 波形表示      | BOTH      | FFT トリガ      | OFF            |
| 時間レンジ     | 500ns/div | FFT トリガチャンネル | CH1            |
| 電圧レンジ     | 2V/div    | FFT トリガポジション | グラフエリアの上端      |
| プローブ比     | 1:1       | FFT 世代数      | 10             |
| 入力カップリング  | DC        | IFFT 計算処理    | OFF            |
| トリガエッジ    | 立上り       | FFT フィルタ時の波形 | 計測波形(RAW)表示    |
| トリガチャンネル  | CH1       | FFT フィルタ種類   | BPF(バンドパスフィルタ) |
| トリガモード    | AUTO      | FFT ビューアカーソル | グラフエリアの両端      |
| 電圧ポジション   | 0.00V     | FFT 窓関数      | なし             |
| カーソル      | グラフエリアの両端 | FFT ビューアレンジ  | -80dBV~40dBV   |
| トリガレベル    | 0.00V     | FFT ビューアズーム  | OFF            |
| トリガポジション  | グラフエリアの中心 | スペクトログラム画面   | 非表示            |
| CAL       | OFF       | スペクトログラムカーソル | グラフエリアの両端      |
| マーカー表示    | 非表示       | X-Y ビューア画面   | 非表示            |
| マーカーチャンネル | CH1       |              |                |
| 自動計測      | 非表示       |              |                |
| 入力種類選択    | プローブ      |              |                |

# トリガを設定する

CH1・CH2 はトリガレベルに達した時点を基準にサンプリングする内部トリガです。CH1・CH2 または EXT の「立上り (RISE)」「立下り(FALL)」「両方(BOTH)」のエッジにトリガをかけることができます。

| トリガエッジ            |                        |                           |         |          |             |
|-------------------|------------------------|---------------------------|---------|----------|-------------|
| <b>F</b>          | 副 デバッグスコープ - Version   | 1.0.1                     | (4)     |          |             |
|                   | モートロ 波形表示団 自動計算<br>RUN | HUU 2012:41,00 1729FUU ES | ιψ      |          |             |
|                   | 100 KSa/s              |                           |         | 70-7 V   | 500us/div 💌 |
| Æ                 |                        |                           |         |          |             |
| トリガチャンネル          | F                      |                           |         |          |             |
|                   |                        |                           |         |          |             |
| CH1<br>CH2<br>EVT |                        |                           |         |          | 10          |
|                   |                        |                           |         |          | (a)         |
|                   | 自動計測 マーカ<br>CH 1       | ー<br>カーソル X1              | カーソル Y1 | СНІ      | 0.00V       |
|                   | 非表示                    | V Deita X<br>周波数          | Delta Y | CH1 RISE | 1.00V       |
| SINGLE            |                        |                           |         |          |             |

トリガエッジ

上図の赤枠で囲っているボタンで設定できます。

| ボタン | トリガエッジ        |
|-----|---------------|
| ſ   | 立上り(RISE)     |
| T.  | 立下り(FALL)     |
| F   | 立上り・立下り(BOTH) |

#### トリガチャンネル

上図の緑枠で囲っているリストボックスで設定できます。 「CH1」、「CH2」、「EXT」の3種類です。

※波形表示設定で非表示に設定しているチャンネルは設定できません。

#### トリガモード

上図の黄枠で囲っているリストボックスで設定できます。 「AUTO」、「NORMAL」、「SINGLE」の3種類です。

#### トリガレベル

トリガレベル を上下に移動し、トリガレベルを決定します。

トリガレベルの値は、「マーカー」タブの下図に示す位置(赤枠)に表示されます。

| 自動計測 マーカー |                    |                    |          |       | -   |
|-----------|--------------------|--------------------|----------|-------|-----|
| CH 1 🗸 🗸  | カーソル X1            | カーソル Y1            | CH1      | 0.00V | -11 |
| 非表示 💙     | カーソル X2<br>Delta X | カーソル Y2<br>Delta Y | CH1 RISE | 1.00V | -   |
|           | 周波鼓                |                    |          |       |     |
|           |                    |                    |          |       |     |
|           |                    |                    |          |       |     |

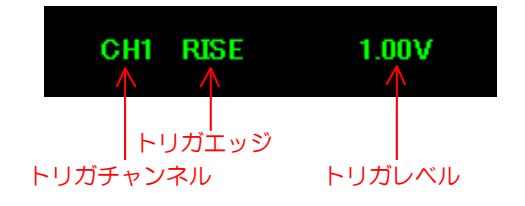

#### トリガポジション

トリガポジションのを左右に移動し、トリガポジションを決定します。 トリガポジションを移動するとトリガポイントが移動します。 下図はトリガポジションを中心から左に動かした時の波形です。

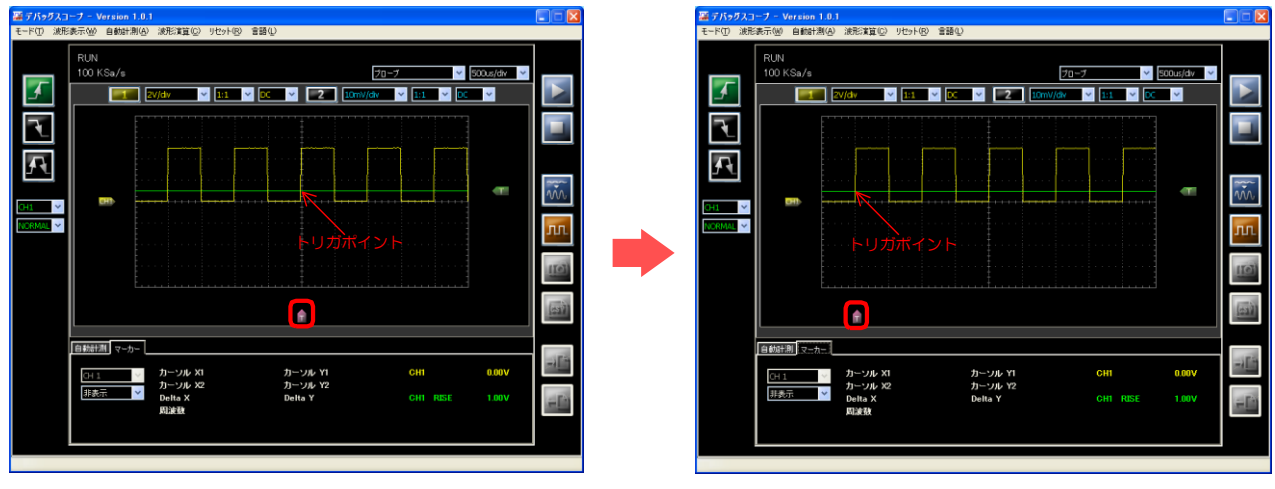

トリガポジションが中心

トリガポジションを左に移動

## 操作例

1 トリガを設定します。

- ●トリガエッジ 立上りエッジ
- ●トリガチャンネル CH1
- ●トリガモード NORMAL
- ●トリガレベル 1.00V
- ●トリガポジション 中心
- 2 トリガレベル(1.00V)を超える信号を入力します。

下図は 0-5V の矩形波を入力した例です。

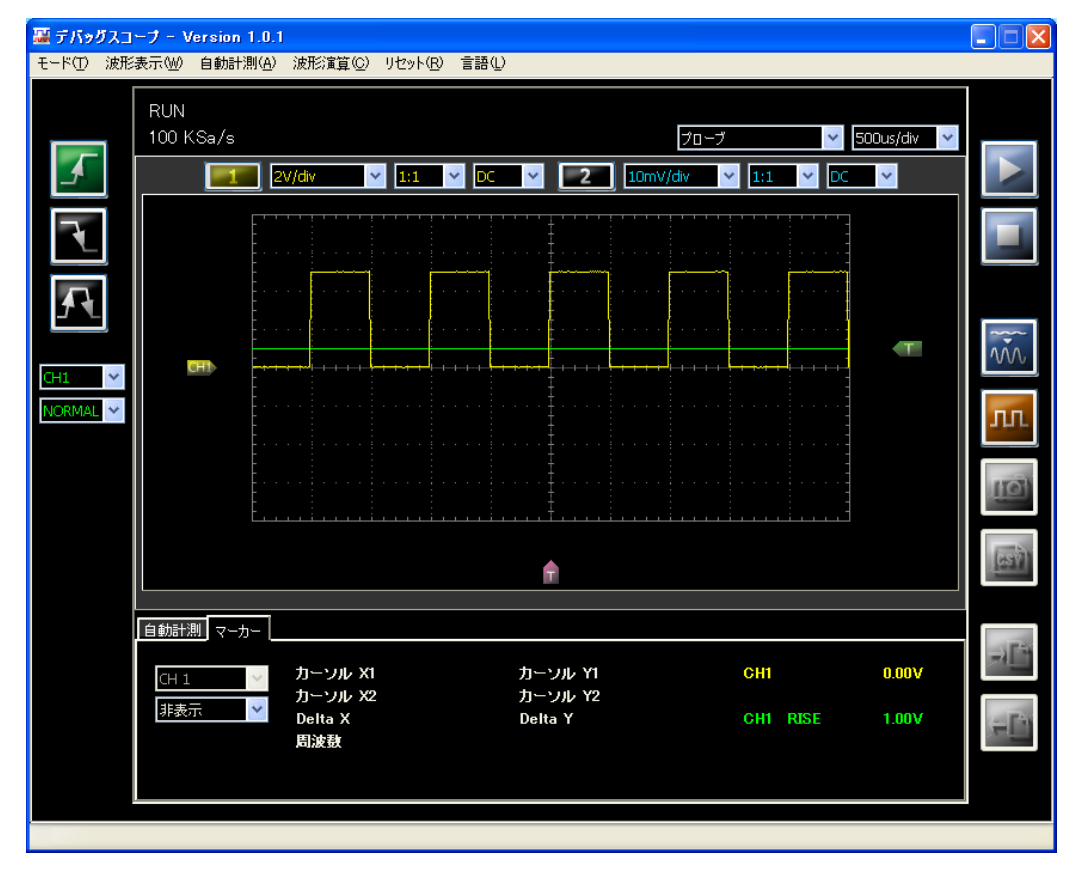

# EXTトリガを設定する

本体前面の「FUNCTION」端子に付属品の「CAL/トリガケーブル」を接続して、外部トリガ信号を入力します。 外部からパルス信号のエッジをトリガにします。

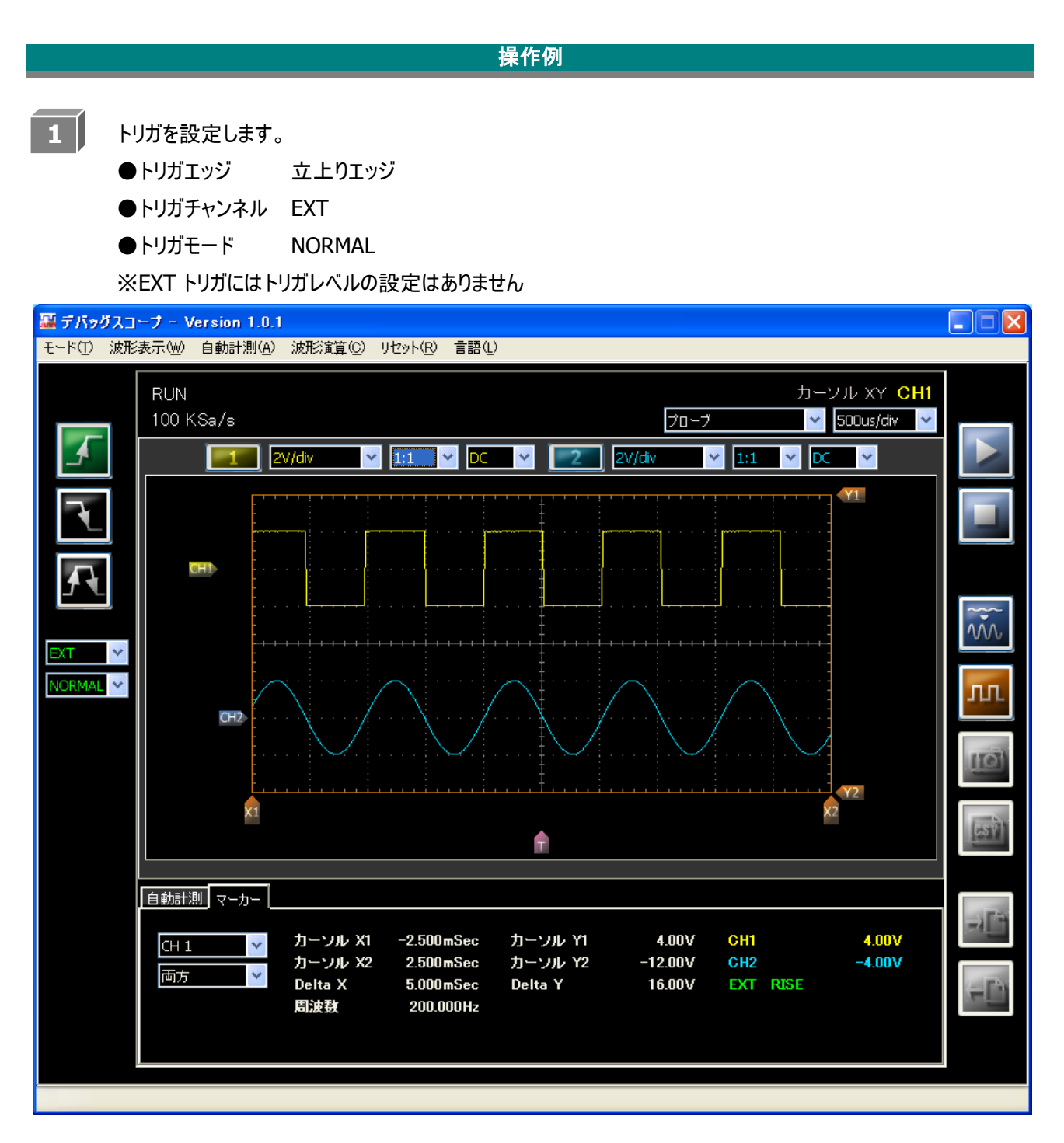

2

本体前面の「FUNCTION」端子に付属の「CAL/トリガケーブル」のコネクタ(8ピン)を取り付けます。

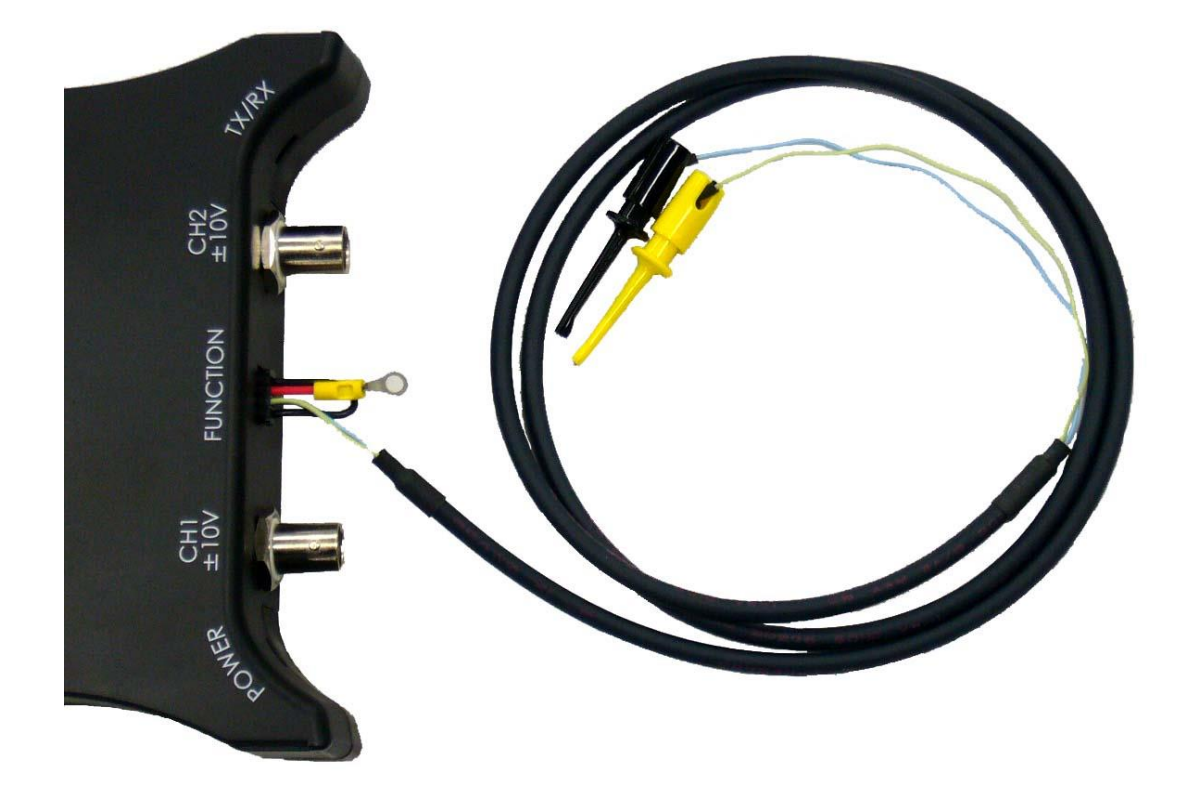

「CAL/トリガケーブル」のピンアサインを下表に記します。

| コネクタのピン番号 | IC クリップの色 | 信号名 |
|-----------|-----------|-----|
| 5         | 黒         | GND |
| 6         | 黄         | EXT |

EXT トリガを入力するには、黒(GND)と黄(EXT)の IC クリップをショートまたはオープンにしてください。 動作とトリガエッジについて下表に記します。

| 動作        | トリガエッジ        |
|-----------|---------------|
| ショート後オープン | 立上り(RISE)     |
| ショート      | 立下り(FALL)     |
| ショート後オープン | 立上り、立下り(BOTH) |
| またはショート   |               |

※EXT トリガ信号を下図に記します。

EXT トリガ信号は、通常時(オープン時)「HIGH」、ショート時「LOW」になります。 ショートすると立下りエッジになり、その後オープンにすると立上りエッジになります。

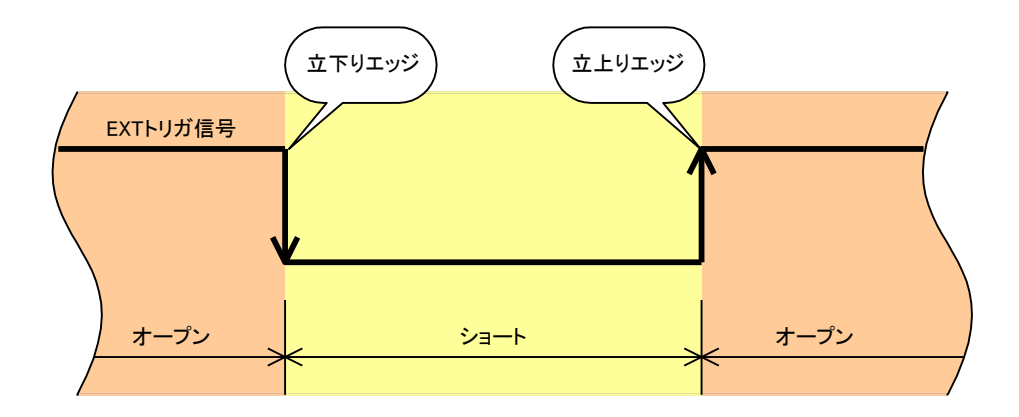

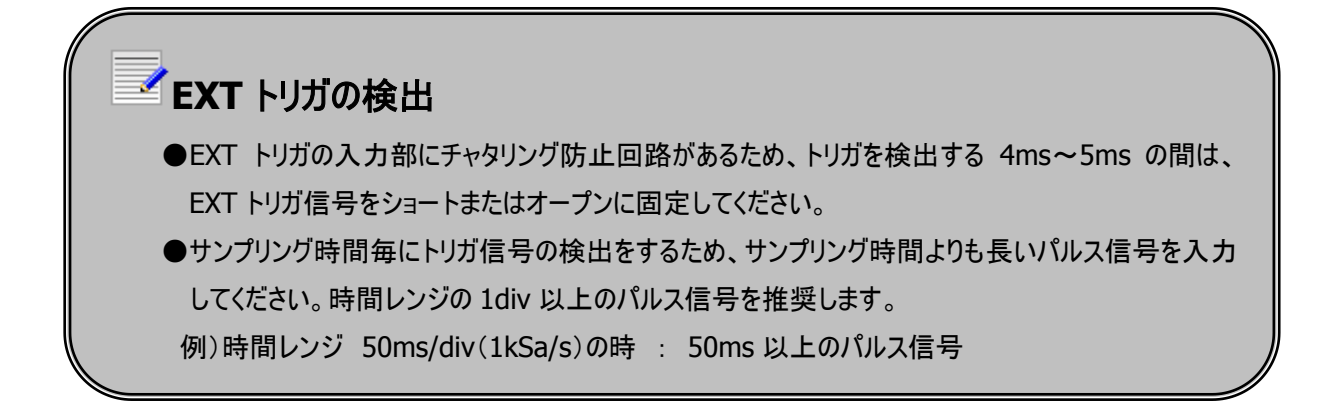

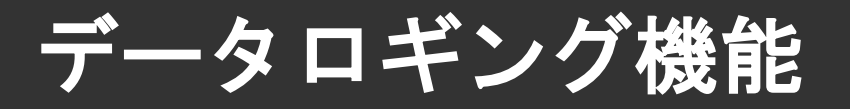

データロギング機能は、PCのハードディスクにデータを記録するため、長時間・大容量のデータが記録可能です。ロギング 時間の設定のほか、各種トリガ要因によるロギングの開始条件・停止条件を設定することができ、ロギングの開始・停止 タイミングを、接点開閉やアラーム信号と同調させて使用することが可能です。

- ●最大サンプリング周波数 :100KS/s(10 µ sec)
- ●最大データ記録サイズ :24 時間分の測定データサイズまたはファイルサイズ 2GB
- ●オシロスコープ機能と同様に、CH1、CH2、EXTのトリガ種類を選択できます。

※取得したデータは、データ解析ソフトウェア(別紙 データ解析ソフトウェア 取扱説明書 参照)で再生できます。

本製品はデータ収集、制御をPCで行うため、OSやPCの状態によっては動作が遅くなる、測定データを取りこぼすといった可能性があります。

特に、ロギング処理中はできるだけ他のソフトウェア並びに常駐ソフトウェアを終了させた状態でお使いください。 特に以下に示す内容を推奨します。

【ウイルス対策ソフトをインストールされている場合】 常時監視機能(オートプロテクト)の設定をオフにしてください。

【データ自動バックアップソフトをインストールされている場合】 データロギング機能実行前にサービスを停止する。または自動バックアップを「使用しない」設定にしてください。

ロギング処理中は PC のハードディスクに頻繁にアクセスをするソフトウェア(デフラグなど)を

使用しないでください。

データロギング機能

# データロガーモード画面の説明

操作方法

オシロスコープモードにて電圧レンジ、時間レンジを設定します。

 **※信号を計測する P.49** 

 <u>※表示チャンネルの設定、電圧レンジ、プローブ比、カップリングはデータロガーモードで変更できません。</u>

2

## オシロスコープモードで設定を行ってください。

メニュー「モード」→「データロガー」を選択します。 ※メニューの「波形表示」、「自動計測」、「波形演算」、「リセット」、「言語」は データロガーモードでは無効になります。

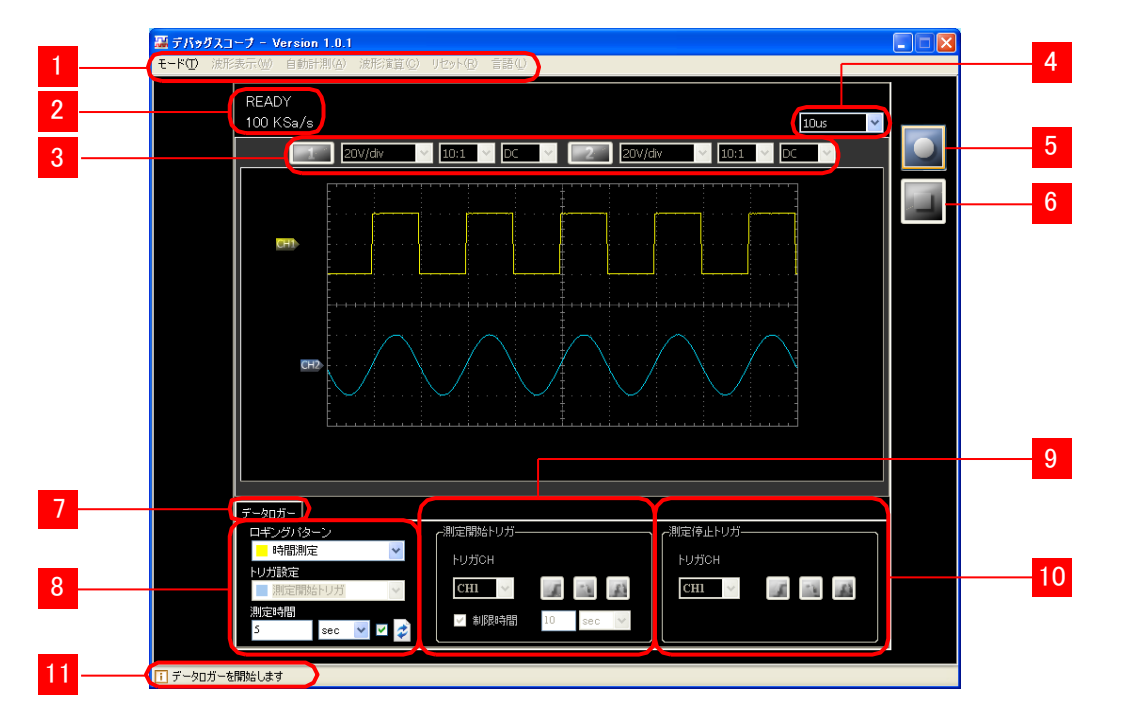

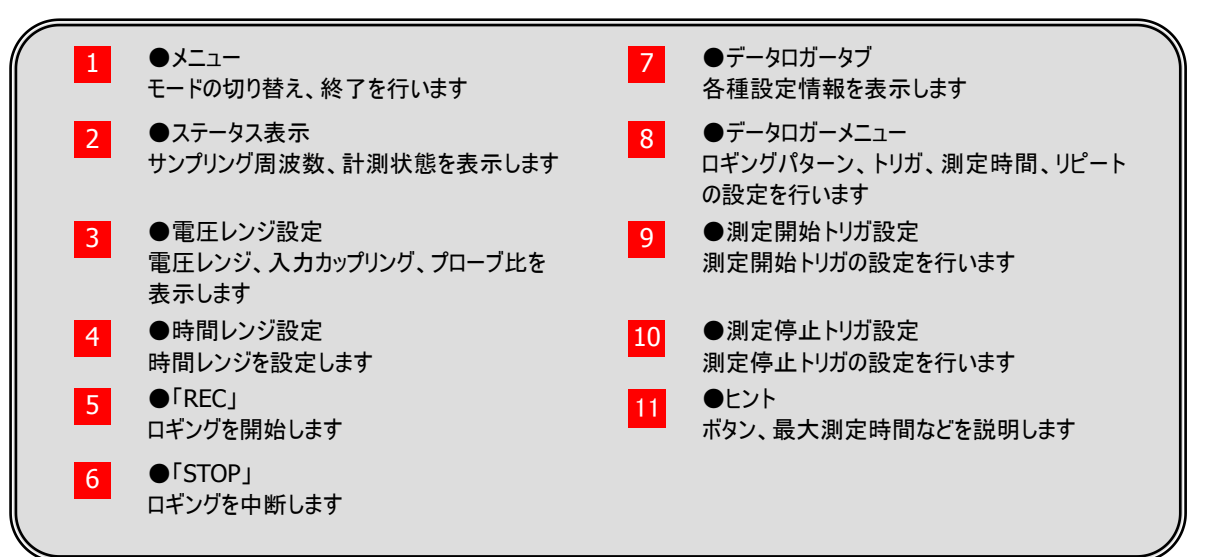
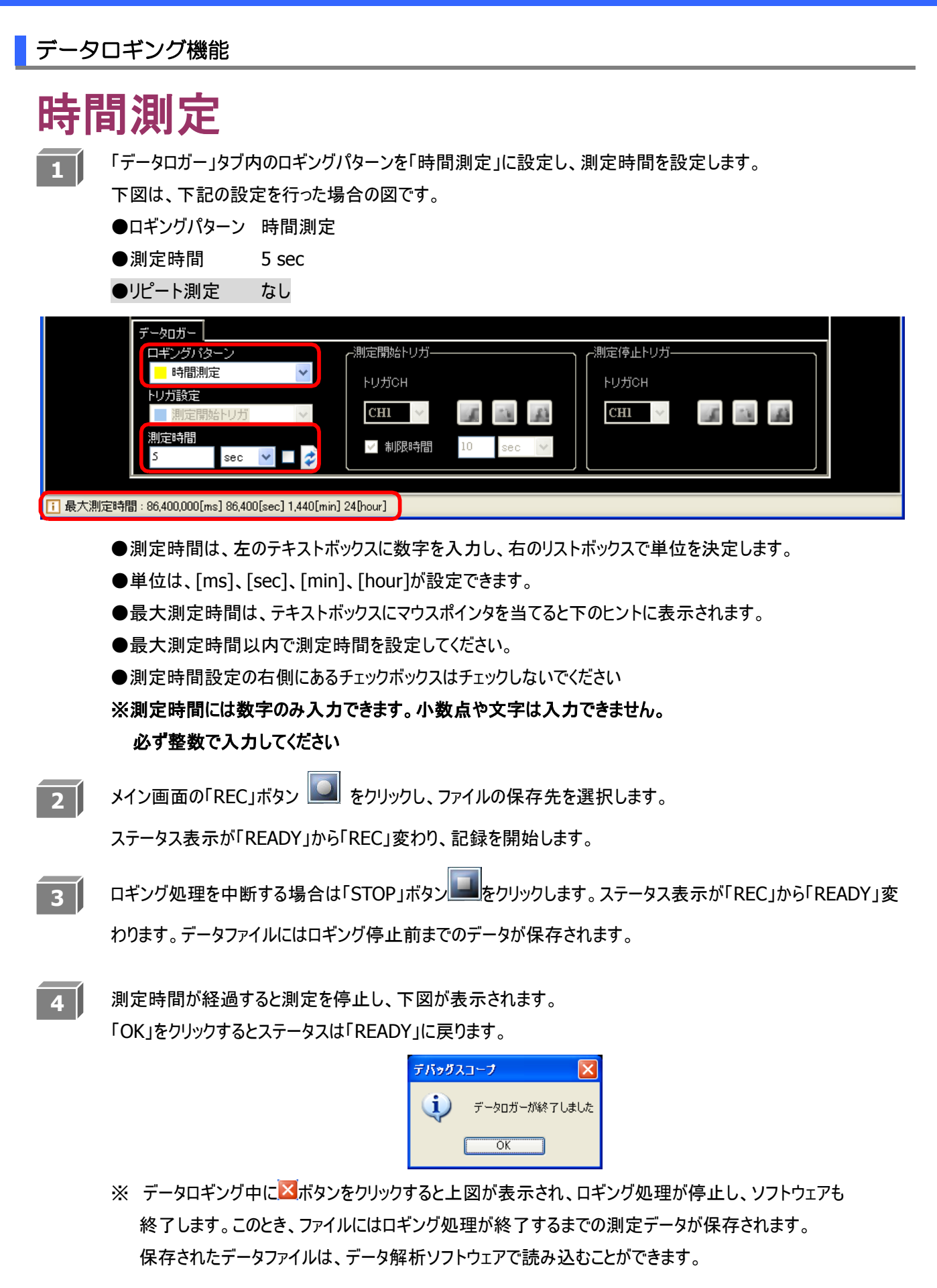

# 時間測定(リピート測定)

 データロギング機能リピートモードの有効/無効は、測定時間単位の右側にあるチェックボックスで
 制御します。「時間測定」パターンのリピートモードは測定時間 5 秒以上の場合のみ測定可能です。

 下図は、下記の設定を行った場合の図です。

●ロギングパターン 時間測定

●測定時間 5 sec

●リピート測定 有効

| データロガー                                         |          |              |
|------------------------------------------------|----------|--------------|
| ロギングパターン                                       | ┌測定開始トリガ | ┌測定停止トリガ―――― |
| 📙 時間測定 🛛 🖌 🖌                                   |          | ынтсн        |
| トリガ設定                                          |          |              |
| 測定開始トリガ 🗸 🗸                                    | CHI V    | CHI 🗸        |
| 測定時間                                           |          |              |
| S sec 🔽 🗭                                      |          |              |
|                                                |          |              |
| 🚹 最大測定時間:10,737,418[ms] 10,737[sec] 178[min] 2 | [hour]   |              |

●測定時間設定の右側にあるチェックボックスをチェックしてください

2 メイン画面の「REC」ボタン 🛄 をクリックし、保存先フォルダを指定します。

| フォルダの参照                         | ? 🗙      |
|---------------------------------|----------|
| フォルダを指定してください                   |          |
|                                 |          |
|                                 |          |
| □ 100 JAOF97<br>亩・ 101 マイドキュメント | -        |
|                                 |          |
| ■ ← ローカル ディスク (C)               |          |
| ■ ● □ーカル ティスク (D)               | =        |
| 🗄 🥝 DVD-RAM ドライブ (F:)           |          |
| ■                               |          |
| ■ 🛅 共有ドキュメント                    |          |
|                                 | <u>×</u> |
| OK                              | ZJU D    |

[OK]ボタンクリック後、ステータス表示が「READY」から「REC」に変わり、記録を開始します。

3 ロギング処理を中断する場合は「STOP」ボタン をクリックします。ステータス表示が「REC」から「READY」に 変わります。データファイルにはロギング停止前までのデータが保存されます。

4 測定時間が経過すると自動的にロギングデータが保存され、次のロギング処理が始まります。 保存世代数は8世代あり、9ファイル目作成時は先頭の1ファイル目に対して上書き保存します。

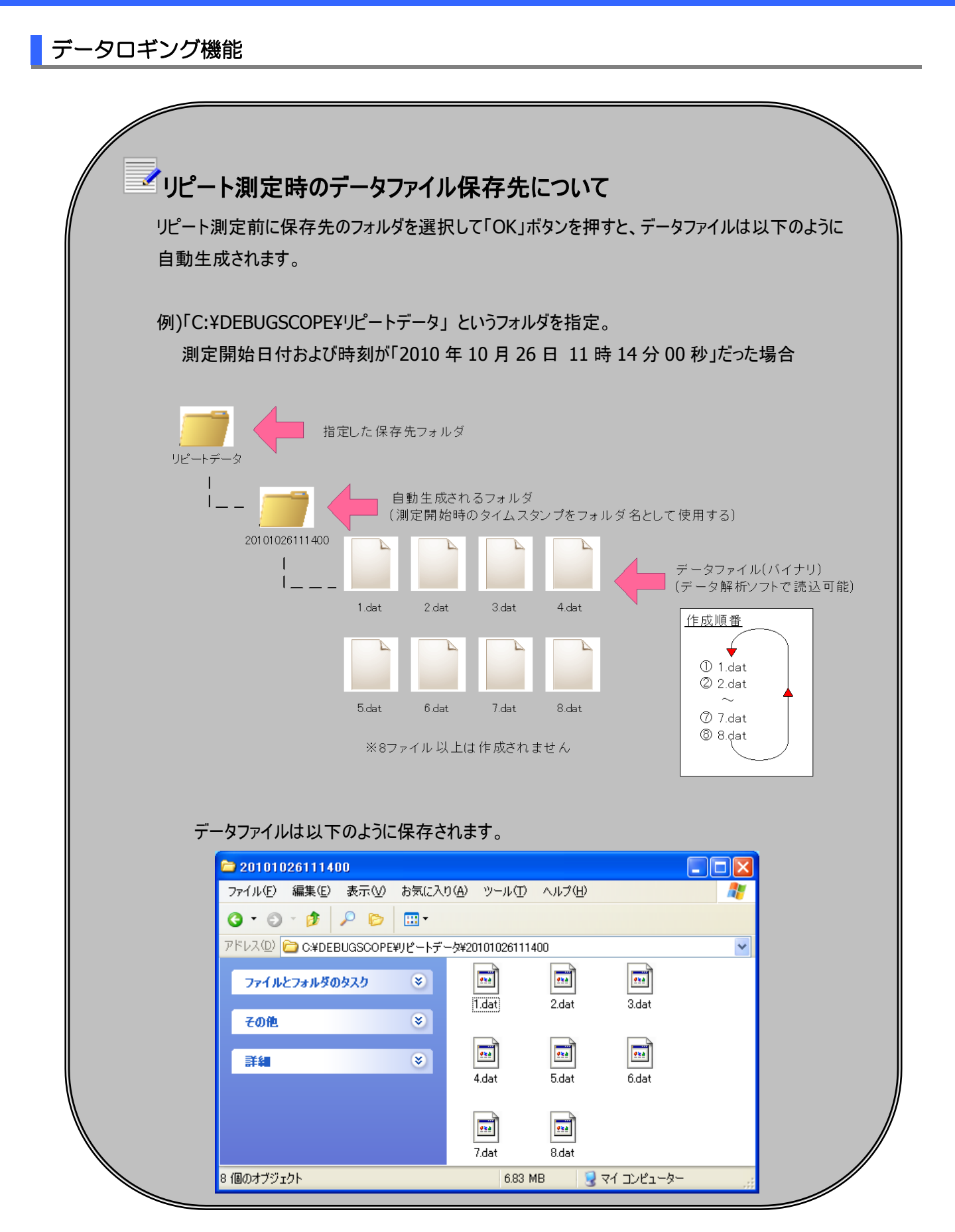

# 開始トリガあり

|   |             | 操作例                                                  |
|---|-------------|------------------------------------------------------|
| 1 | オシロスコープモード  | にて測定したい電圧レンジ、時間レンジを設定します。 <mark>☞信号を計測する P.49</mark> |
| 2 | メニュー「モードյ→「 | データロガー」を選択します。                                       |
| 3 | 「データロガー」タブロ | 内を以下の設定にします。                                         |
|   | ●ロギングパターン   | 開始トリガあり                                              |
|   | ●測定時間       | 5 sec                                                |
|   | ●リピート測定     | なし                                                   |
|   | 測定開始トリガ     |                                                      |
|   | ● トリガ CH    | CH1                                                  |
|   | ●トリガエッジ     | RISE                                                 |
|   | ●トリガレベル     | 1.88V                                                |
|   | ●制限時間       | 10 sec                                               |
|   | ※ロギングパターンを  | を「開始トリガあり」にすると、「測定開始トリガ設定」のトリガチャンネル、トリガエッジ、          |

制限時間の各種設定ができます。

※測定開始トリガ を動かして、トリガレベルを決定してください。

| デ <u>ータロガー</u> |                 |                      |  |
|----------------|-----------------|----------------------|--|
| ロギングパターン       | ┌測定開始トリガーーーー    | -測定停止トリガ             |  |
| 📃 開始トリガあり 🛛 🔽  | FUTCH FALL 188V | -<br>FU <i>t</i> icн |  |
| トリガ設定          |                 |                      |  |
| 測定開始トリガ 🗸      | сні 🗸 🚺 🔣       | CHI ~                |  |
| 測定時間           | ✓ 制限時間 10 sec ▼ |                      |  |
| S sec 💌 🗖 🧳    |                 |                      |  |
|                |                 |                      |  |
|                |                 |                      |  |

4

メイン画面の「REC」ボタン 🛄 をクリックし、ファイルの保存先を選択します。ステータス表示が「READY」から

「WAITING..」に変わり、トリガを待ちます。

※制限時間(この場合は10秒)を越えてもトリガがかからなかった場合、ステータスが「TIMEOVER」に変わり、 データ記録は終了します。

5

トリガがかかるとステータス表示が「REC」に変わり、「START」(測定開始時刻)、「END」(測定終了時刻) が表示されます。

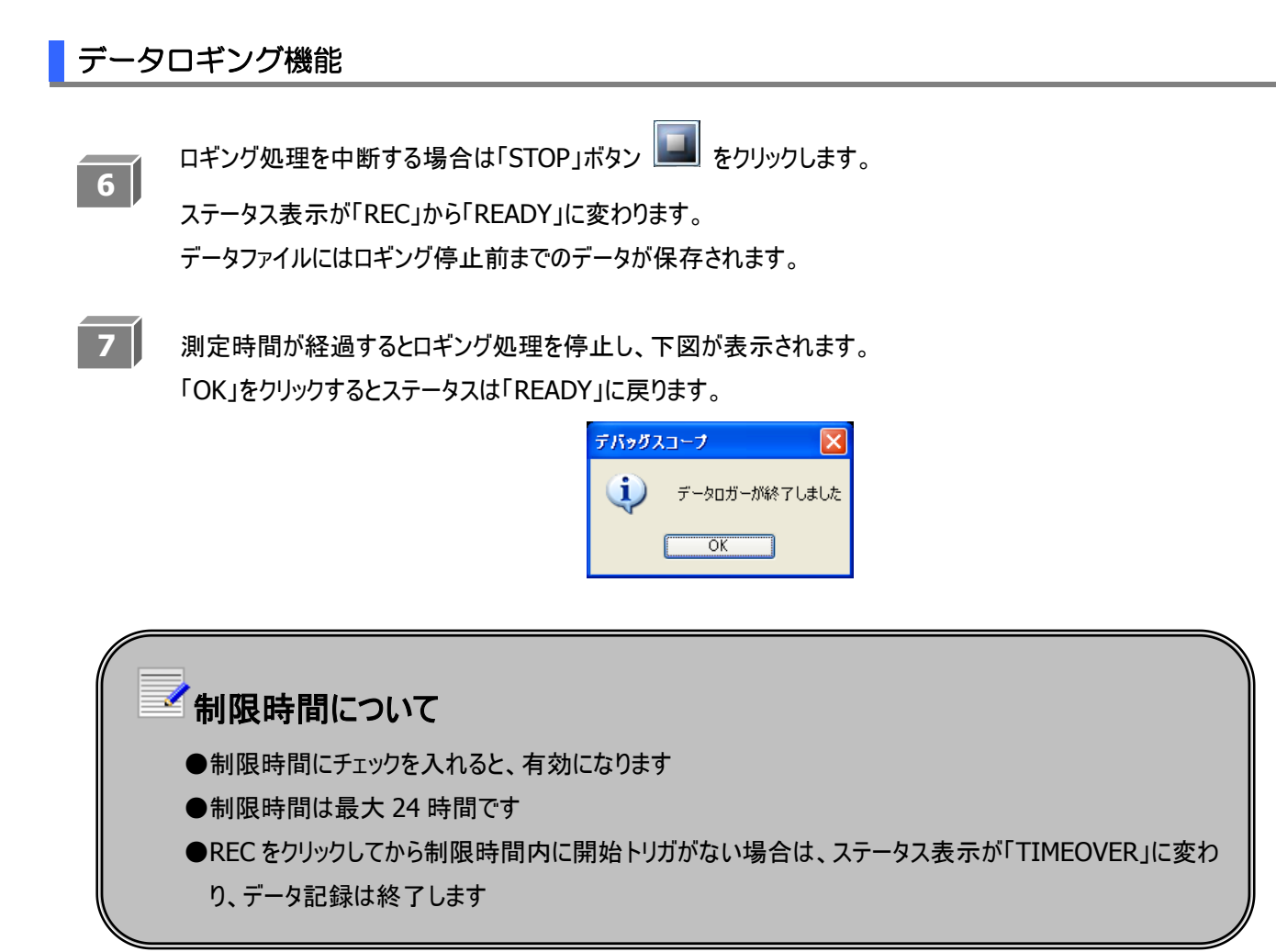

# 開始トリガあり(リピート測定)

### 操作例

- 1 オシロスコープモードにて測定したい電圧レンジ、時間レンジを設定します。 🛩 信号を計測する P.49
- 2 メニュー「モード」→「データロガー」を選択します。
- 3 「データロガー」タブ内を以下の設定にします。

. \_\_\_\_.

| ●ロキンクバターン | 開始トリカあり |
|-----------|---------|
| ●測定時間     | 5 sec   |

|         | 5 500 |
|---------|-------|
| ●リピート測定 | 有効    |

測定開始トリガ

| ~, | ~ | ~ | <br>~ |  | - |  |
|----|---|---|-------|--|---|--|
|    |   |   |       |  |   |  |

- ●トリガ CH CH1
   ●トリガエッジ RISE
- ●トリガレベル 1.88V
- ●制限時間 10 sec

※ロギングパターンを「開始トリガあり」にすると、「測定開始トリガ設定」のトリガチャンネル、トリガエッジ、

制限時間の各種設定ができます。

※測定開始トリガ を動かして、トリガレベルを決定してください。

| データロガー        |                         |  |
|---------------|-------------------------|--|
| ロギングパターン      | ┌測定開始トリガ                |  |
| 📃 開始トリガあり 🛛 💌 | LUTICH RISE 188V LUTICH |  |
| トリガ設定         |                         |  |
| ■ 測定開始トリガ 🔷   | Сні 🔽 🚺 💽 Сні 🚩 🌌 🍱     |  |
| 測定時間          |                         |  |
| S sec 💌 🗹 🧳   |                         |  |
|               |                         |  |
|               |                         |  |

4

画面の「REC」ボタン 🛄 をクリックし、保存先フォルダを指定します。

ステータス表示が「READY」から「WAITING..」に変わり、トリガを待ちます。

※制限時間(この場合は10秒)を越えてもトリガがかからなかった場合、ステータスが「TIMEOVER」に変わり、 データ記録は終了します。

5

トリガがかかるとステータス表示が「REC」に変わり、「START」(測定開始時刻)、「END」(測定終了時刻) が表示されます。

ロギング処理を中断する場合は「STOP」ボタン をクリックします。
 ステータス表示が「REC」から「READY」に変わります。
 データファイルにはロギング停止前までのデータが保存されます。

 7 測定時間が経過すると自動的にロギングデータが保存され、次のロギング処理が始まります。

 保存世代数は8世代あり、9ファイル目作成時は先頭の1ファイル目に対して上書き保存します。

 **寧時間測定(リピート設定) P.61**

**MIZOUE PROJECT JAPAN with RORZE** 

# 停止トリガあり

# 操作例 オシロスコープモードにて測定したい電圧レンジ、時間レンジを設定します。☞信号を計測する P.49 メニュー「モード」→「データロガー」を選択します。 「データロガー」タブ内を以下の設定にします。 「データロガー」タブ内を以下の設定にします。 ロギングパターン 停止トリガあり 測定停止トリガ トリガ CH CH1 トリガ L トリガレベル 1.25V リピート測定 なし ※ロギングパターンを「停止トリガあり」にすると、「測定停止トリガ設定」でトリガチャンネル、トリガエッジの

各種設定ができます。

※測定停止トリガ を動かして、トリガレベルを決定してください。

| データロガー          |                             |            |
|-----------------|-----------------------------|------------|
| <u>ロギングバターン</u> | 「測定開始トリガーーーーーーーーーーー」 「測定停止ト | ·リガ        |
| 🗧 停止トリガあり 🛛 🗸 🗸 | Киласн Киласн               | BISE 1.25V |
| トリガ設定           |                             |            |
| ■ 測定停止トリガ 🔹 🗸   | CH1 CH1                     |            |
| 測定時間            | ✓ 制限時間 10 sec V             |            |
| S sec 🔽 🚅 🧳     |                             |            |
|                 |                             |            |
|                 |                             |            |

4

メイン画面の「REC」ボタン・をクリックすると下記が表示されます。

「OK」をクリックし、ファイルの保存先を選択します。

| デバッグス | la-7 🔀                                                          |
|-------|-----------------------------------------------------------------|
| 1     | 測定終了トリガにかからない場合、測定時間は最長24時間です。ただし、データサイズが2GBになった時点で強制的に測定を終了します |
|       | OK                                                              |

5

ステータス表示が「REC」に変わり、「START」(測定開始時刻)、「END」(測定終了時刻)が表示されます。 ※「END」(測定終了時刻)は、「START」(測定開始時刻)から24時間後が表示されます。 データサイズが2GB以上になるか、停止トリガにかかると、「END」の時刻よりも早く終了します。

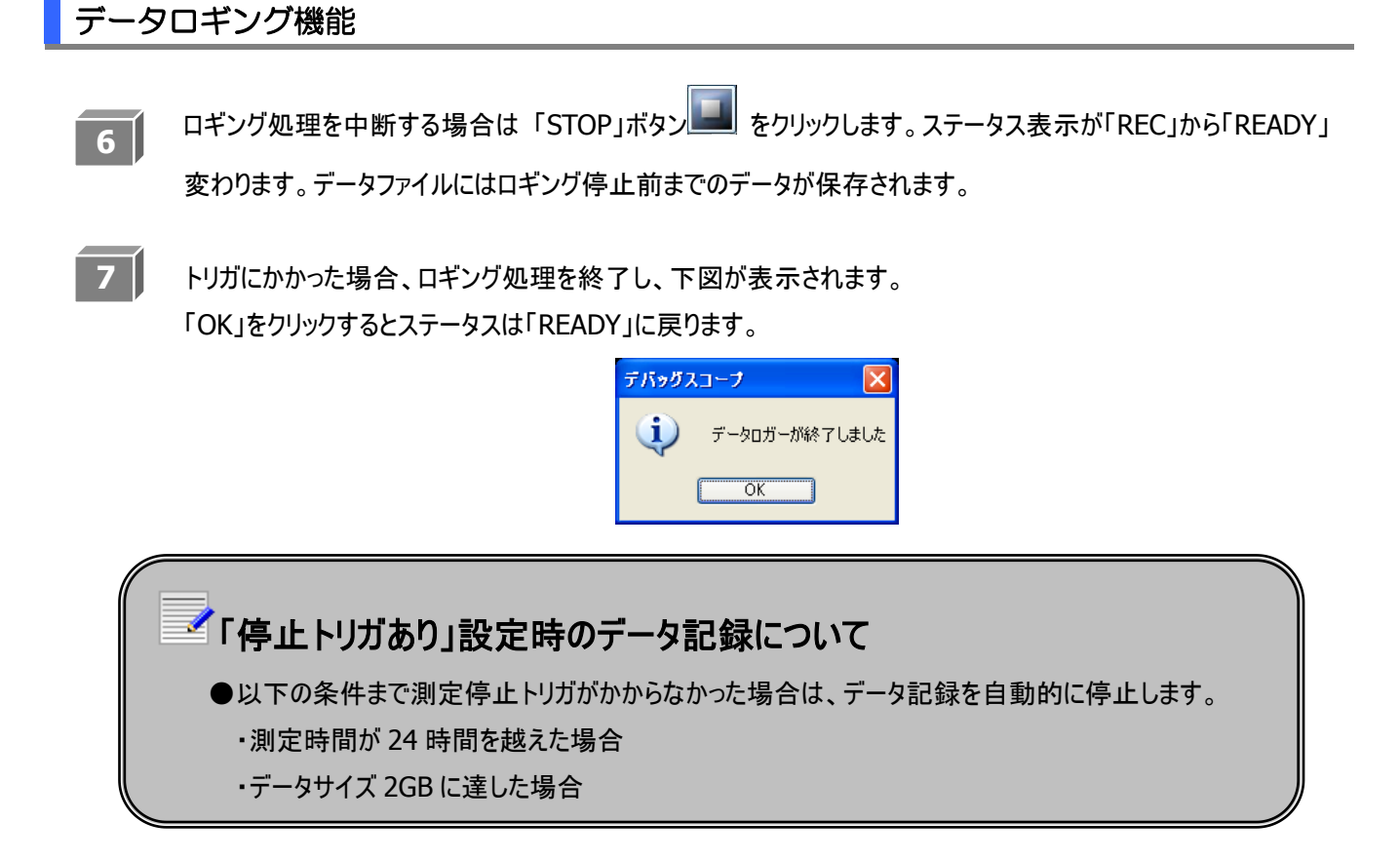

### **MIZOUE PROJECT JAPAN with RORZE**

# 停止トリガあり(リピート測定)

### 操作例

- 1 オシロスコープモードにて測定したい電圧レンジ、時間レンジを設定します。 🛩 信号を計測する P.49
- 2 メニュー「モード」→「データロガー」を選択します。
- 3 「データロガー」タブ内を以下の設定にします。
   ●ロギングパターン 停止トリガあり
   ●リピート測定 有効

測定停止トリガ

| ● トリガ CH | CH1  |
|----------|------|
| ●トリガエッジ  | RISE |

●トリガレベル 1.25V

●リピート測定 なし

※ロギングパターンを「停止トリガあり」にすると、「測定停止トリガ設定」でトリガチャンネル、トリガエッジの 各種設定ができます。

※測定停止トリガ を動かして、トリガレベルを決定してください。

| 「ロギングパターン c測定開始トリガーーーーーーーーーーーーーーーーーーーーーーーーーーーーーーーーーーーー  |
|---------------------------------------------------------|
|                                                         |
| 停止トリガあり ・ トリガCH RISE 1.25V                              |
| 「200歳年<br>■ 測定停止ドリガ マ CH1 マ ■ 1 ■ 1 ■ CH1 マ ア 1 ■ 1 ■ 1 |
| 測定時間<br>3 sec ♥ ♥ ⋧ 2 #1限時間 10 sec ♥                    |
|                                                         |

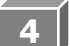

メイン画面の「REC」ボタンのをクリックすると下記が表示されます。

「OK」をクリックし、保存先フォルダを指定します。

| デバッグス |                                                                 |
|-------|-----------------------------------------------------------------|
| ⚠     | 測定終了トリガにかからない場合、測定時間は最長24時間です。ただし、データサイズが2GBになった時点で強制的に測定を終了します |
|       | ОК                                                              |

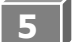

ステータス表示が「REC」に変わり、「START」(測定開始時刻)、「END」(測定終了時刻)が表示されます。 ※「END」(測定終了時刻)は、「START」(測定開始時刻)から24時間後が表示されます。 データサイズが2GB以上になるか、停止トリガにかかると、「END」の時刻よりも早く終了します。

- 6 ロギング処理を中断する場合は「STOP」ボタン をクリックします。ステータス表示が「REC」から「READY」 変わります。データファイルにはロギング停止前までのデータが保存されます。
- トリガにかかると自動的にロギングデータが保存され、次のロギング処理が始まります。
   保存世代数は8世代あり、9ファイル目作成時は先頭の1ファイル目に対して上書き保存します。
   学時間測定(リピート測定) P.61

# 開始・停止トリガあり

|   | 操作例                                                                                                    |
|---|----------------------------------------------------------------------------------------------------|
| 1 | オシロスコープモードにて測定したい電圧レンジ、時間レンジを設定します。 <mark>☞信号を計測する P.49</mark>                                                                                                    |
| 2 | メニュー「モード」→「データロガー」を選択します。                                                                                                    |
| 3 | 「データロガー」タブ内を以下の設定にします。         ●ロギングパターン 開始・停止トリガあり         ●リピート測定 なし         「トリガ設定」で「測定開始トリガ」と「測定停止トリガ」をそれぞれ設定してください。         測定開始トリガ       測定停止トリガ         ●トリガ CH       CH1         ●トリガ CH       CH1         ●トリガ CH       CH2         ●トリガエッジ       FALL         ●トリガレベル       1.19V |
|   | ●制限時間 10 Sec<br>データロガー<br>「ロギングパターン<br>■開始・「存止トリガあり」 ▼<br>ドリガCH FALL 1.19V<br>ドリガCH BOTH -0.31V<br>CH1 ▼ 『 記 』 『 正 』<br>測定時間<br>5 Sec ▼ ■ ジ 』 10 Sec ▼ ■ ジ                                                                                                    |
| 4 | メイン画面の「REC」ボタン 🚺 をクリックすると、下記が表示されます。                                                                                                    |
|   | デバッグスコープ 測定終了トリガにかからない場合、測定時間は最長24時間です。ただし、データサイズが2GBになった時点で強制的に測定を終了します OK                                                                                                    |
|   | 「OK」をクリックし、ファイルの保存先を選択します。<br>ステータス表示が「READY」から「WAITING」に変わり、トリガを待ちます。                                                                                                    |

5

測定開始トリガにかかるとステータス表示が「REC」に変わり、ロギング処理を開始します。 ※制限時間(この場合は 10 秒)を越えてもトリガがかからなかった場合、ステータスは「TIMEOVER」に変わり、 ロギング処理を停止します。

# データロギング機能 ロギング処理を中断する場合は 🛄 をクリックします。ステータス表示が「REC」から「READY」変わります。 6 データファイルにはロギング停止前までのデータが保存されます。 7 測定停止トリガがかかるとロギング処理を停止し、下図が表示されます。 「OK」をクリックするとステータスは「READY」に戻ります。 デバッグスコープ X **i**) データロガーが終了しました OK 「開始・停止トリガあり」設定時のデータ記録について ●制限時間内に測定開始トリガがかからなかった場合、ロギング処理を開始しません ●測定停止トリガがかからなかった場合、測定時間が24時間を越える、またはデータサイズ 2GB に達した時点でロギング処理を停止します

# 開始・停止トリガあり(リピート測定)

|   | 操作例                                                                                                    |
|---|----------------------------------------------------------------------------------------------------|
| 1 | オシロスコープモードにて測定したい電圧レンジ、時間レンジを設定します。 <mark>☞信号を計測する P.49</mark>                                                                                                    |
| 2 | メニュー「モード」→「データロガー」を選択します。                                                                                                    |
| 3 | 「データロガー」タブ内を以下の設定にします。<br>●ロギングパターン 開始・停止トリガあり<br>●リピート測定 有効<br>「トリガ設定」で「測定開始トリガ」と「測定停止トリガ」をそれぞれ設定して下さい。                                                                                            |
|   |                                                                                                    |
|   |                                                                                                    |
|   |                                                                                                    |
|   | ● 制限時間 10 sec                                                                                                    |
|   | データロガー       二ギングバターン       測定開始トリガ          一 閉始・停止トリガあり        トリガCH       FALL       1.19V         トリガ設定         ア        トリガCH       BOTH       -0.31V         別定時間                 3       sec |
| 4 | メイン画面の「REC」ボタン  をクリックすると、下記が表示されます。<br>デバッグスコープ<br>測定総了ドリガにかからない場合、測定時間は最長24時間です。なだし、データサイズが2GBになった時点で強制的に測定を終了します                                                                                  |
|   | ОК                                                                                                    |
|   | 「OK」をクリックし、ファイルの保存先を選択します。<br>ステータス表示が「READY」から「WAITING」に変わり、トリガを待ちます。                                                                                                    |

5 測定開始トリガにかかるとステータス表示が「REC」に変わり、ロギング処理を開始します。 ※制限時間(この場合は10秒)を越えてもトリガがかからなかった場合、ステータスは「TIMEOVER」に変わり、 ロギング処理を停止します。

- 6 ロギング処理を中断する場合は E をクリックします。ステータス表示が「REC」から「READY」変わります。 データファイルにはロギング停止前までのデータが保存されます。
- 7 トリガにかかった場合、ロギング処理終了後、自動的に次のロギング処理が始まります。 保存世代数は8世代あり、9ファイル目作成時は先頭の1ファイル目に対して上書き保存します。 学時間測定(リピート設定) P.61

**MIZOUE PROJECT JAPAN with RORZE** 

設定可能なサンプリングタイム、サンプリング周波数、各単位による最大測定時間の一覧を下表に示します。

| サンプロングカイノ | サンプリング周波数 | 最大測定設定時間   |        |       |        |
|-----------|-----------|------------|--------|-------|--------|
| 977979914 |           | [ms]       | [sec]  | [min] | [hour] |
| 10us      | 100KSa/s  | 10,737,418 | 10,737 | 178   | 2      |
| 20us      | 50KSa/s   | 21,474,836 | 21,474 | 357   | 5      |
| 50us      | 20KSa/s   | 53,687,091 | 53,687 | 894   | 14     |
| 100us     | 10KSa/s   | 86,400,000 | 86,400 | 1,440 | 24     |
| 200us     | 5KSa/s    | 86,400,000 | 86,400 | 1,440 | 24     |
| 500us     | 2KSa/s    | 86,400,000 | 86,400 | 1,440 | 24     |
| 1ms       | 1KSa/s    | 86,400,000 | 86,400 | 1,440 | 24     |
| 2ms       | 500Sa/s   | 86,400,000 | 86,400 | 1,440 | 24     |
| 5ms       | 200Sa/s   | 86,400,000 | 86,400 | 1,440 | 24     |
| 10ms      | 100Sa/s   | 86,400,000 | 86,400 | 1,440 | 24     |
| 20ms      | 50Sa/s    | 86,400,000 | 86,400 | 1,440 | 24     |
| 50ms      | 20Sa/s    | 86,400,000 | 86,400 | 1,440 | 24     |
| 100ms     | 10Sa/s    | 86,400,000 | 86,400 | 1,440 | 24     |
| 200ms     | 5Sa/s     | 86,400,000 | 86,400 | 1,440 | 24     |
| 500ms     | 2Sa/s     | 86,400,000 | 86,400 | 1,440 | 24     |
| 1s        | 1Sa/s     | 86,400,000 | 86,400 | 1,440 | 24     |
| 2s        | 0.5Sa/s   | 86,400,000 | 86,400 | 1,440 | 24     |
| 5s        | 0.2Sa/s   | 86,400,000 | 86,400 | 1,440 | 24     |

# サンプリングタイムの設定

●オシロスコープモードで 100KSa/s 以上のサンプリング周波数を設定している状態で、オシロスコー プモードからデータロガーモードに切り替えた時、サンプリング周波数は自動的に 100KSa/s (10 μ sec) に設定されます。

●保存先のドライブ容量が100MB未満の場合、測定できません。

ステータス表示と状態についての一覧を下表に示します。

| ステータス表示   | 状態                                      |
|-----------|-----------------------------------------|
| READY     | データロギング開始前です。                           |
| REC       | データロギング中です。                             |
| WAITING   | 「開始トリガあり」、もしくは「開始・停止トリガあり」の場合で、「REC」ボタン |
|           | 押下後から測定開始トリガを待っている状態です。                 |
| TIME OVER | 下記の状態が発生した場合に表示されます。                    |
|           | ①「開始トリガあり」で制限時間が有効(チェックが入っている)で、制限時間内   |
|           | に開始トリガがかからなかった場合                        |
|           | ②「開始・停止トリガ」で制限時間が有効(チェックが入っている)で、制限時間   |
|           | 内に開始トリガがかからなかった場合                       |
|           | ③データの取りこぼしがあった場合                        |
|           | ※データの取りこぼしがあった場合、保存されたデータファイルはデータ解析ソ    |
|           | フトウェア(別紙参照)で読み込むことができません。               |
| COLLAPSE  | 本体に異常があった場合に表示されます。                     |
|           | このステータスが表示された場合、ソフトウェアを終了し、本体の電源をお切りく   |
|           | ださい。また、設定条件をご確認の上、販売店にお問い合わせください。       |
|           | ※本ステータスが表示された場合、保存されたデータファイルはデータ解析ソフト   |
|           | ウェア(別紙参照)で読み込むことができません。                 |

# 警告・エラー(データロガー機能)

下記の警告が表示された場合は、設定をご確認ください。

●測定時間や制限時間のテキストボックスに小数点を入力した場合、以下の警告画面が表示されます。 テキストボックスには、整数のみ入力してください。

| デバッグ | スコープ       | ×  |
|------|------------|----|
| ⚠    | 小数点は入力できませ | źん |
|      | ОК         |    |

●ロギングパターンが「時間測定」でリピート測定有効、さらに測定時間を5秒未満で設定している場合、 以下の警告画面が表示されます。

測定時間は5秒以上に設定してください。

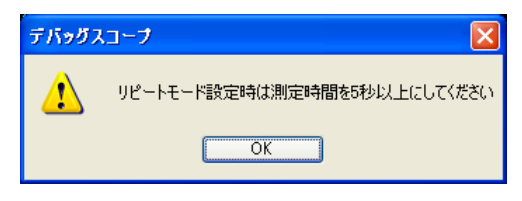

●測定時間が最大測定時間を超えた場合、以下の警告画面が表示されます。 測定時間とサンプリングタイムの設定を確認してください。

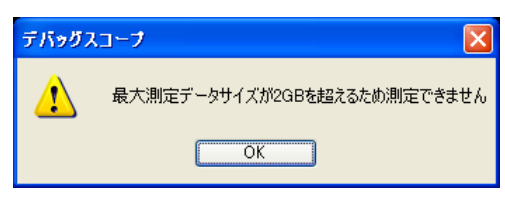

●ロギングパターンが「開始トリガあり」または「開始・停止トリガあり」の場合で、

制限時間が有効で(制限時間横にチェックが入っている場合)24[hour]以上の設定をしている場合、 以下の警告画面が表示されます。

制限時間は24[hour]以内で設定してください。

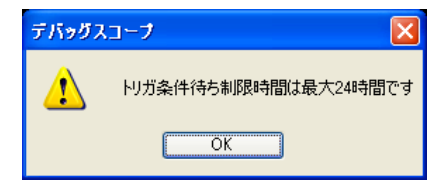

●ロギングパターンが「時間測定」または「開始トリガあり」の場合で、

50[us]より遅いサンプリングタイムが設定され、測定時間を24[hour]以上で設定している場合、以下の警告画面が 表示されます。

測定時間は24[hour]以内で設定してください。

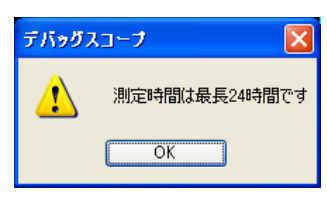

下記のエラーが表示された場合は、設定と保存先の空き容量をご確認ください。

●測定時間がサンプリングタイムより短い場合、以下のエラー画面が表示されます。 測定時間はサンプリングタイムより長い時間を設定してください。

| デバッグフ | ל-בו                        |
|-------|-----------------------------|
| 8     | 測定時間がサンプリングタイムより短いため測定できません |
|       | ОК                          |

●保存先のドライブの空き容量が 100MB 未満の場合は、以下のエラー画面が表示されます。 空き容量を 100MB 以上にするか、もしくは別のドライブに保存してください。

| デバッグス | ל-בא 🔀                           |
|-------|----------------------------------|
| 8     | 保存先ドライブの空き容量が100MB未満であるため測定できません |
|       | OK                               |

●データロギングして保存するデータファイルの容量が保存先のドライブの空き容量よりも多い場合、 以下のエラー画面が表示されます。別のドライブに保存してください。

| デバッグフ | ל-בא                               |
|-------|------------------------------------|
| 8     | 測定データサイズに対してディスク容量が不足しているため測定できません |
|       | ОК                                 |

●データ解析ソフトウェアでファイルを開いているか編集しているデータファイルと同一のファイル名を指定した場合、 以下のエラー画面が表示されます。別のファイル名を指定してください。

| デバッグス | メコープ 🔀                              |
|-------|-------------------------------------|
| 8     | 選択したファイルは別プロセスが使用しているため、読み込みを中止しました |
|       | ОК                                  |

●データロギング中に本体の電源が切断された時もしくは USB ケーブルが抜けた時、以下のエラー画面が表示されます。 ソフトウェアと本体を再起動してください。

この場合、データファイルは生成されますが、データ解析ソフトウェアで読み込むことができません。

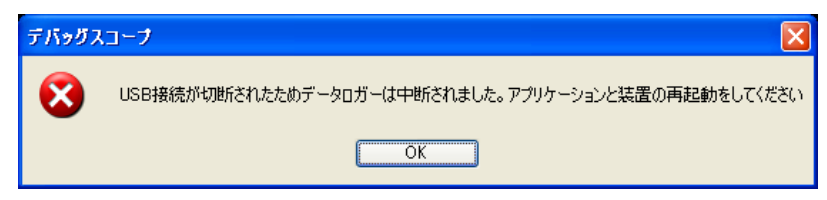

※PCの電源が切れるなどの上記以外のエラーが起こった場合、データファイルに拡張子がつきません。 そのファイルは、破棄してください。

・プリトリガ機能は、トリガ信号を基準に前後のデータを計測できる機能です。

- 本体の内蔵メモリにデータを記録するため、「データロギング機能」
   ⇒データロギング機能 P.69 よりも
   高速なデータロギングが可能です。
  - ●最大サンプリング周波数 :2MS/s(時間レンジ:25us/div)
  - ●最大レコード長 :512K ポイント(1 チャンネルあたり)

※1K ポイント=1024 ポイントです。実際には 524,288 ポイントデータを記録します。

●オシロスコープと同様に、CH1、CH2、EXTのトリガ種類を選択できます。

・測定開始後は、本体と PC を切り離すことができます。内蔵メモリへのデータ記録完了後は再度 PC に USB 接続し、 本体に記録したデータをファイルに書き出すことができます。

※保存したデータは、データ解析ソフトウェア(別紙 データ解析ソフトウェア 取扱説明書 参照)で再生できます。

プリトリガは、以下の順番で動作します。(下図参照)

- ・プリトリガがスタートしてから 256K ポイントのデータを蓄積していきます。
- 256K ポイントのデータを蓄積するまでの間はトリガを受け付けません。
- ・256K ポイント蓄積されたらトリガ受付開始になります。
- ・トリガ待ちの期間もデータを順に蓄積します。
- ・トリガがかかると、256K ポイントデータを蓄積してプリトリガを終了します。
- ・本体の内部メモリにはトリガがかかった位置を中心に前後 256K ポイントずつのデータが保存されています。 それ以前のデータは破棄されます。

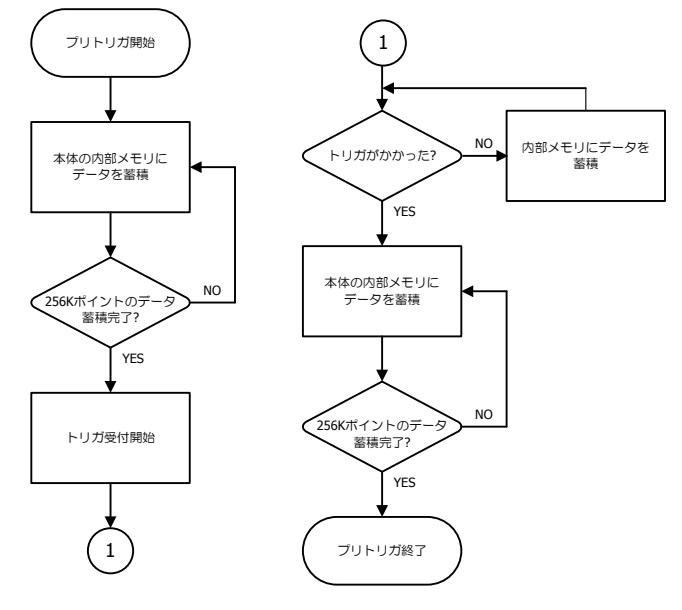

# プリトリガ画面の説明

オシロスコープモードで測定したい電圧レンジ、時間レンジ、トリガレベル等を設定します。
 ☞信号を計測する P.49
 ●トリガレベル :0.00V ●トリガ CH :CH1
 ●トリガエッジ :RISE ●時間レンジ :500us/div

※<u>プリトリガモードでレンジやトリガを変更することができません。</u> 必ず、オシロスコープモードでレンジやトリガの設定を行ってください。

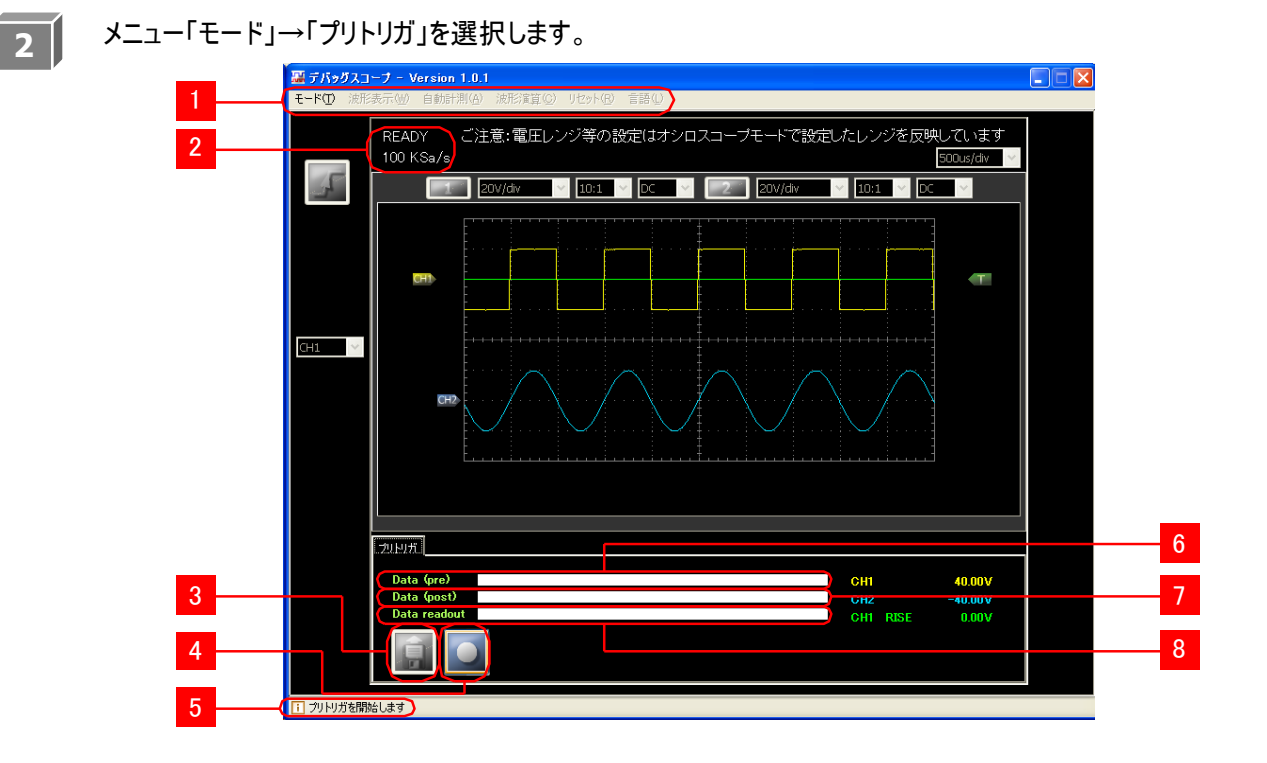

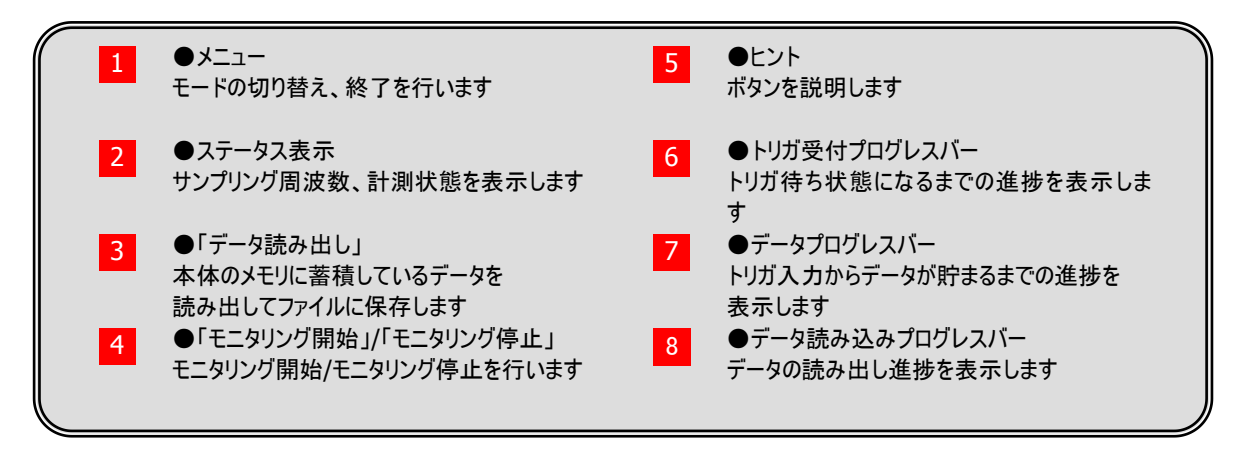

# プリトリガを設定する

### プリトリガ設定

1

「モニタリング開始」ボタン 🞑 をクリックします。

以下の画面が表示されたら、「OK」をクリックしてください。

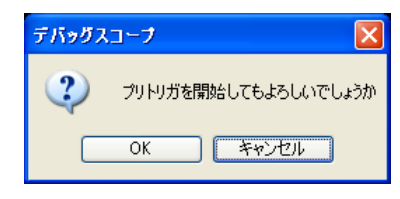

※前回モニタリングしたデータがある場合()」が有効のとき)、以下の画面が表示されます。

「OK」をクリックすると、前回モニタリングしたデータを破棄してモニタリングが開始されます。

(一度「OK」をクリックすると前回モニタリングしたデータは読み込めません)

「キャンセル」をクリックするとモニタリングは開始されません。

| プリトリガを開始するとメモリに記録されたデータが消去されます。処理を続行しますた | デバッグン | <b>ミューブ</b> 🔀                            |
|------------------------------------------|-------|------------------------------------------|
| OK 750721                                | 2     | プリトリガを開始するとメモリに記録されたデータが消去されます。処理を続行しますか |
|                                          |       | OK キャンセル                                 |

測定を中断する場合は 🛄 をクリックします。

以下の画面が表示され、「OK」をクリックすると、モニタリングを停止します。

「キャンセル」をクリックすると、モニタリングは続行します。

※「OK」または「キャンセル」をクリックするまでの間もデータを蓄積しています。

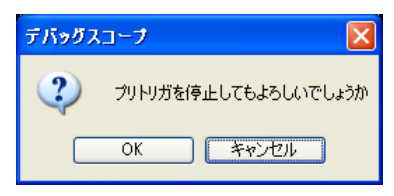

- ・プリトリガ中は、本体と PC の通信を切断することができます。 PC との通信切断方法 P.97
- ・ステータス表示が「READY」から「ACQUISITION(PRE)」になります。
- ・ステータス横のパーセンテージが 100%になるまでトリガを受け付けません。

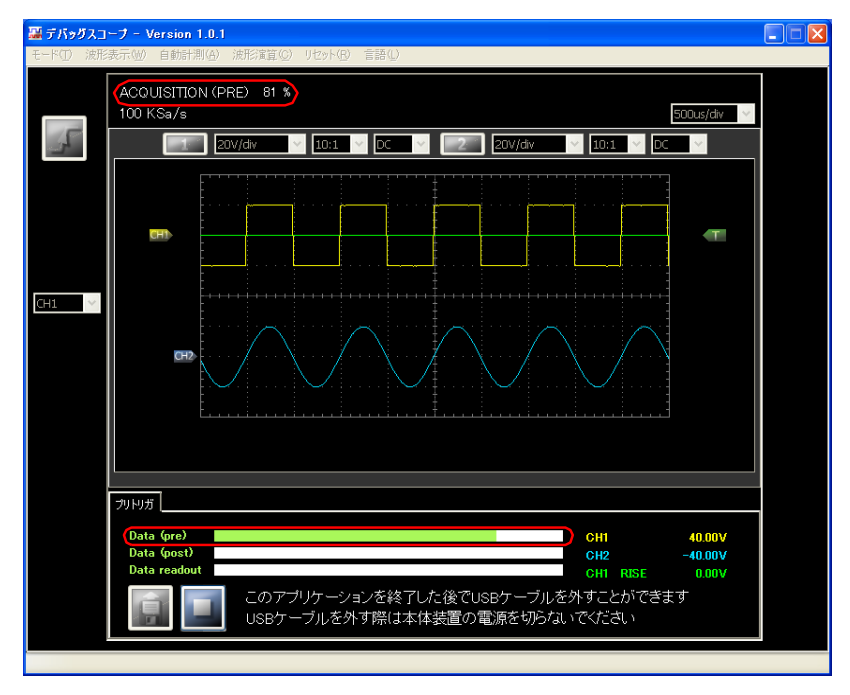

・ステータス横のパーセンテージが 100%(画面下の「プリトリガ」タブの Data(pre)のプログレスバーが最大) になるとステータス表示が「WAITING..」に変わり、トリガ待ち状態になります。

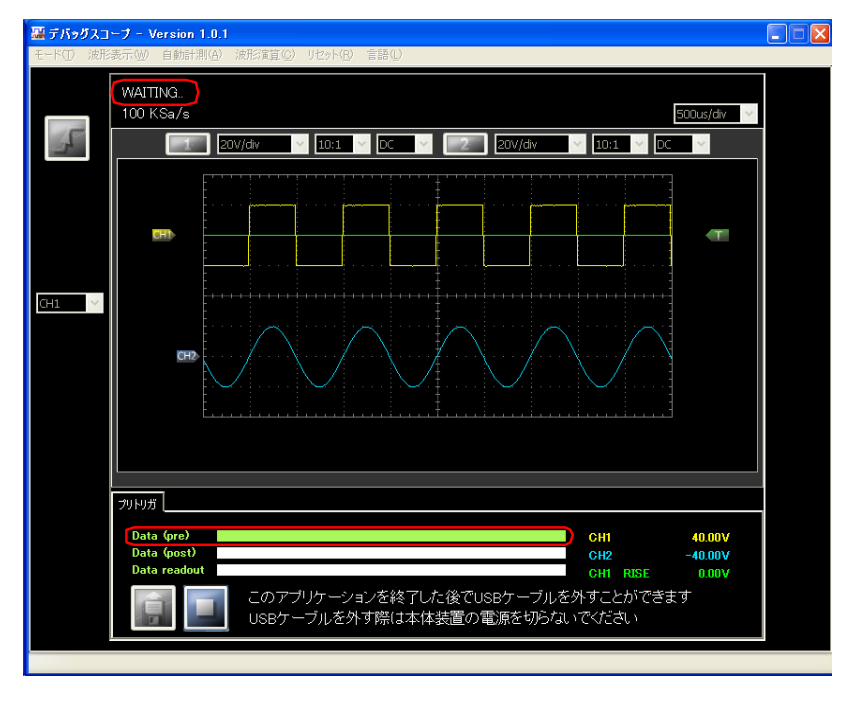

2

3

トリガがかかると、ステータス表示が「WAITING..」から「ACQUISITION(POST)」に変わります。 ステータス横のパーセンテージが 100%になるまでデータを蓄積します。

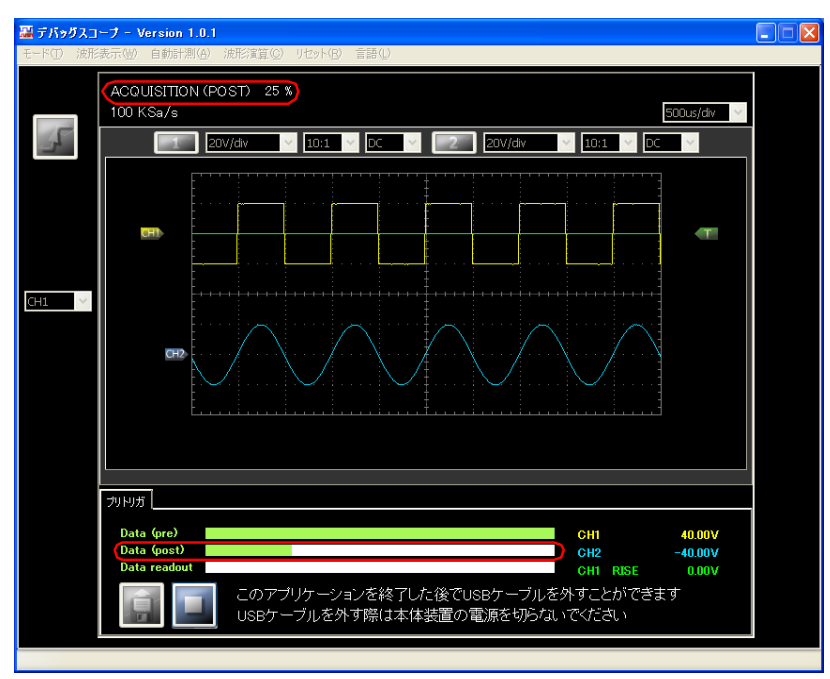

ステータス横のパーセンテージが 100%(画面下の「プリトリガ」タブの Data(post)のプログレスバーが最大)

になったら、ステータス表示が「CAPTURE」になり、「データ読み出し」ボタン

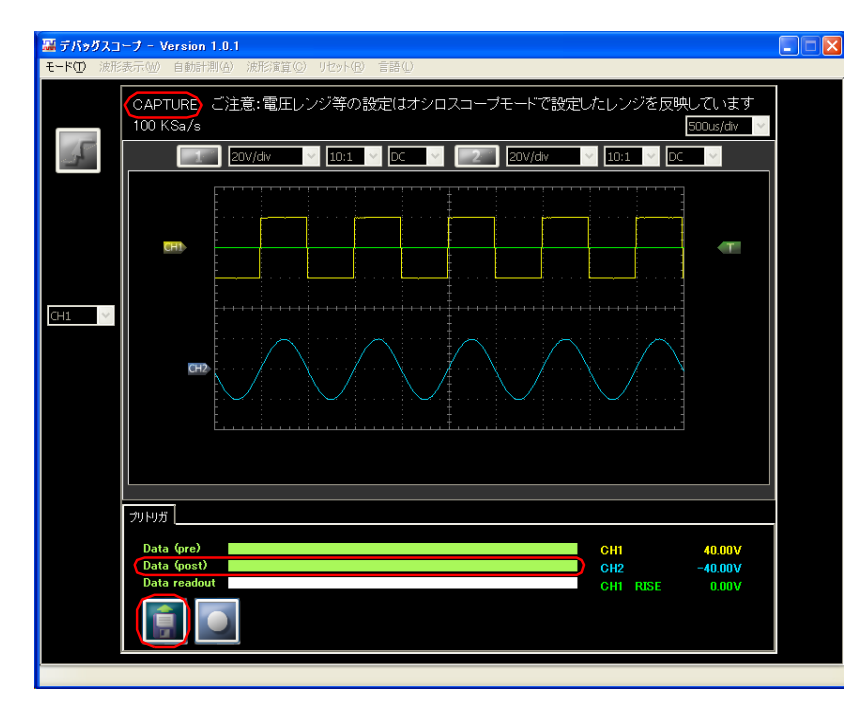

### プリトリガ動作時のインジケータ LED

緑の LED は通常本体に電源が供給されていると点灯しますが、

プリトリガモードの時は、下表のようにステータスによって動作が異なります。

| 緑 LED の動作             | ステータス表示          | 説明                  |
|-----------------------|------------------|---------------------|
| 高速点滅                  | AQUISITION (PRE) | モニタリング開始からトリガ待ち状態まで |
| 低速点滅                  | WAITING.         | トリガ待ち状態からトリガ入力まで    |
| 2回点滅 AQUISITION(POST) |                  | トリガ入力からデータ蓄積まで      |
| 上小                    | CAPTURE          | データ蓄積完了             |
| 品灯                    |                  | データを読み出せます          |

### 「トリガ待ち」になるまでの時間

モニタリング開始から「トリガ待ち」までの間は(ステータス表示が AQUISITION(PRE))

トリガを受け付けません。

「トリガ待ち」(ステータス表示が「WAITING..」)になるまでの時間は、

時間レンジ(サンプリング周波数)によって異なります。

下表にモニタリング開始から「トリガ待ち」までの時間を記します。

| サンプリング周波数 | 時間レンジ     | 「トリガ待ち」までの時間 | トリガ入力からデータ蓄積までの時間 |
|-----------|-----------|--------------|-------------------|
| 2MSa/s    | 25us/div  | 0.128sec     | 0.128sec          |
| 1MSa/s    | 50us/div  | 0.256sec     | 0.256sec          |
| 500KSa/s  | 100us/div | 0.512sec     | 0.512sec          |
| 200KSa/s  | 250us/div | 1.28sec      | 1.28sec           |
| 100KSa/s  | 500us/div | 2.56sec      | 2.56sec           |
| 50KSa/s   | 1ms/div   | 5.12sec      | 5.12sec           |
| 20KSa/s   | 2.5ms/div | 12.8sec      | 12.8sec           |
| 10KSa/s   | 5ms/div   | 25.6sec      | 25.6sec           |
| 5KSa/s    | 10ms/div  | 51.2sec      | 51.2sec           |
| 2KSa/s    | 25ms/div  | 128sec       | 128sec            |
| 1KSa/s    | 50ms/div  | 256sec       | 256sec            |
| 500Sa/s   | 100ms/div | 512sec       | 512sec            |
| 200Sa/s   | 250ms/div | 1280sec      | 1280sec           |
| 100Sa/s   | 500ms/div | 2560sec      | 2560sec           |
| 50Sa/s    | 1s/div    | 5120sec      | 5120sec           |
| 20Sa/s    | 2.5s/div  | 12800sec     | 12800sec          |
| 10Sa/s    | 5s/div    | 25600sec     | 25600sec          |
| 5Sa/s     | 10s/div   | 51200sec     | 51200sec          |

※50KSa/s(時間レンジ:1ms/div)以下のサンプリング周波数ではデータロガーモードの使用が実用的です。

フリトリガ機能

# PCとの通信切断方法

「モニタリング開始」ボタンを押下後、本体とPCを切り離すことができます。USB 切断後も「トリガ待ち」の状態を維持し、 トリガがかかったときに本体の内蔵メモリにデータを記録します。

| 本体とPCの通信切断方法 |                                                                                                    |  |  |  |  |  |
|--------------|----------------------------------------------------------------------------------------------------|--|--|--|--|--|
| 1            | 「モニタリング開始」ボタン をクリックしてから、ソフトウェア右上の をクリックします。 下記が表示されます。 「OK」をクリックし、ソフトウェアを終了します。                                                                                                    |  |  |  |  |  |
|              | テバッグスコープ アン・ファン・ファン・ファン・ファン・ファン・マン・ファン・マン・マン・マン・マン・マン・マン・マン・マン・マン・マン・マン・マン・マン                                                                                                    |  |  |  |  |  |
| 2            | USB ケーブルを引き抜きます。                                                                                                    |  |  |  |  |  |
|              | <ul> <li> <b>注意</b> <ul> <li>本体の電源を切ると、電圧レンジ、トリガレベル等の「プリトリガ設定」や本体内蔵メモリに記録したデータが消失します。         </li> <li>衝撃やノイズの発生により誤動作やデータ破壊が起こるおそれがありますので、USB ケーブルの引き抜きは慎重に行ってください。         </li> <li>一度でも上記の状態が発生した場合、プリトリガ機能はソフトウェアで再度設定するまで使用できません。         </li> </ul> </li> </ul> |  |  |  |  |  |

# 本体の内蔵メモリからデータを読み込む

データ取得後、本体の内蔵メモリからデータを読み込むことができます。

|       |                                                                | データの読み込み方法                                                                                        |    |
|-------|----------------------------------------------------------------|---------------------------------------------------------------------------------------------------|----|
| 1     | 本体 LED の点灯<br>確認します。<br>( <mark>☞PC との通信切</mark><br>USB 接続します。 | 状態と、ソフトウェアのステータス表示を確認し、本体が「データ記録完了」状態であること<br><b>)断方法 P.97</b> の操作によって、本体と PC を切断している場合は、本体と PC を | こを |
|       |                                                                |                                                                                                   |    |
|       | ●ステータス表示                                                       | : I CAPTURE」表示                                                                                    |    |
| 🏭 デバッ | グスコープ - Version 1.0.1                                          |                                                                                                   | ×  |
| モード①  | 波形表示(W) 自動計測(A)                                                | 波形演算( <u>C</u> ) リセット( <u>R</u> ) 言語(L)                                                           |    |
|       | (CAPTURE) ご注<br>100 KSa/s                                      | ====================================                                                              |    |

2 「データ読み出し」ボタン し をクリックし、保存先とファイル名を決定し、「保存」をクリックすると、

本体からデータを転送します。

| 測定データ保存                                                                                                    |             |                |   |   |     |   |     | ?×            |
|----------------------------------------------------------------------------------------------------|-------------|----------------|---|---|-----|---|-----|---------------|
| 保存する場所①:                                                                                                    | 🚞 TEST      |                | ~ | G | 1 🖻 | • |     |               |
| していたして<br>最近使ったファイル                                                                                                    |             |                |   |   |     |   |     |               |
| ごうしょう ひんしょう ひんしょう ひんしょう ひんしょう ひんしょう ひんしょう ひんしゅう ひんしゅ ひんしゅう ひんしゅ ひんしゅう ひんしゅう ひんしゅう ひんしゅう ひんしゅう ひんしゅう ひんしゅう ひんしゅう ひんしゅう ひんしゅう ひんしゅう ひんしゅう ひんしゅう ひんしゅう ひんしゅう ひんしゅう ひんしゅう ひんしゅう ひんしゅう ひんしゅう ひんしゅう ひんしゅう ひんしゅう ひんしゅう ひんしゅう ひんしゅう ひんしゅう ひんしゅう ひんしゅう ひんしゅう ひんしゅう ひんしゅう ひんしゅう ひんしゅう ひんしゅう ひんしゅう ひんしゅう ひんしゅう ひんしゅう ひんしゅう ひんしゅう ひんしゅう ひんしゅう ひんしゅう ひんしゅう ひんしゅう ひんしゅう ひんしゅ ひょう ひんしゅ ひんしゅ ひんしゅ ひんしゅう ひょう ひょう ひんしゅ ひょう ひょう ひんしゅ ひょう ひょう ひょう ひょう ひょう ひょう ひょう ひょう ひょう ひょう |             |                |   |   |     |   |     |               |
| אַלאַ דאָ<br>די איז איז                                                                                                    |             |                |   |   |     |   |     |               |
| ער בארב אד.<br>ארבארב אד                                                                                                    |             |                |   |   |     |   |     |               |
|                                                                                                    |             |                |   |   |     |   |     |               |
| マイ ネットワーク                                                                                                    | ファイル名(N):   | TEST           |   |   |     | * | 保存  | 7( <u>S</u> ) |
|                                                                                                    | ファイルの種類(工): | ブリトリガ測定データファイル |   |   |     | * | キャン | セル            |

ファイル保存完了(画面下の「プリトリガ」タブの Data(readout)のプログレスバーが最大)になると、 ステータス表示が「FINISH」になり、データ転送完了です。

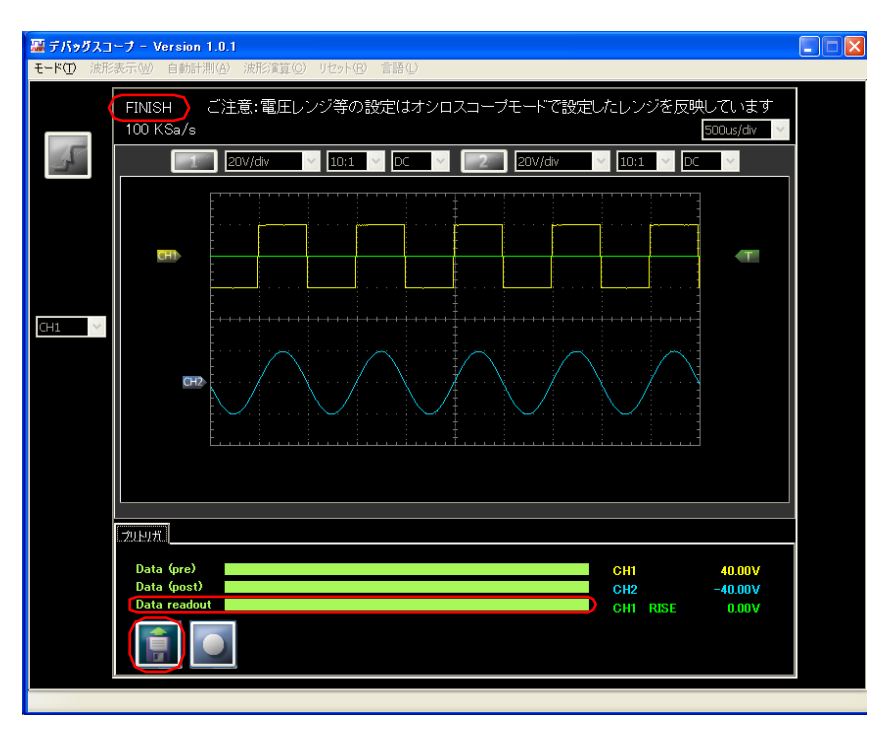

注意
 データ転送中は USB ケーブルの挿抜や本体の電源を切らないでください。
 データの保存先は、ご使用になられている PC のハードディスクに保存してください。
 外部記録媒体への保存はデータが正常に保存されない可能性があります。
 保存に失敗した場合、再度保存し直してください。

# メモリ内部のデータについて

●モニタリングを途中で停止した場合や本体電源を切った場合、データは読み込むことができません。

●データを上書きした場合、前回記録されていたデータは読み込むことができません。

# プリトリガのデータについて

プリトリガのデータは、トリガがかかった位置を中心として、前後 256K ポイントで構成されている 512K ポイントのデータです。

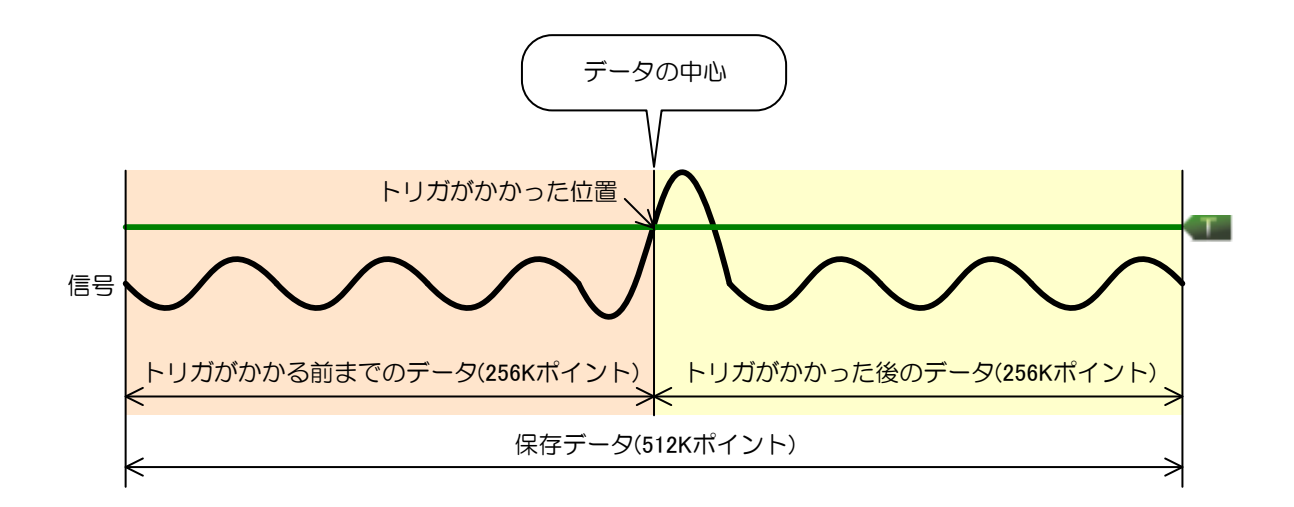

# 警告・エラー(プリトリガ機能)

下記の警告が表示された場合は、設定をご確認ください。

●オシロスコープモード 2MSa/s より速いサンプリング周波数を設定していた状態で、プリトリガモードに切り替えると、 以下の警告画面が表示され、自動的にサンプリング周波数が 2MSa/s に設定されます。 プリトリガ機能のサンプリングは最大 2MSa/s です。2MSa/s より速いサンプリング周波数は設定できません。

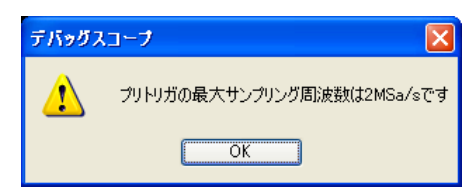

●データロガーモードで 5Sa/s より遅いサンプリング周波数を設定していた状態で、プリトリガモードに切り替えると、以下の警告画面が表示され、自動的にサンプリング周波数が 5Sa/s に設定されます。 プリトリガ機能のサンプリングは最小 5Sa/s です。5Sa/s より遅いサンプリング周波数を設定できません。

| デバッグス | パコープ 🔀                    |
|-------|---------------------------|
| ⚠     | プリトリガの最小サンプリング周波数は5Sa/sです |
|       | OK                        |

下記のエラーが表示された場合は、データファイルが生成されませんのでご注意ください。

●データ解析ソフトウェアやエディターソフトウェアなどで開かれているファイルに上書き保存しようとすると、以下のエラー画 面が表示されます。ファイル名を変更してください。

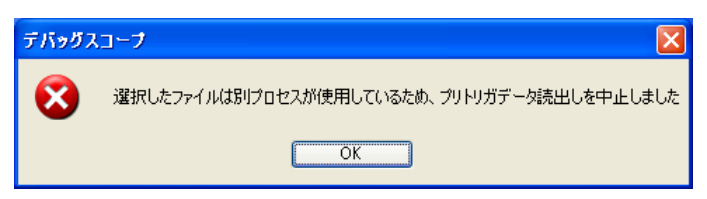

●プリトリガデータ読出し中に USB ケーブルを抜くか、本体の電源を切ると、以下のエラー画面が表示されます。 このエラー画面が出た場合、データファイルは生成されません。

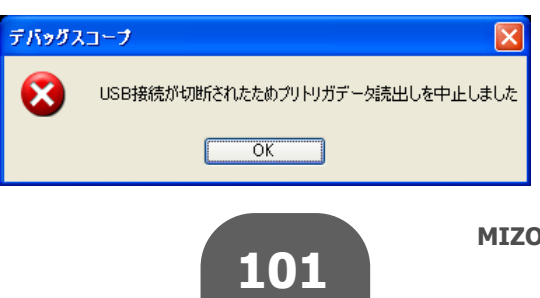

**MIZOUE PROJECT JAPAN with RORZE** 

# 演算機能

# FFT を使用する

計測波形を FFT 演算しスペクトル表示します。

●表示データ数

:512 ポイント(FFT 計算は 1024 ポイントで実施し、ナイキスト周波数まで表示)

●窓関数

:なし・Hanning・Hamming・Blackman・Blackman-Harris・flat-top

操作方法

メニュー「波形演算」→「FFT」を選択する、またはメイン画面上で「Shift」を押しながら「F9」を押すと

FFT を表示します。

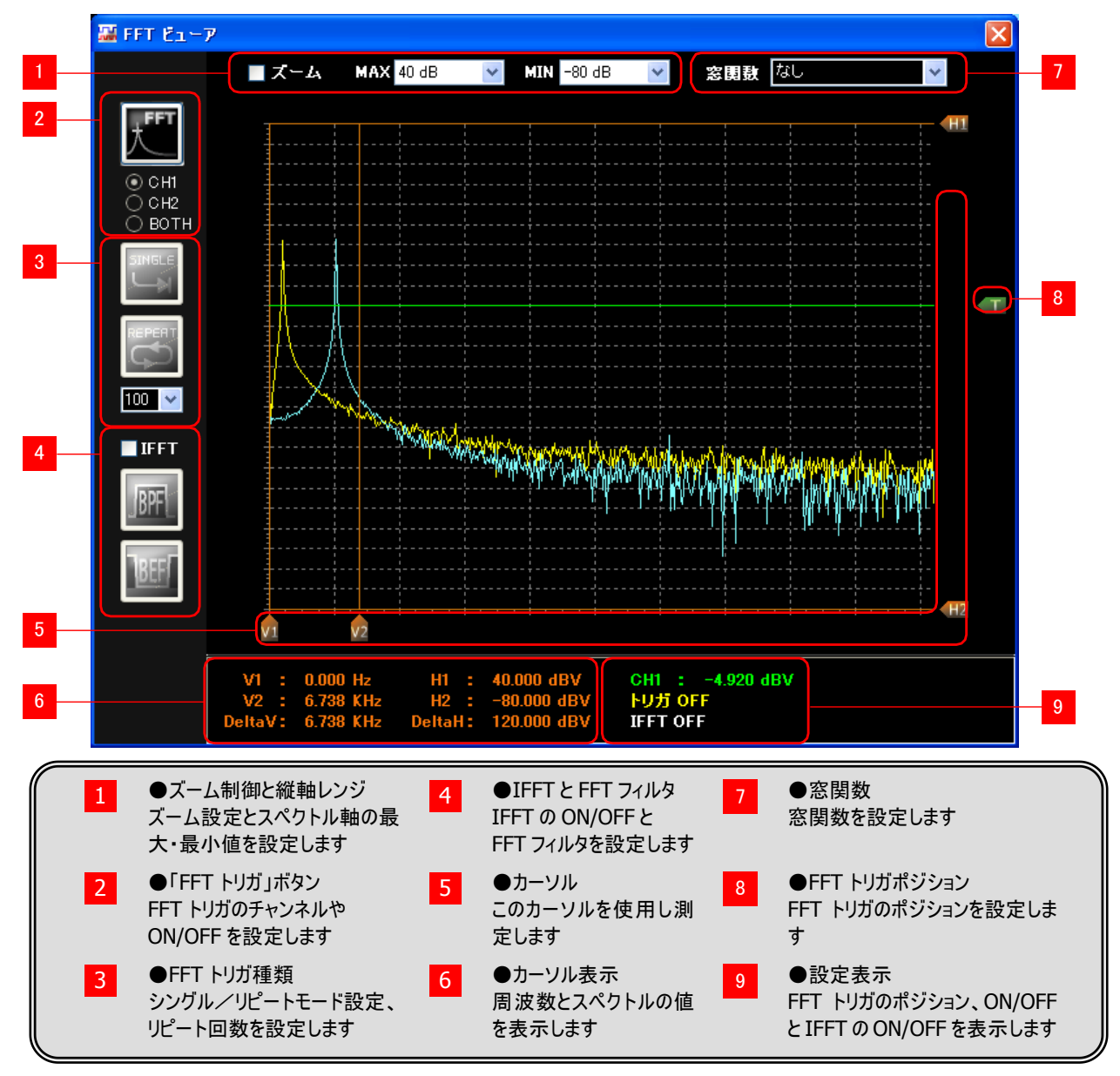

**MIZOUE PROJECT JAPAN with RORZE** 

### 窓関数の設定

FFT 表示画面内の「窓関数」リストボックスで FFT 窓関数を切り替えます。

窓関数種類 :なし・Hanning・Hamming・Blackman・Blackman-Harris・flat-top

**グラフのズーム・ズーム解除** 

「ズーム」チェックボックスにチェックを入れてからグラフエリア内を右下方向にドラッグするとズームします。 「ズーム」チェックボックスのチェックを解除するか、グラフエリア内を左下方向にドラッグするとズームを解除します。

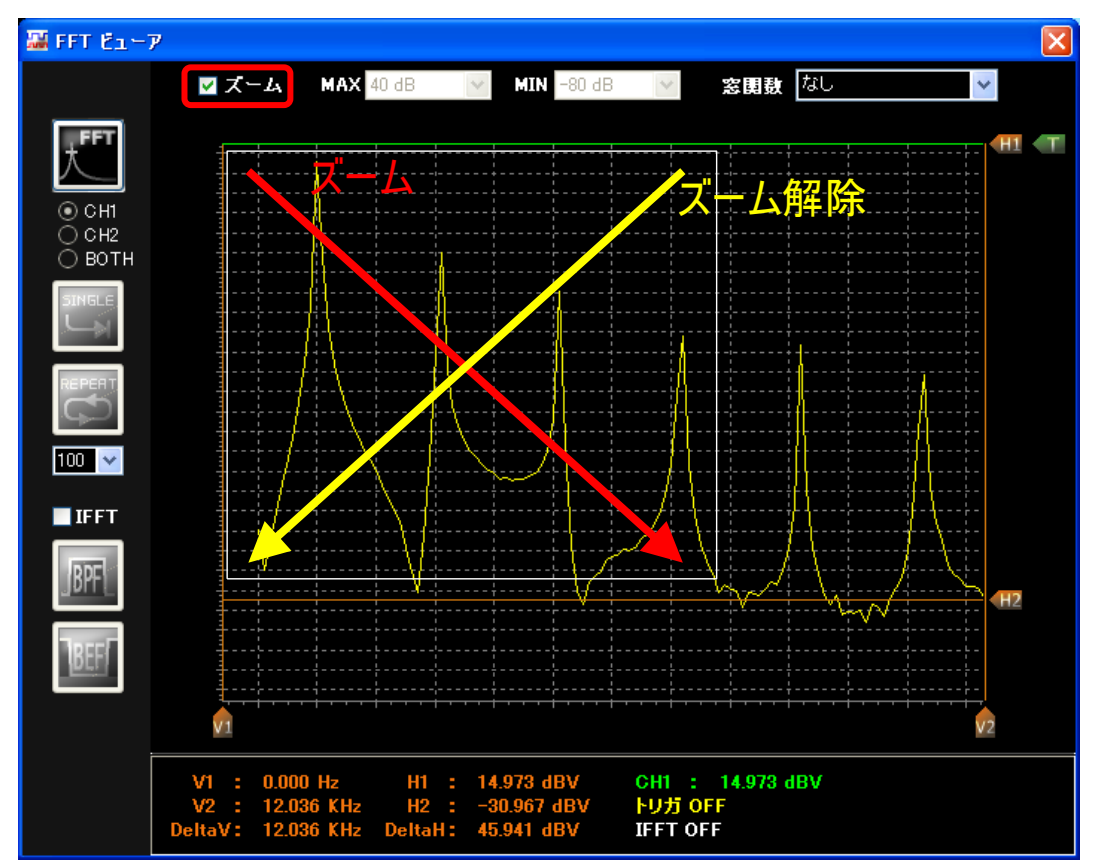

ズーム中は、スペクトル軸の最大・最小レンジを切り替えることはできません。

### スペクトル軸の最大・最小値

スペクトル軸の最大・最小値は以下のようになります。

| 入力種類   | プローブ                         | 加速度センサ/マイク                  |  |  |  |  |
|--------|------------------------------|-----------------------------|--|--|--|--|
| ステップ   | 10dB                         | 10dB                        |  |  |  |  |
| 上限値レンジ | -20dB ~ 40dB (デフォルト 40dB)    | 100dB ~ 160dB (デフォルト 160dB) |  |  |  |  |
| 下限値レンジ | -120 dB ~ -60dB (デフォルト-80dB) | 0 dB ~ 60dB (デフォルト 40dB)    |  |  |  |  |

演算機能

カーソルの計測

カーソルを使って周波数、スペクトル値を計測できます。 マカーソルを使用する P.60

スペクトル値(デシベル)の表示単位は以下のようになります。

| 入力種類 | プローブ | 加速度センサ/マイク |  |  |  |
|------|------|------------|--|--|--|
| 表示単位 | dBV  | dB         |  |  |  |

マイク入力時の FFT ビューアは以下のようになります。

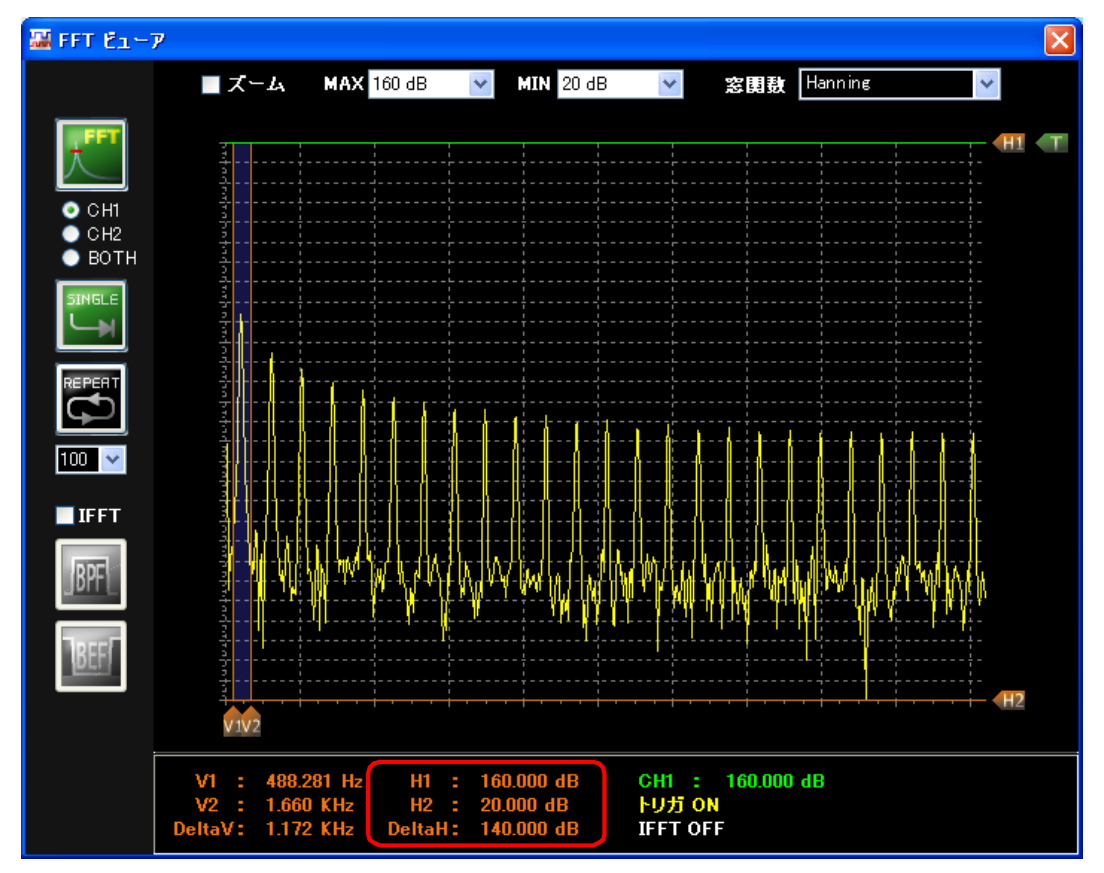

| ●FFT 表;                                                                                      | <b>T 表示</b> 田<br>示時は、自                          | <b>寺の自</b> り<br>動計測板                                       | <b>動計測</b><br><sup>幾能の「F</sup> | <b> について</b><br>PEAK」(ピ・ | ーク周波数                                   | 友)、「FFT                                             | MAXJ(Ľ          | ニークレベル)              | )を表示します | t. |
|----------------------------------------------------------------------------------------------|-------------------------------------------------|------------------------------------------------------------|--------------------------------|--------------------------|-----------------------------------------|-----------------------------------------------------|-----------------|----------------------|---------|----|
|                                                                                              | 自動計測<br>MAX<br>MIN<br>P-P<br>RMS<br>MEAN<br>AVG | -カー<br>2.06V<br>-1.94V<br>4.00V<br>2.00V<br>0.00V<br>0.00V | FPEAK                          | 976.56Hz<br>13.204dB     | MAX<br>Min<br>P-P<br>RMS<br>MEAN<br>AVG | 2.00V<br>-2.00V<br>4.00V<br>1.39V<br>0.00V<br>0.03V | FPEAK<br>FFTMAX | 976.56Hz<br>11.032dB |         |    |
| FFT 表示時の CSV ファイル出力について<br>●FFT 表示時に CSV ファイルを出力すると周波数(FREQ[KHz])、スペクトルレベル(デシベル値)も出力し<br>ます。 |                                                 |                                                            |                                |                          |                                         |                                                     |                 |                      |         |    |

演算機能

# IFFT(逆 FFT)を使用する

FFT 表示画面内の「IFFT」チェックボックスにチェックすると、IFFT(FFT 逆変換)演算ができます。 カーソル操作でさまざまなカットオフ周波数を設定できる FFT フィルタ機能を使用することができます。 FFT フィルタ機能を使用する時は FFT ビューア画面とメイン画面を両方使用します。

### バンドパスフィルタ(BPF)の作成例

以下は1KHzの矩形波から基本周波数(1KHz)を抽出する例です。

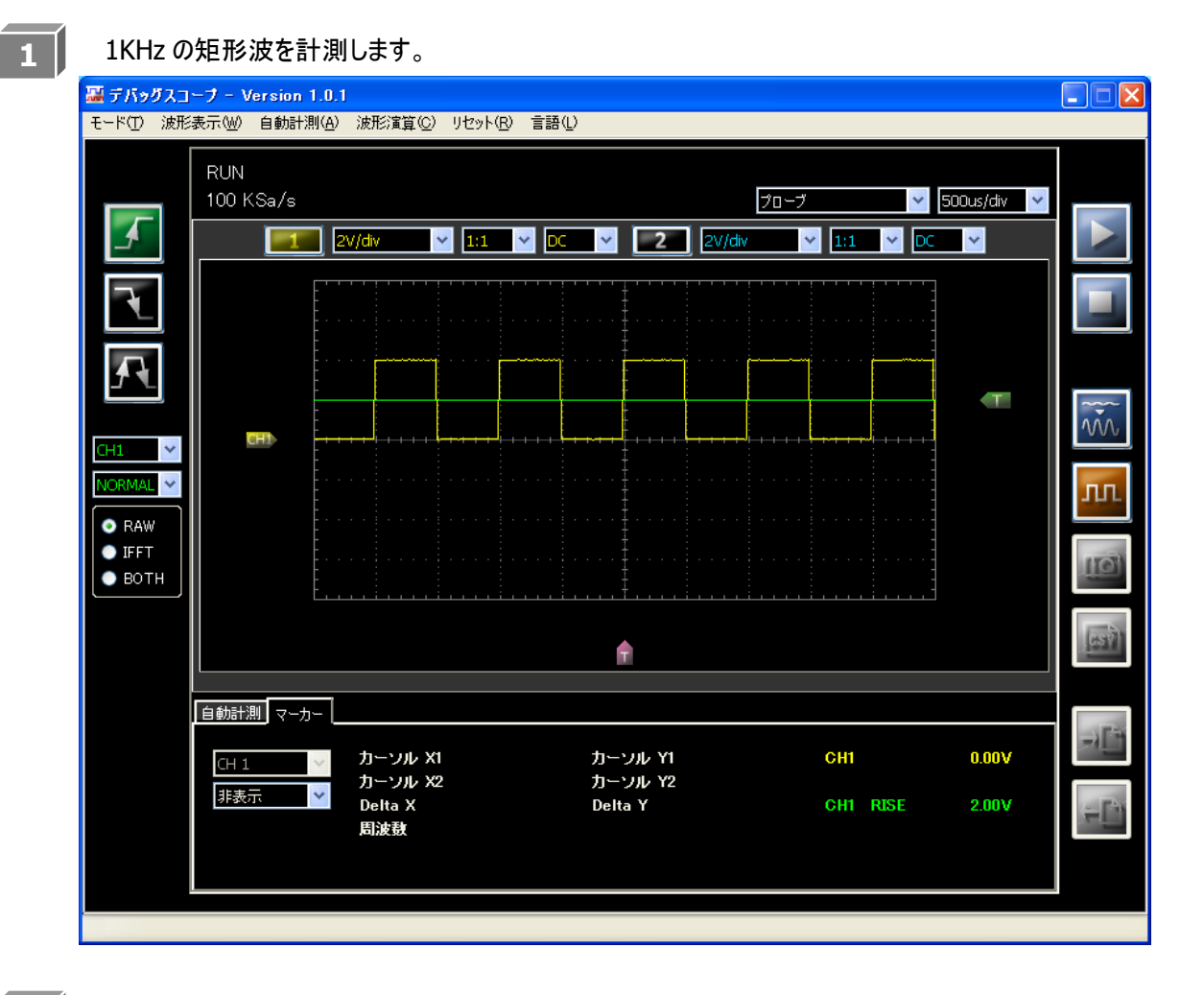

2

メニュー「波形演算」→「FFT」を選択し、FFT を表示します。

3

「IFFT」チェックボックスにチェックを入れ、「BPF」ボタンImeをクリックします。

※窓関数は自動的に「Hamming」に設定されます。
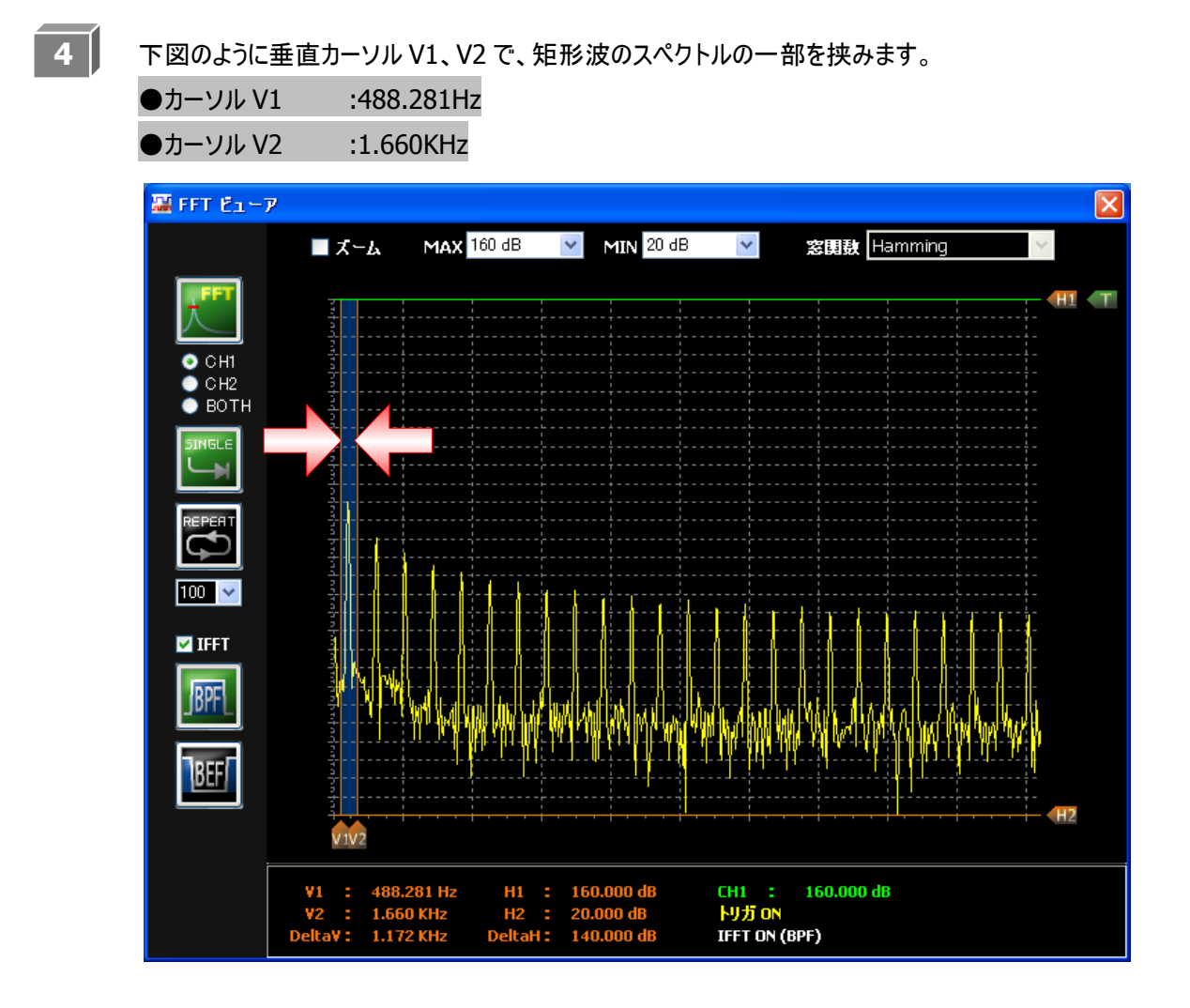

カーソル V1、V2 で挟んだ範囲中の周波数帯信号のみを抽出し FFT 逆変換を行います。 逆変換後の波形はメイン画面に表示します。 メイン画面の波形表示は次ページの図 のラジオボタンで設定できます。

設定と波形表示は以下のようになります。

| 設定   | 波形表示                       |
|------|----------------------------|
| RAW  | 計測波形のみ表示します                |
| IFFT | FFT フィルタ後の波形のみ表示します        |
| BOTH | 計測波形と FFT フィルタ後の波形を両方表示します |

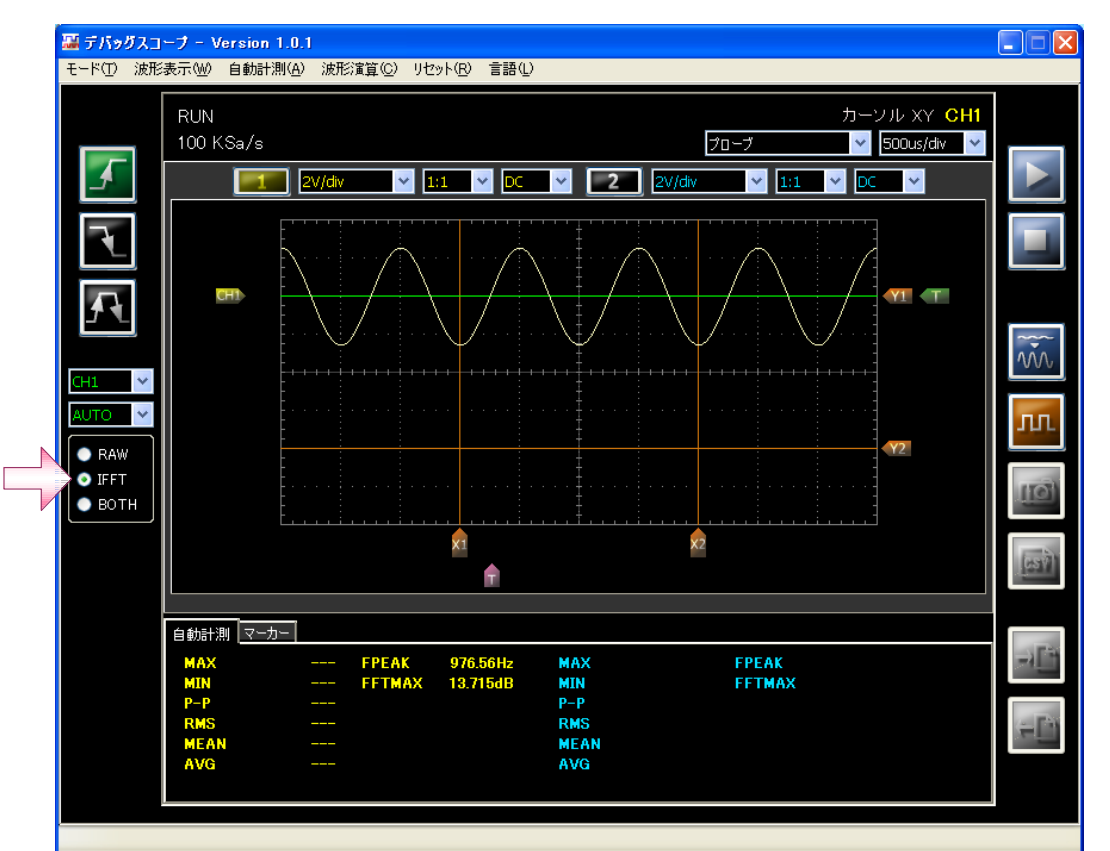

FFT 逆変換後の波形は以下となります。

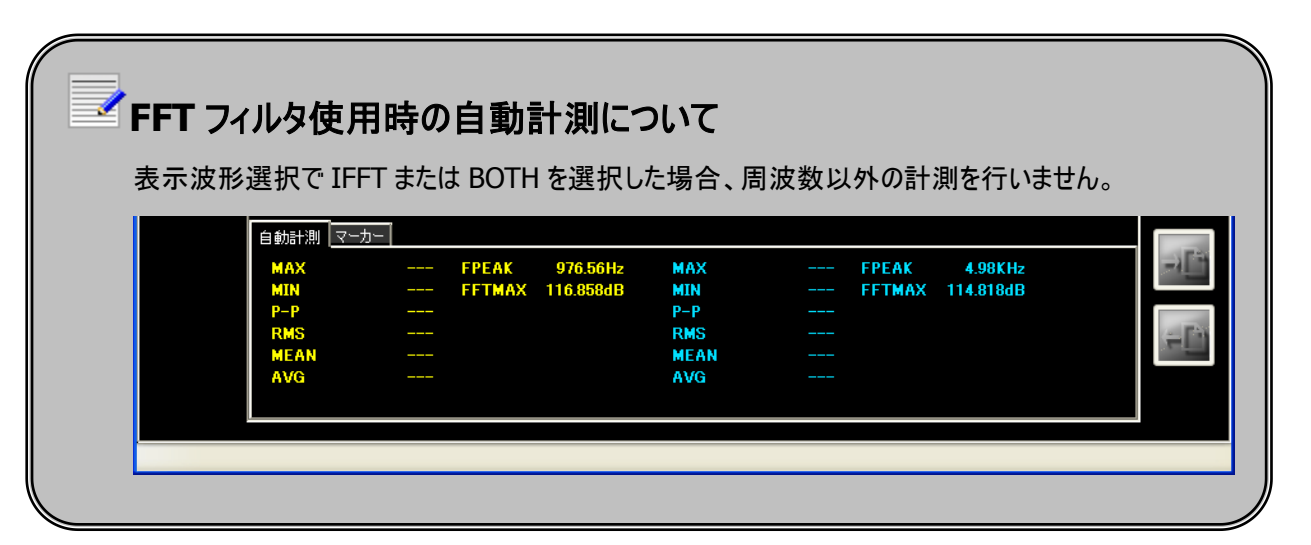

#### パンドエリミネートフィルタ(BPF)の使用例

以下は22KHzのノイズ信号が重畳した1KHzの正弦波からノイズ信号を除去する例です。

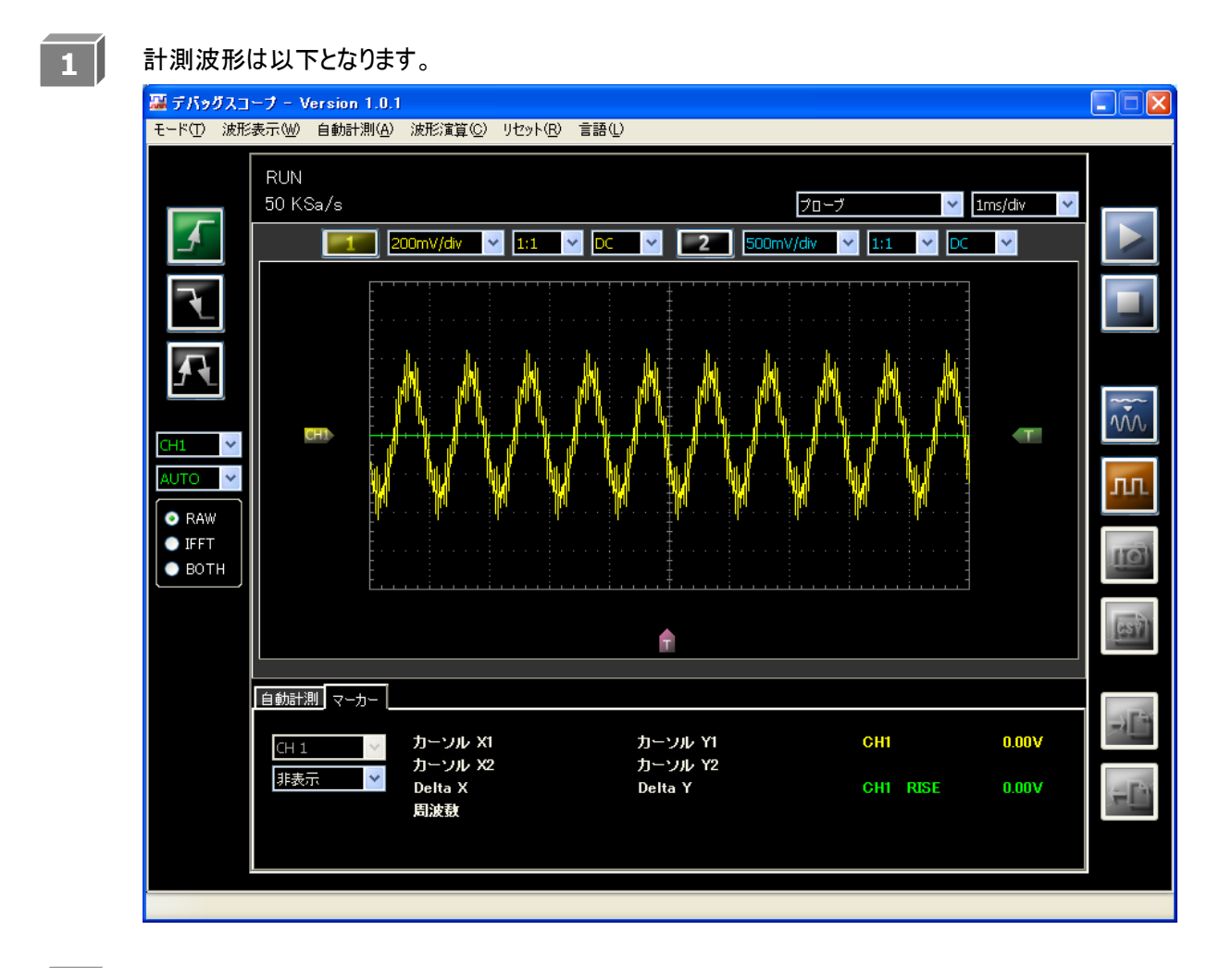

2

メニュー「波形演算」→「FFT」を選択し、FFT を表示します。

3

※窓関数は自動的に「Hamming」に設定されます。

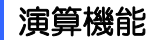

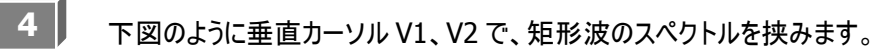

●カーソル V1 : 21.631KHz
 ●カーソル V2 : 22.314KHz

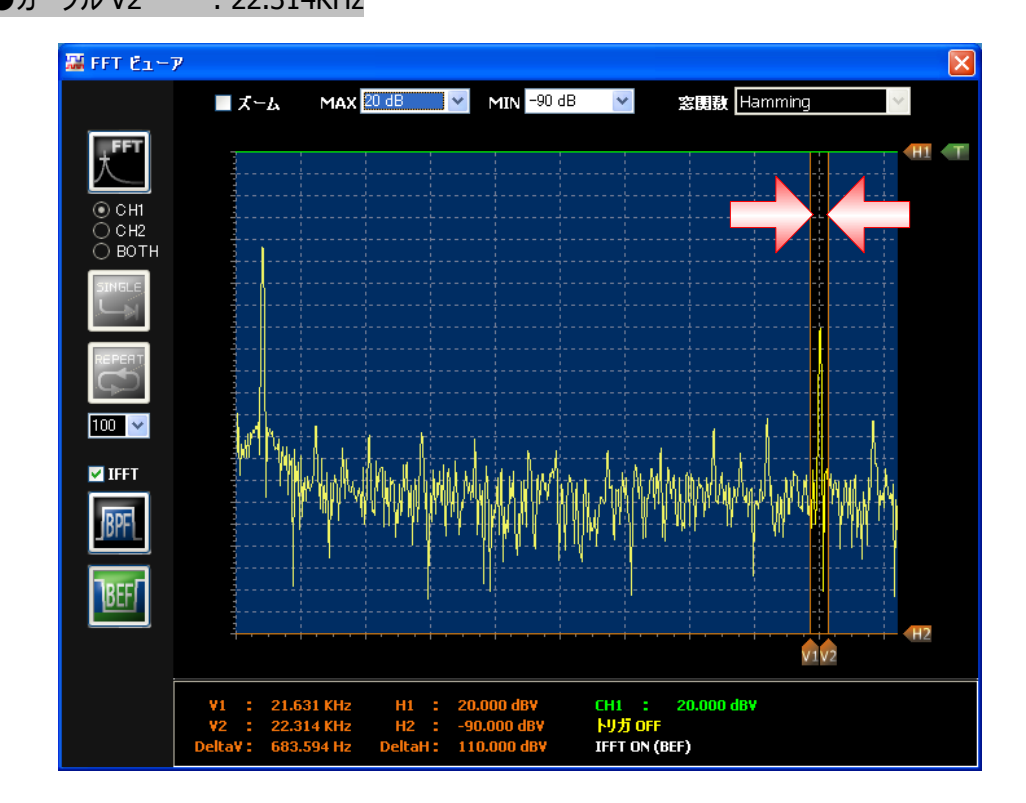

FFT 逆変換後の波形は以下となります。

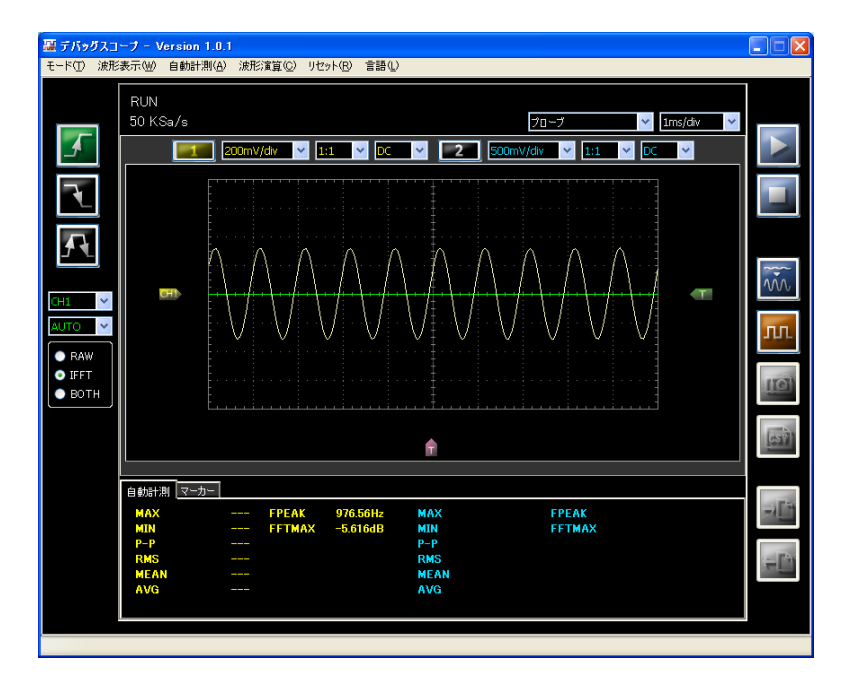

1

### FFT トリガ(シングルモート)を使用する

FFT トリガは、指定した周波数範囲のスペクトルレベルを監視します。 FFT トリガを使用すると、特定の周期を持つ信号波形に対してピンポイントでトリガをかけることができます。

FFT トリガ(シングルモード)の使用方法

以下は 1.2KHz 近傍のスペクトルを監視し、設定したレベルを超えた時にトリガを発生させる異常検知の例です。

正常の信号状態を CH1 で計測します。 (ピーク周波数 400Hz 付近)

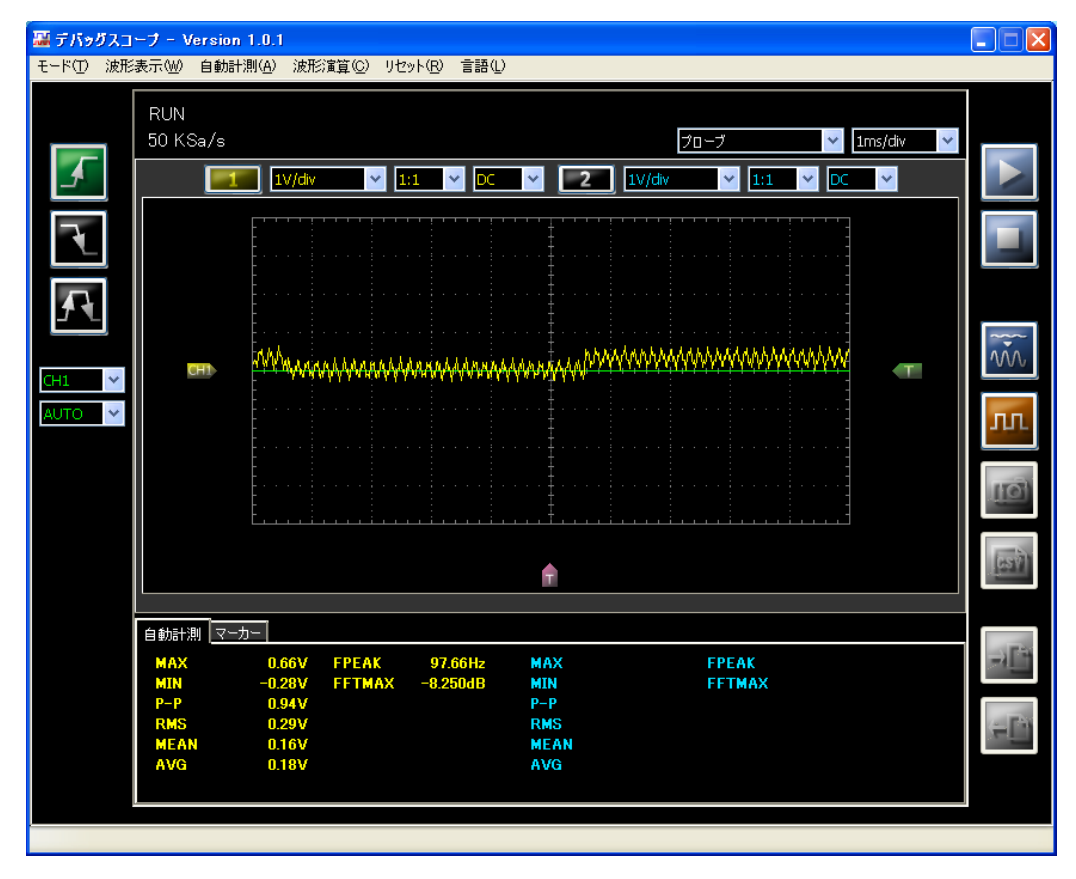

2

メニュー「波形演算」→「FFT」を選択し、FFT ビューアを表示します。

3

トリガ監視エリアを設定します。

下図のように垂直カーソル V1、V2 で、監視する周波数の一部を挟みます。 またトリガカーソルを任意の値に設定します。

垂直カーソル

トリガカーソル ● トリガレベル

:-25.000dBV

●カーソル V1 :1.094KHz

| カーソル V2 | :1.299KHz |
|---------|-----------|
|         |           |

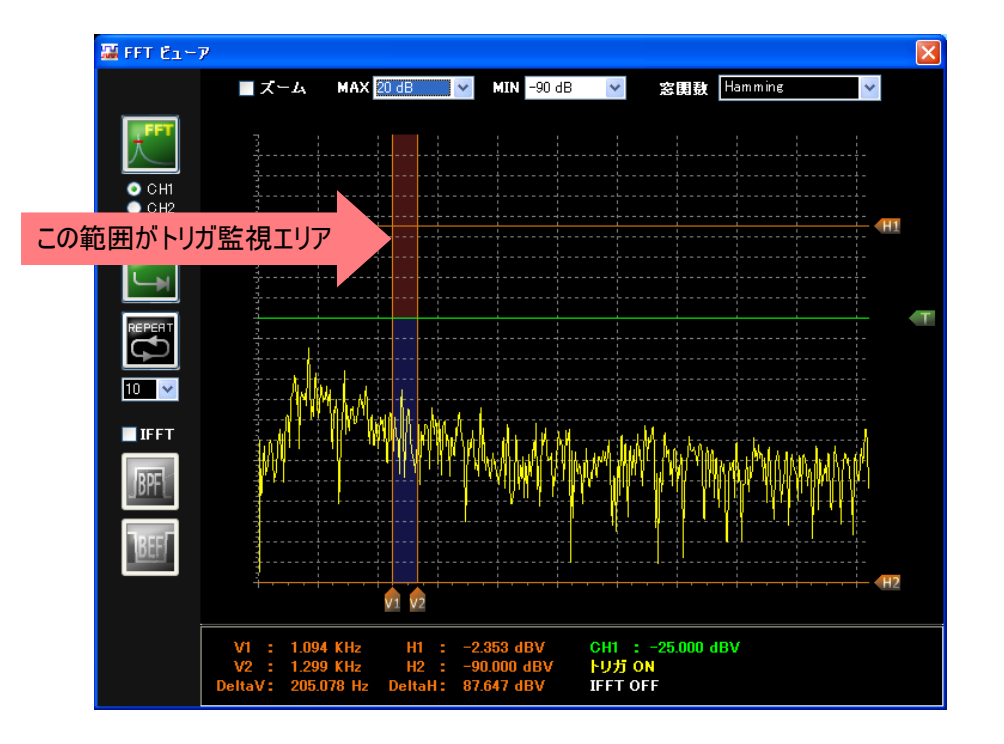

**4** FFT トリガボタンとをクリックし、「CH1」ラジオボタンにチェックを入れてからシングルモードボタンとをクリックします。「トリガ ON」表示になると、トリガの監視を始めます。

上図のスペクトルは、赤い領域の中に入っていませんので、この時点ではトリガがかかりません。

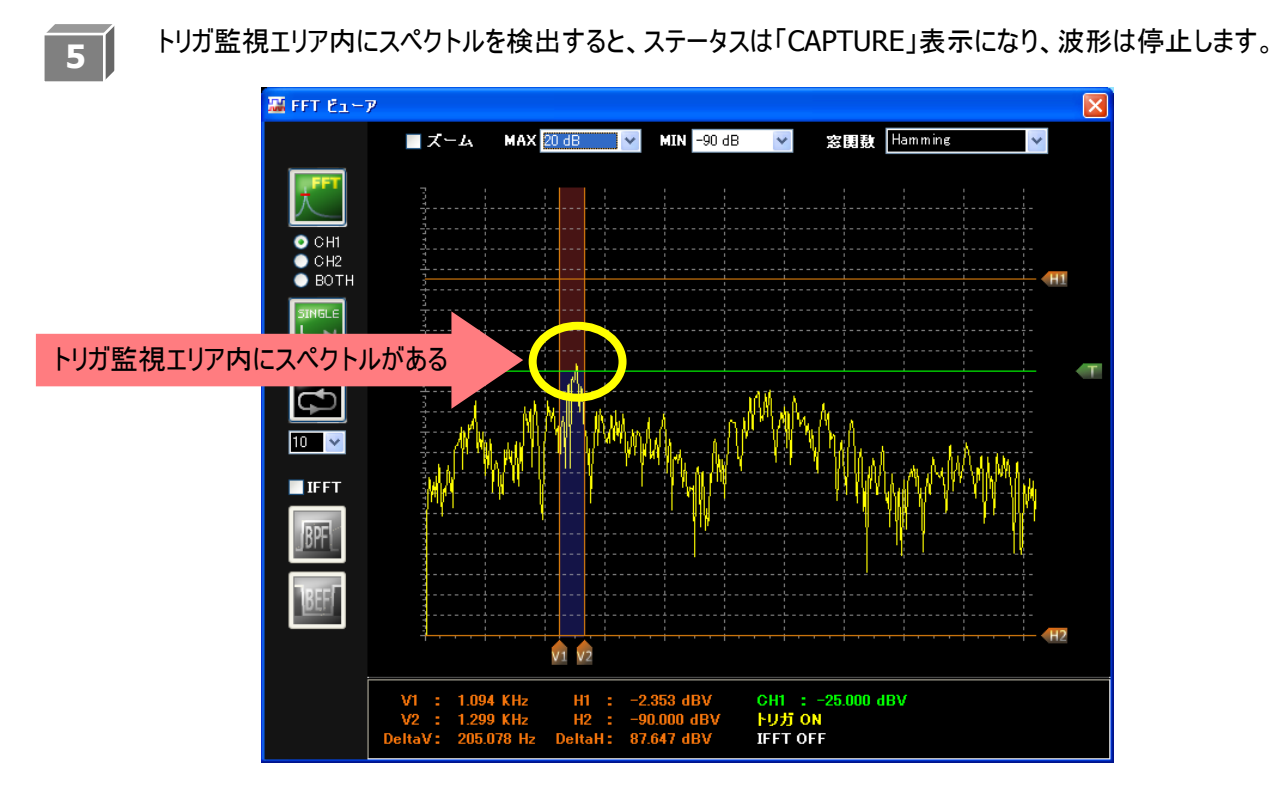

FFT トリガがかかった時の波形です。

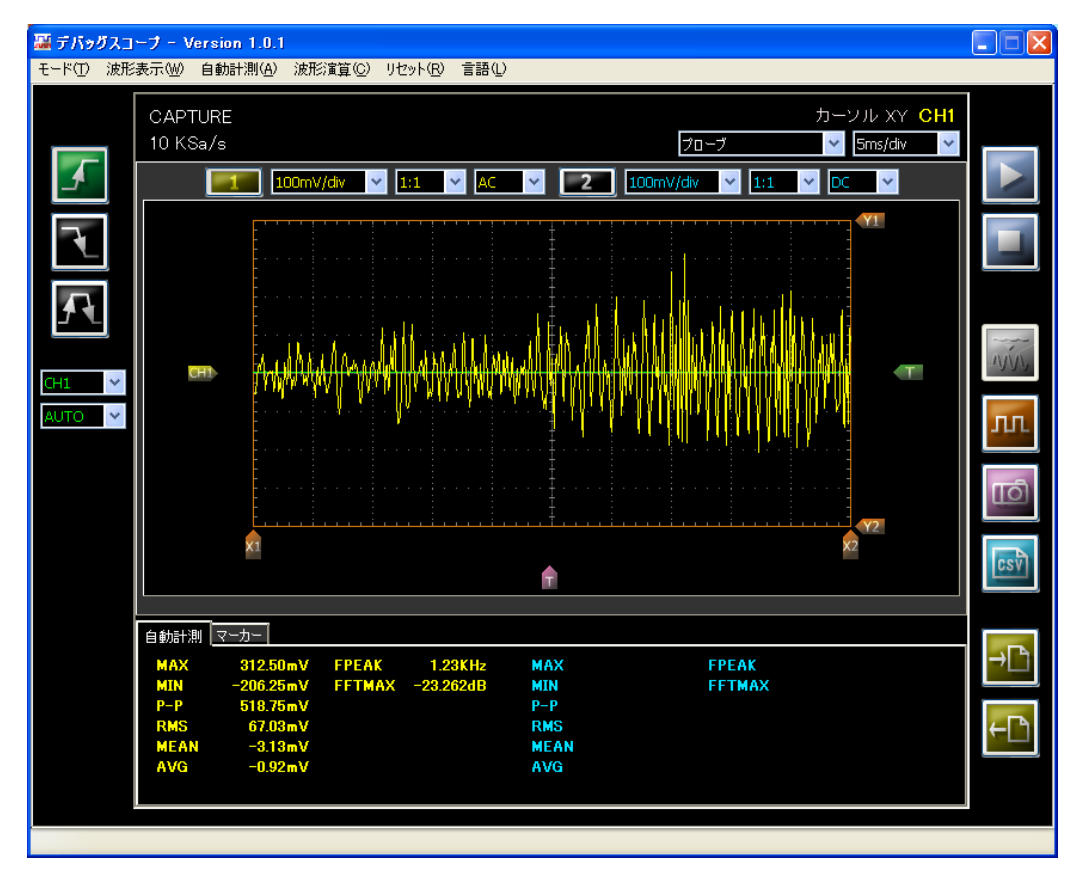

1

### FFT トリガ(リピートモート・)を使用する

正常の信号状態を CH1 で計測します。(ピーク周波数 400Hz 付近)

FFT トリガは、指定した周波数範囲のスペクトルレベルを監視します。 FFT トリガを使用すると、特定の周期を持つ信号波形に対してピンポイントでトリガをかけることができます。 FFT トリガ リピートモード設定時は、設定した FFT トリガレベルを超える毎に計測データ (時間領域および周波数領域の波形データ)をCSV 形式でファイル保存します。

### FFT トリガ(リピートモード)操作方法

以下は 1.2KHz 近傍のスペクトルを監視し、設定したレベルを超えた時にトリガを発生させる異常検知の例です。

湿 デバッグスコープ - Version 1.0.1 モード(T) 波形表示(W) 自動計測(A) 波形演算(C) リセット(R) 言語(L) RUN 50 KSa/s プローブ 1ms/div ✓ 1:1 ✓ DC ✓ 1:1 ✓ DC 1 1V/div ~ 2 1V/div \* <sub>ል</sub>ኩንሳሳሳሳሳሳሳሳሳሳሳሳሳሳሳሳሳሳሳሳሳሳሳ CH1 T Т 自動計測 マーカー мах FPEAK FFTMAX 97.66Hz 8.250dB FPEAK MIN FETMAX P-P RMS MEAN AVG

2

メニュー「波形演算」→「FFT」を選択し、FFT ビューアを表示します。

トリガ監視エリアを設定します。 下図のように垂直カーソル V1、V2 で、監視する周波数の一部を挟みます。 またトリガカーソルを任意の値に設定します。 垂直カーソル トリガカーソル ●カーソル V1 :-25.000dBV :1.094KHz ●トリガレベル ●カーソル V2 :1.299KHz 🏭 FFT E1-7 ■ ズーム MAX 20 dB 🛛 MIN -90 dB 窓関数 Hamming < ¥ この範囲がトリガ監視エリア 10 🗸 📕 IFFT V1 V2 GH1 : -25.000 dBV <mark>トリガ ON</mark> IFFT OFF

**4** FFT トリガボタン をクリックし、 「CH1」 ラジオボタンにチェックを入れてからリピートモードボタン をクリックする

115

と、フォルダ指定画面が表示されます。

保存先フォルダを指定して[OK]ボタンクリック後、トリガの監視を始めます。

| フォルダの参照       | ? 🗙      |
|---------------|----------|
| フォルダを指定してください |          |
| FFTトリガリピート    |          |
|               | <u> </u> |
|               |          |
|               |          |
|               |          |
|               |          |
|               | ~        |
|               | .+211    |
|               |          |

3

5

トリガ監視エリア内にスペクトルを検出すると、測定データを自動的に CSV ファイル保存します。 ステータスは「RUN」のままです。CSV ファイル保存後、自動的に計測を再開します。

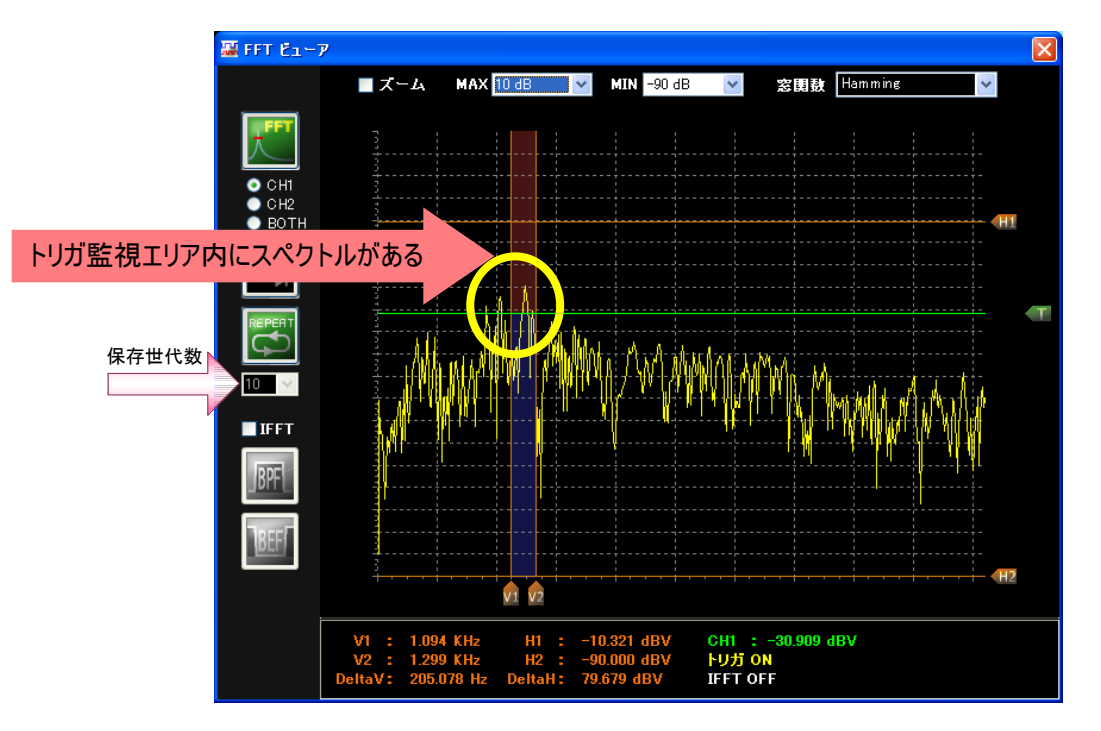

- 3 リピートモードから抜ける方法としては、FFT トリガシングルモードボタン 切り替えるか、FFT トリガボタンをクリックして FFT トリガ処理を終了させます。
- 4 保存世代数は以下の4段階が選択できます。

設定はリピートモードボタン 500 下側にあるコンボボックスで行います。

| 保存世代数 | 10、20、50、100 |
|-------|--------------|
|-------|--------------|

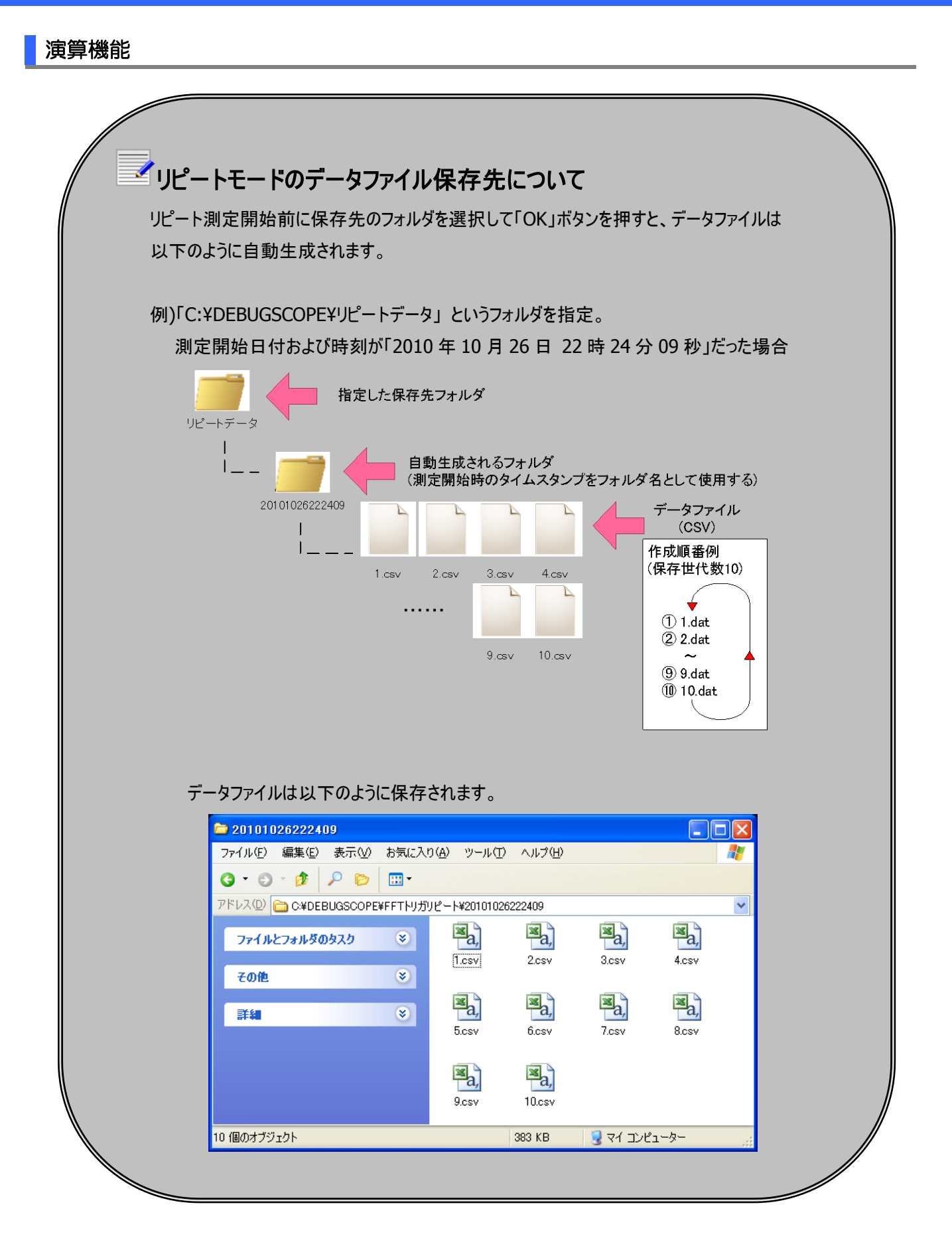

### X-Y 表示を使用する

#### 操作方法

メニュー「波形演算」→「X-Y」を選択する、またはメイン画面上で「Shift」を押しながら「F10」を押すと 入力信号の X-Y を表示します。

CH1 が横(X 軸)、CH2 が縦(Y 軸)の表示です。

下記の信号を計測します。

●CH1: 周波数 20kHz、正弦波、位相差 0°、オフセット 0V

●CH2: 周波数 20kHz、正弦波、位相差 45°、オフセット 0V

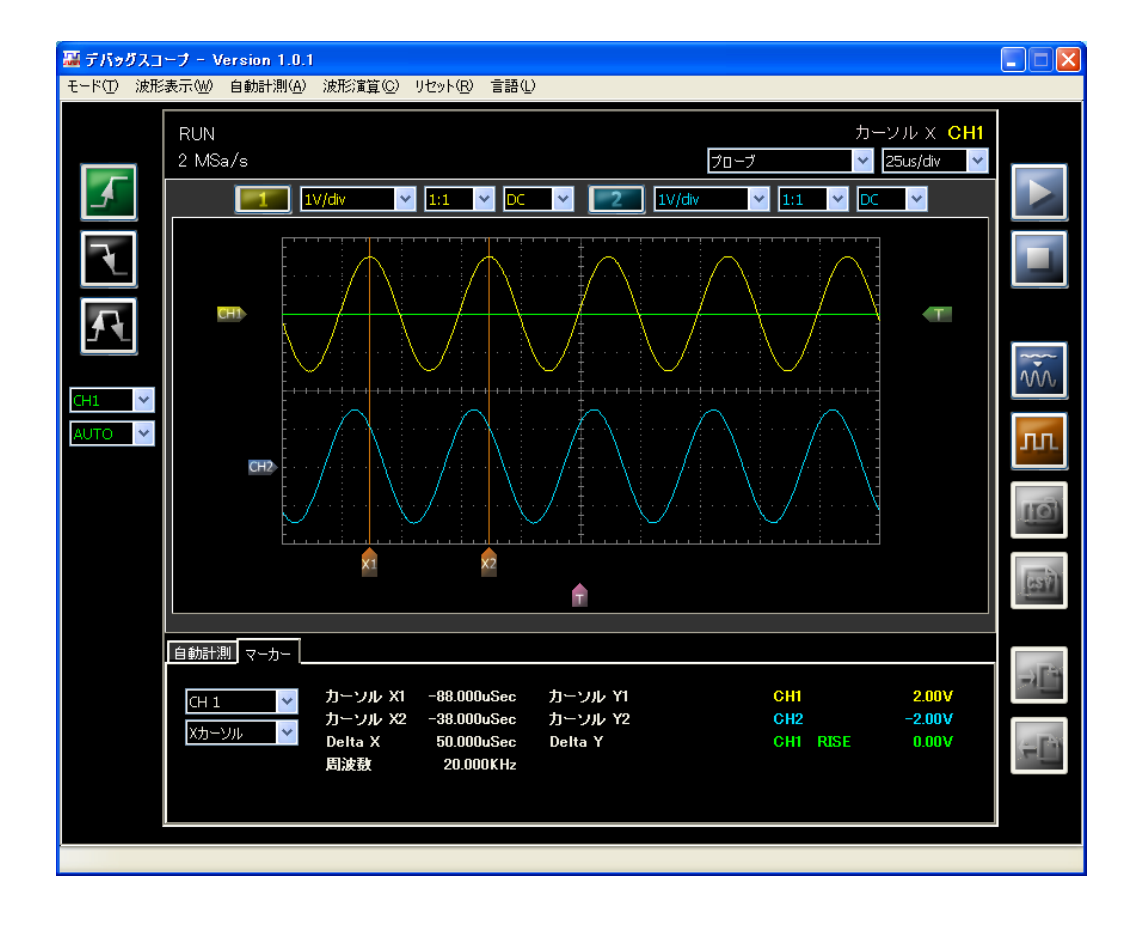

メニュー「波形演算」→「X-Y」を選択する、またはメイン画面上で「Shift」を押しながら「F10」を押して「X-Y ビューア」を表示します。グラフエリア内は前ページ記載の入力信号が X-Y 表示されています。

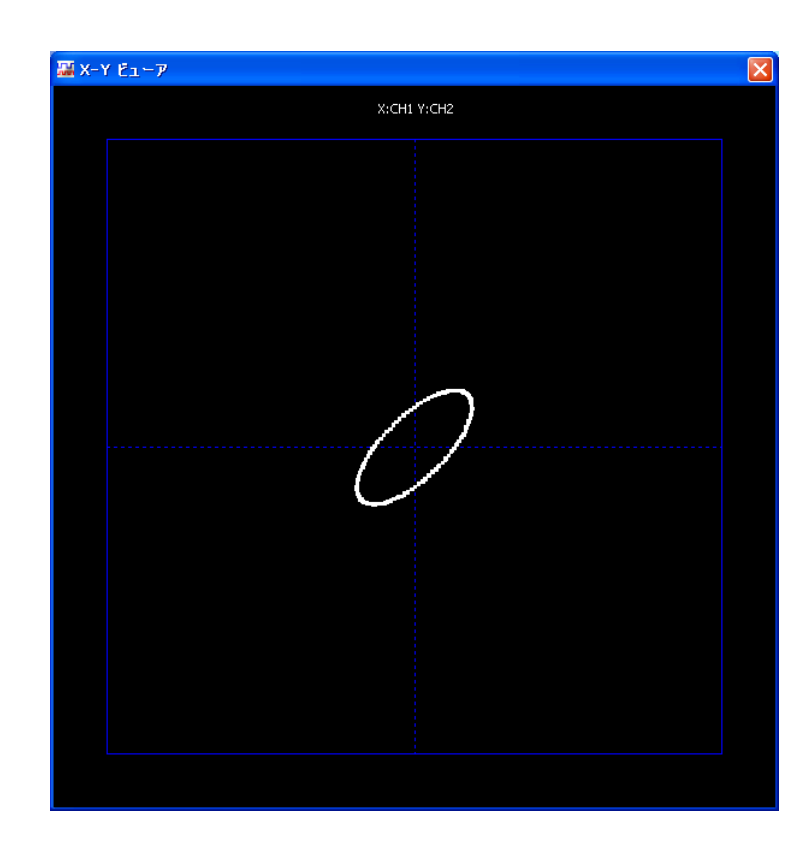

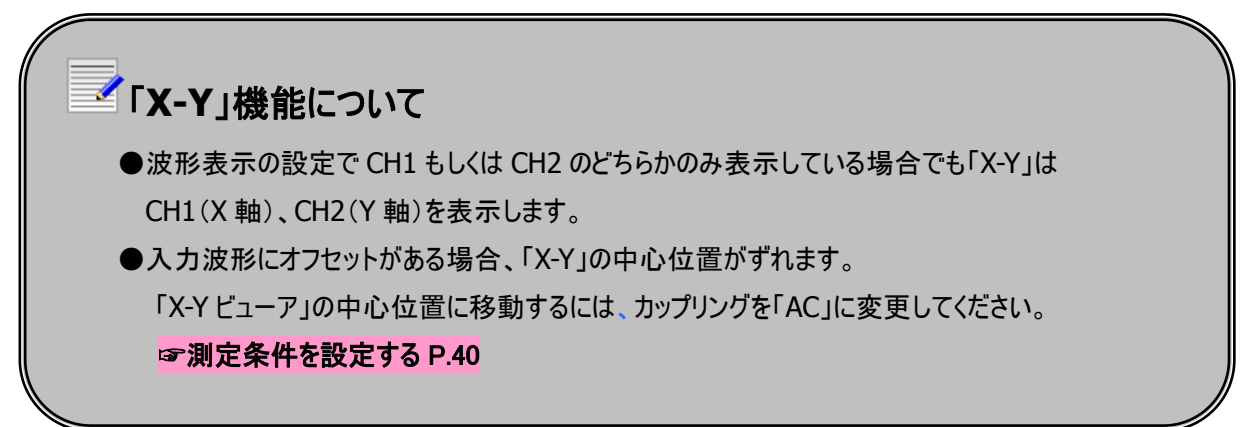

### スペクトログラム表示を使用する

スペクトログラム表示を使用すると、周波数の時間的変化や特徴を観察することができます。 横軸は周波数、縦軸は時間、輝度はスペクトル強度を表します。スペクトル強度が強いと輝度は対数的に高くなりま す。

#### 操作方法

メニュー「波形演算」→「スペクトログラム」を選択すると、スペクトロクラムを表示します。

カーソルを使って周波数、振幅を計測できます。 **オーソルを使用する P.60** スペクトログラム使用時はグラフのズームは使用できません。 下図は、下記の設定で計測したスペクトログラムです。

●CH1:周波数 1kHz、正弦波

●CH2: 周波数 5kHz、正弦波

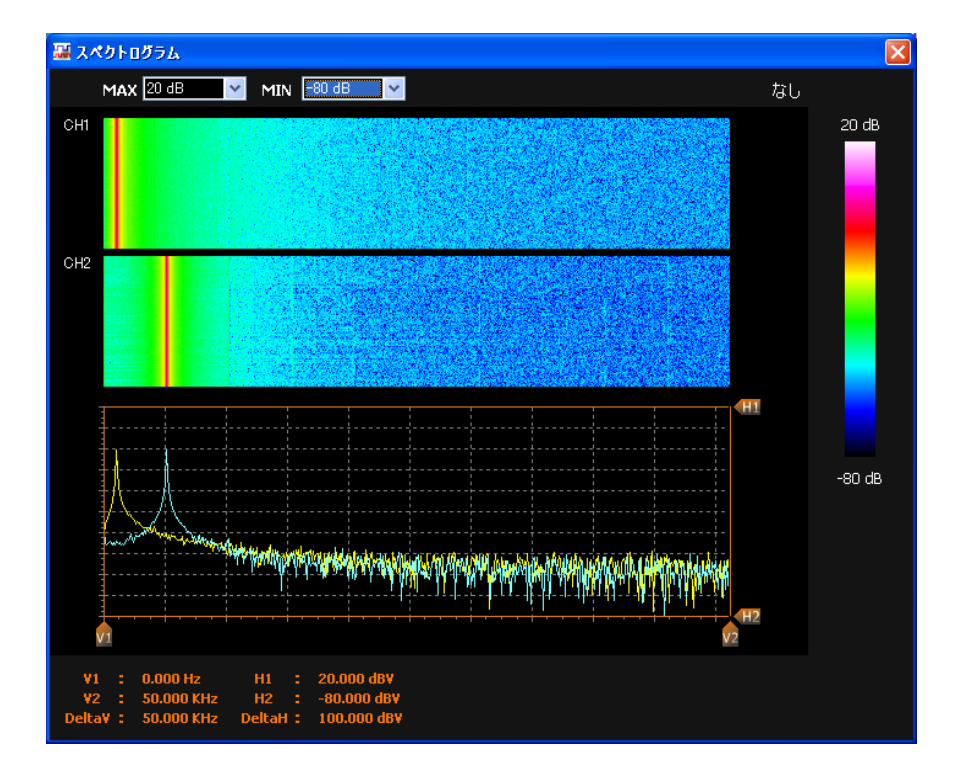

2

### 自動計測機能を使用する

画面に表示されている波形データの MAX(最大値)、MIN(最小値)、P-P(PEAK TO PEAK)、RMS(Root Mean Square 値)、MEAN(平均値)、AVG(平均値)、FPEAK(ピーク周波数)、FFTMAX(ピーク値)をチャンネル毎に自動計 測します。

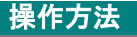

- CH1、CH2ともに自動計測を使用する場合は、メニュー「自動計測」→「BOTH」を選択します。
   ●CH1のみ自動計測を使用する場合は、メニュー「自動計測」→「CH1」を選択します。
   ●CH2のみ自動計測を使用する場合は、メニュー「自動計測」→「CH2」を選択します。
   ●自動計測を使用しない場合は、メニュー「自動計測」→「なし」を選択します。
  - 「自動計測」タブに切り替えます。

| 自動計測<br>MAX<br>MIN<br>P-P<br>RMS<br>MEAN<br>AVG | 7-カー<br>1.06V<br>-1.00V<br>2.06V<br>0.70V<br>0.00V<br>0.00V<br>0.04V | FPEAK<br>FFTMAX | 976.56Hz<br>5.952dB | MAX<br>MIN<br>P-P<br>RMS<br>MEAN<br>AVG | 1.06V<br>-1.00V<br>2.06V<br>0.70V<br>0.00V<br>0.03V | FPEAK<br>FFTMAX | 976.56Hz<br>5.957dB |  |
|-------------------------------------------------|----------------------------------------------------------------------|-----------------|---------------------|-----------------------------------------|-----------------------------------------------------|-----------------|---------------------|--|
|                                                 | 1                                                                    |                 |                     |                                         |                                                     |                 |                     |  |
|                                                 | CH1の自動                                                               | 訪計測結果           |                     |                                         | CH2の自                                               | 動計測結果           |                     |  |

| MAX    | 表示している波形の最大電圧値を表示します                                |
|--------|-----------------------------------------------------|
| MIN    | 表示している波形の最小電圧値を表示します                                |
| P-P    | 表示している波形の振幅電圧値(PEAK TO PEAK)を表示します                  |
| RMS    | 1 データ単位 <sup>※</sup> の RMS(Root Mean Square)値を表示します |
| MEAN   | 表示している波形の平均電圧値を表示します                                |
| AVG    | 1 データ単位※の平均電圧値を128 回分総和した値から平均値を                    |
|        | 算出して表示します                                           |
| FPEAK  | FFTMAX の周波数を表示します                                   |
| FFTMAX | FFT スペクトルの最大値を表示します                                 |

※1 データ単位あたり 1024 ポイント

#### 「MAX」、「MIN」、「P-P」、「MEAN」について

表示している波形(500 ポイント)の最大値、最小値、振幅、平均値を表示します。

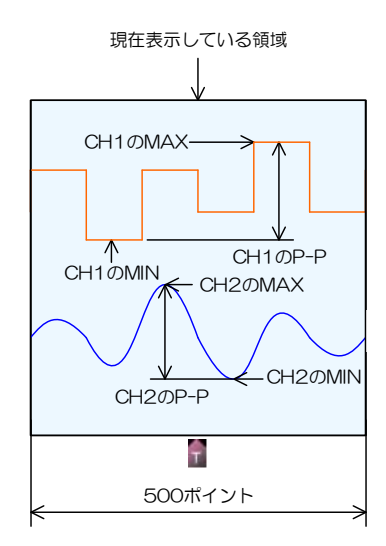

#### 「AVG」、「FPEAK」、「FFTMAX」について

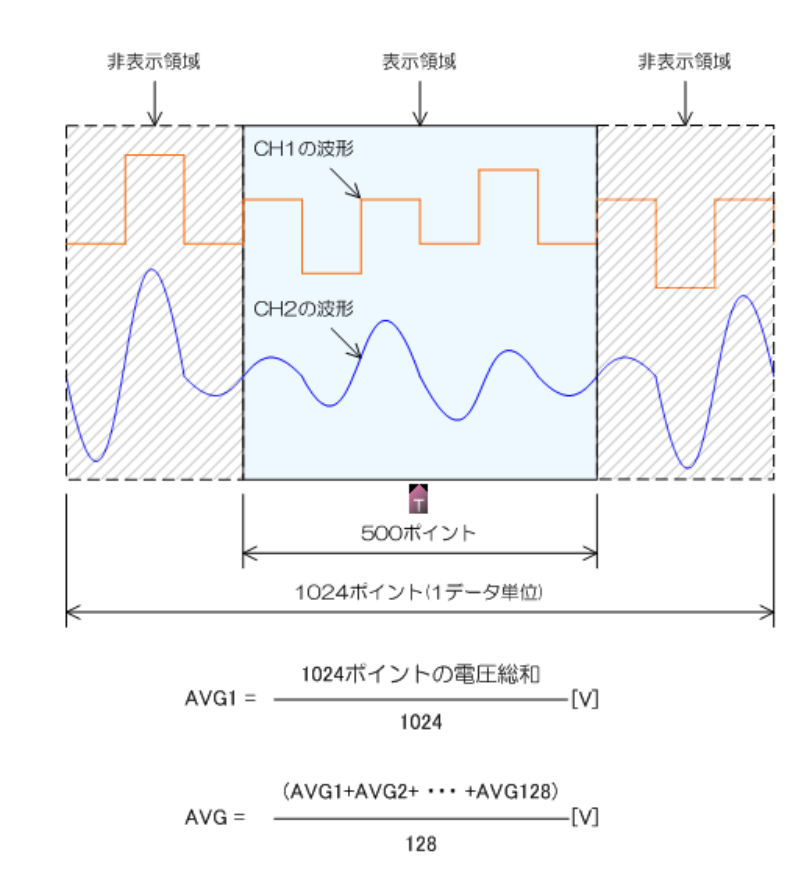

・「AVG」は、1 データ単位※の平均電圧値を128 回分総和した値から平均値を算出して表示します。

- 「FFTMAX」は、1 データ単位(1024 ポイント)の波形データを FFT 演算して得られたスペクトル波形データの 最大値を表示します。
- ・「FPEAK」は、スペクトルが最大値となる周波数を表示します。

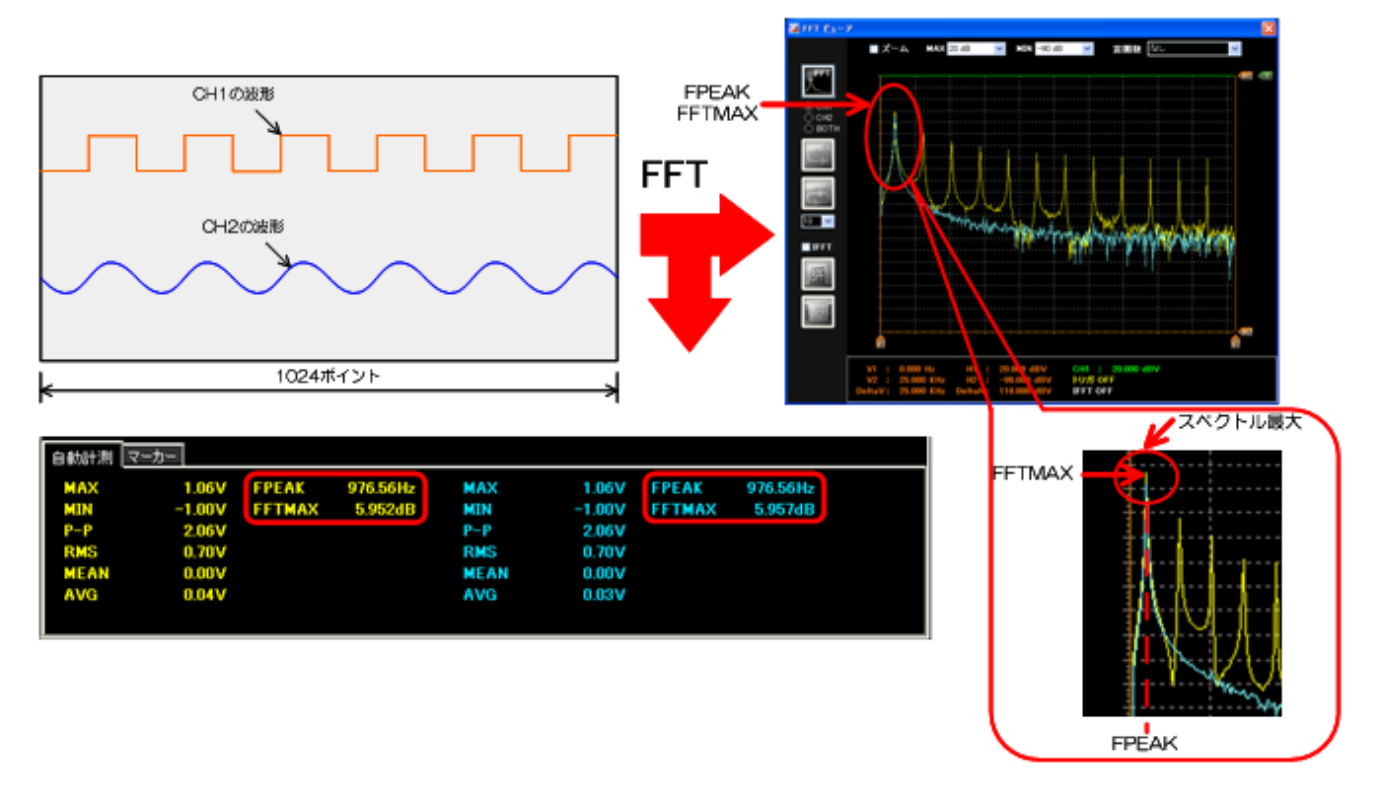

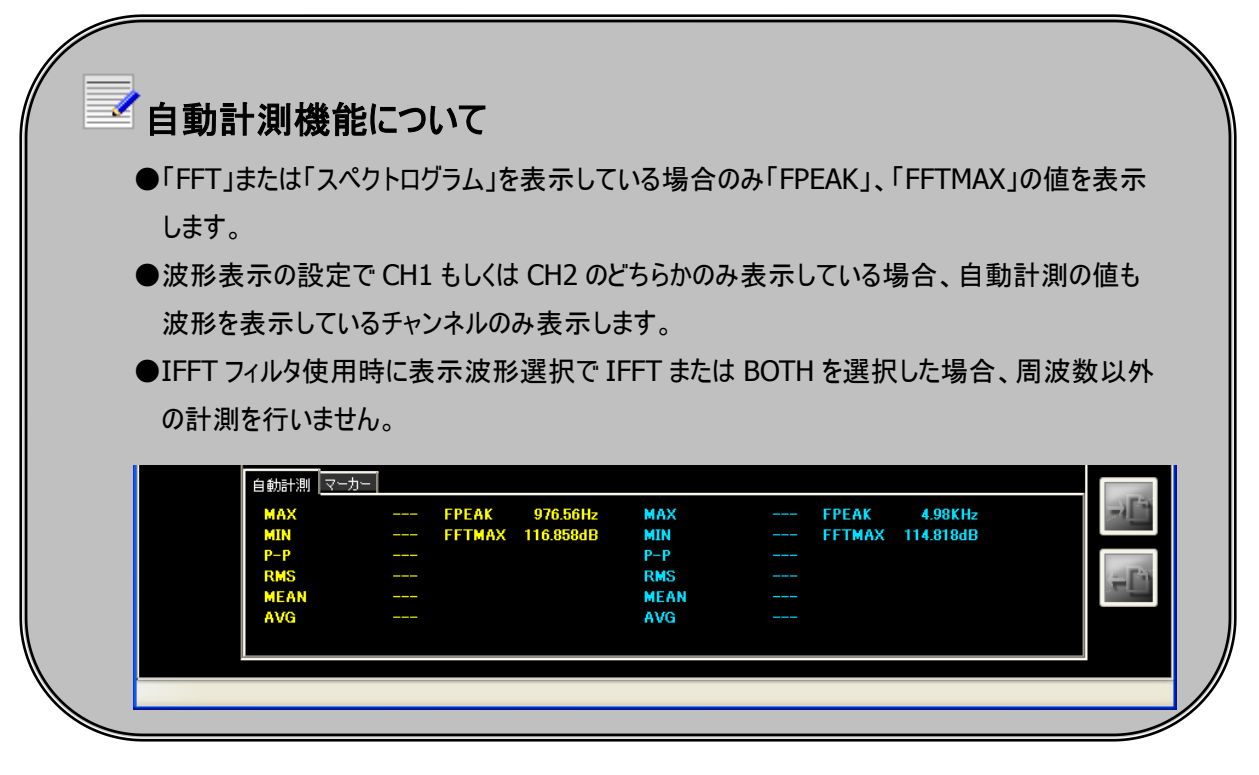

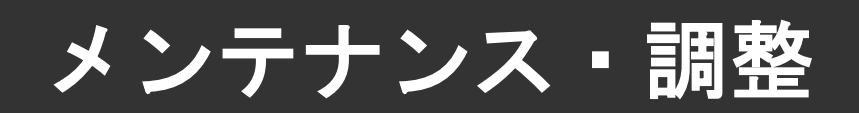

### プローブの調整

プローブの補正不足は誤測定の原因になりますので、下記の場合はご使用前に必ず補正を行ってください。

- ●プローブを本体に初めて接続した場合
- ●プローブの取り付け取り外しをおこなった場合

また、定期的にプローブの補正されることを推奨します。

#### プローブの調整手順

- 1 本体正面の「FUNCTION」端子に付属の「CAL/トリガケーブル」を取り付けます。 ※赤いケーブル(圧着端子が取り付けてあります)が上側(黒いケーブルは下側)になるように取り付けます。
- 2 モード「オシロスコープ」を選択します。メイン画面の「CAL」ボタン をクリックします。

3 プローブを下図のように本体前面の「CAL 端子」に接続してください。 この時プローブの減衰比は × 10 に設定します。

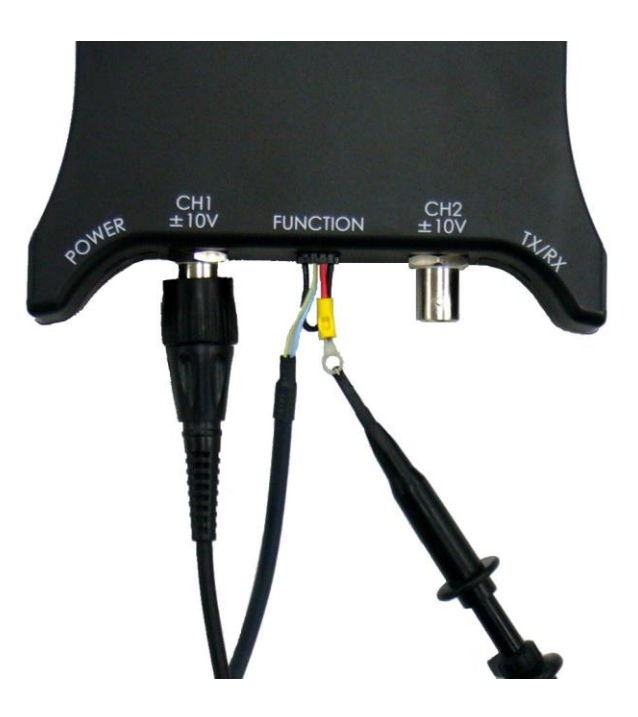

### 4

画面上に矩形波(約 1V、1kHz)が出力されますので、波形全体が観測できる電圧レンジ・電圧ポジションを 設定してください。

下図のように矩形波が歪んでいましたらプローブの調整を行ってください。

5

波形の角がなるべく直角になるようにプローブの調整ネジで補正します。

| • | - |   |   |   |          |
|---|---|---|---|---|----------|
|   |   | - |   |   |          |
|   |   |   |   |   |          |
|   |   |   |   |   | <u>.</u> |
|   |   |   |   |   |          |
|   |   |   |   |   |          |
|   |   |   |   |   |          |
| - |   |   | - |   |          |
|   |   |   |   |   |          |
|   |   |   |   |   |          |
|   |   |   |   |   |          |
|   |   |   |   |   |          |
|   |   | - | + |   | t        |
|   |   |   |   |   |          |
|   |   |   |   |   |          |
|   |   |   |   |   |          |
|   |   |   |   |   |          |
|   |   |   |   |   | 2        |
|   |   |   |   |   |          |
|   |   |   |   |   |          |
|   |   |   |   |   |          |
|   |   |   |   |   |          |
|   |   |   | - | Γ | <u>.</u> |
|   |   |   |   |   |          |
|   |   | - | + |   |          |
|   |   |   |   |   |          |
|   |   |   |   |   |          |

6 補正が終わりましたら再度「CAL」ボタン をクリックし、波形の出力を停止します。

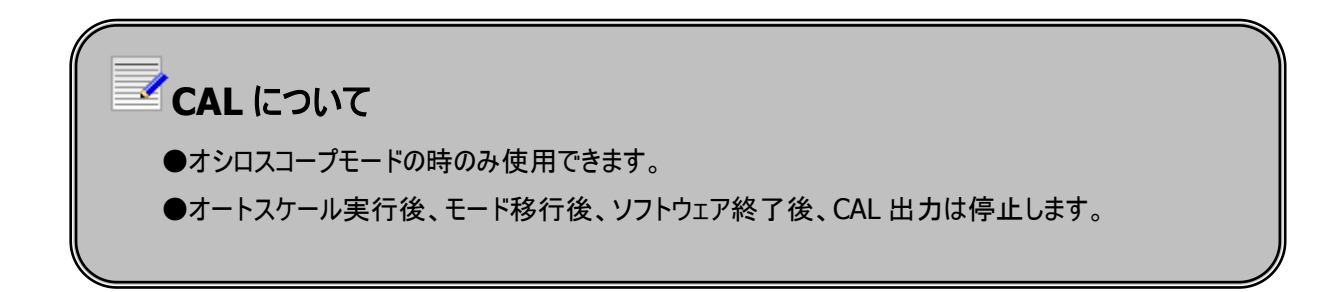

### メンテナンス機能を実行する

経年または温度環境によって電圧ポジションが合わなくなると誤測定につながるおそれがあります。下図のように、電圧ポ ジションと計測波形にズレが見らたれたときは、本製品の自己メンテナンス機能を実行してください。 (メンテナンスの所要時間はお使いの PC によって変わります)

|    | -<br><br>- | ,        |       | <br> |  |  | <br>- +<br>+<br>+ | <br> |   |   |         |  |  |   |   | <br>    |
|----|------------|----------|-------|------|--|--|-------------------|------|---|---|---------|--|--|---|---|---------|
| H1 |            |          |       |      |  |  |                   |      |   | _ | <br>    |  |  |   |   |         |
|    | E          | <u> </u> | <br>: |      |  |  | ł                 |      | : |   | <br>: ' |  |  | : | ' | <br>' - |

#### 手順

1

「スタート」→「すべてのプログラム」→「DEBUGSCOPE」→「Maintenance」を選択します。 以下の画面が表示されます。

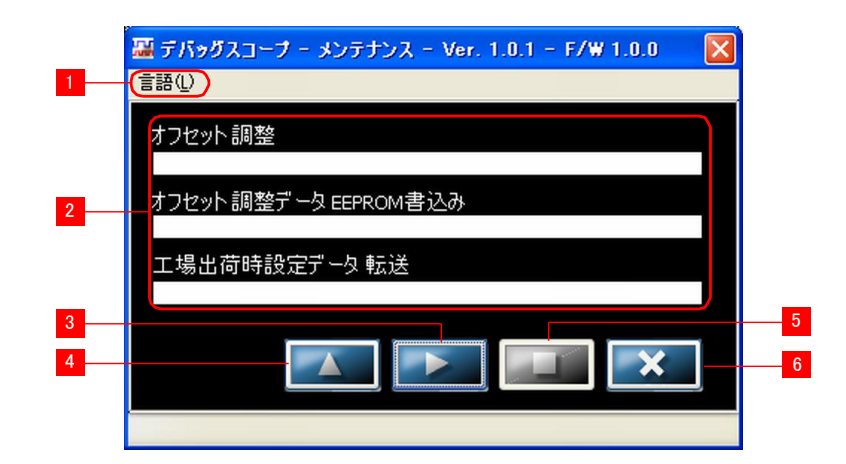

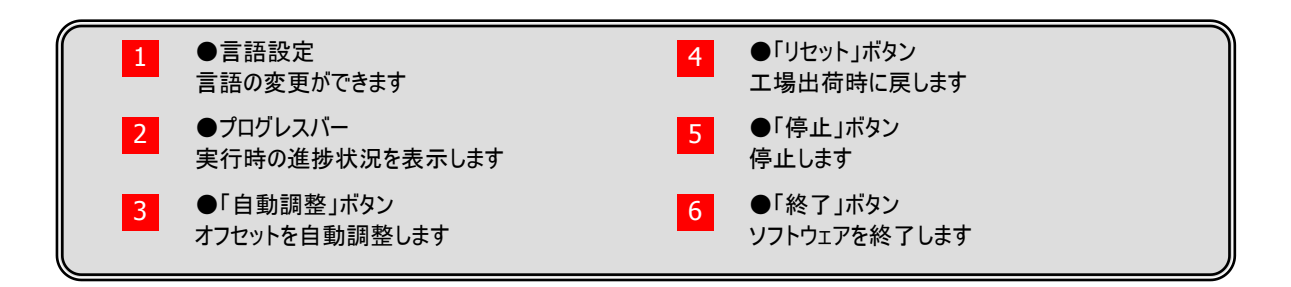

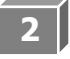

プローブを下図のように接続します。プローブの減衰比は×1に設定します。 プローブの先とGND はショートしてください。 下図のように本体を裏向きにして自己メンテナンスをしてください。

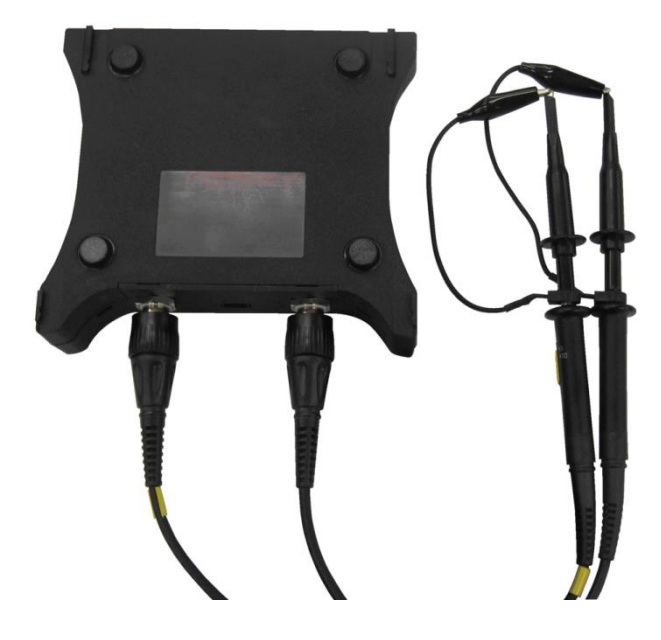

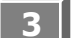

▶ ■ をクリックすると以下の画面が表示されます。

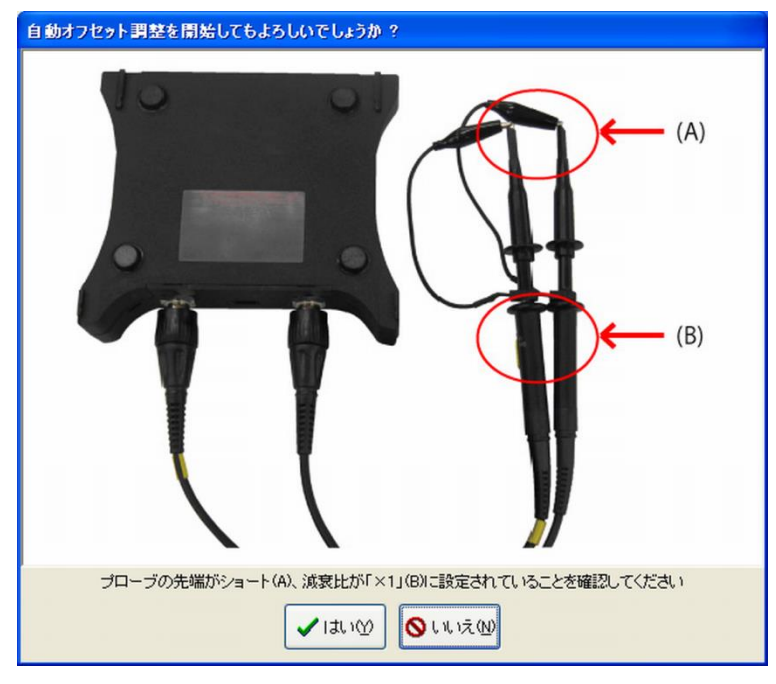

「はい」をクリックすると自己メンテナンスを開始します。 自己メンテナンスをやめる場合は「いいえ」をクリックします。 中断する場合は

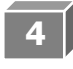

「オフセット調整」と「オフセット調整データ EEPROM 書込み」のプログレスバーが最大になるまで お待ちください。

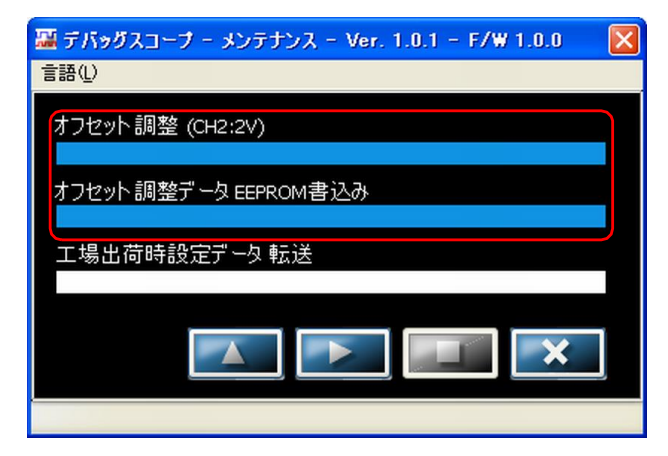

5 以下の画面が表示されたら、「OK」をクリックします。 以上で自己メンテナンスは終了です。

| デバッグス | ユープ 🔀            |
|-------|------------------|
| (į)   | 自動オフセット調整が終了しました |
|       | OK               |

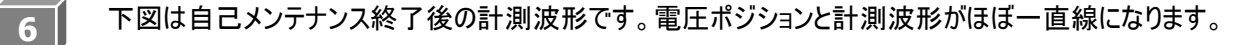

|     |  | <br>                                   | ‡ | <br> | T |
|-----|--|----------------------------------------|---|------|---|
| CHI |  | -+ + + + + + + + + + + + + + + + + + + |   |      |   |

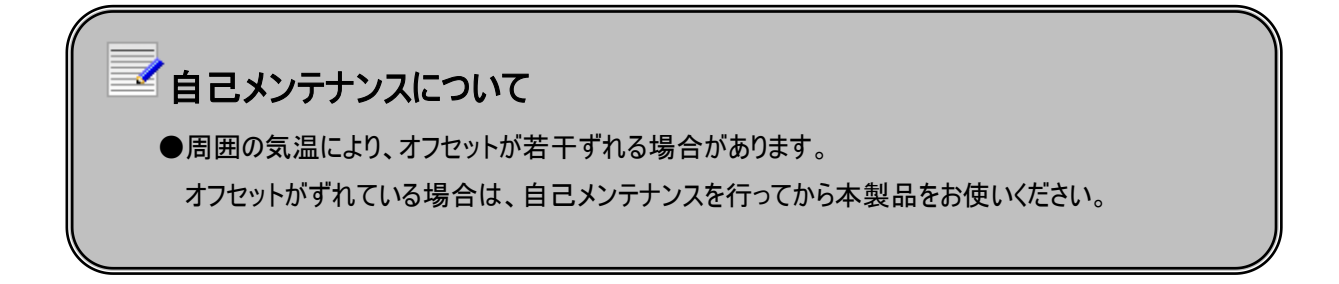

### オフセット調整データを工場出荷時に戻す

|   | 手順                                                                             |
|---|--------------------------------------------------------------------------------|
| 1 | 「スタート」→「すべてのプログラム」→「DEBUGSCOPE」→「Maintenance」を選択します。<br>以下の画面が表示されます。          |
|   | 夢 デバッグスコープ - メンテナンス - Ver. 1.0.1 - F/₩ 1.0.0     言語①     オフセット 調整     オフセット 調整 |
|   | オフセット調整データ EEPROM書込み<br>工場出荷時設定データ 転送                                          |
| 2 | をクリックします。以下の画面が表示されたら「OK」をクリックします。                                             |
|   | デバッグスコープ 工場出荷状態にリセットしてもよろしいでしょうか OK キャンセル                                      |
| 3 | 「工場出荷時設定データ転送」のプログレスバーが最大になるまでお待ちください。                                         |

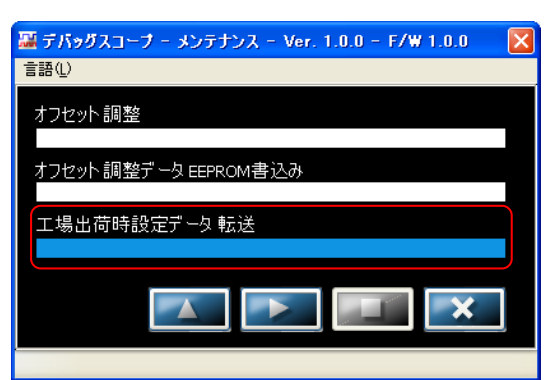

4 以下の画面が表示されたら、「OK」をクリックします。

| デバッグス | .コープ 🔀           |
|-------|------------------|
| (į)   | 工場出荷状態にリセットされました |
|       | OK               |

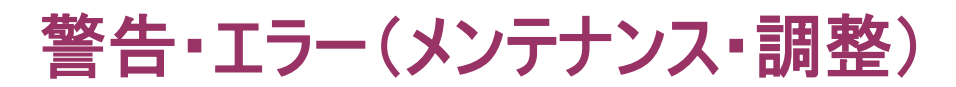

以下のエラー画面が表示された場合、自己メンテナンスが終了していませんので、方法、手順の再確認や、ノイズが少ない環境で、再度メンテナンスを行ってください。

その後、エラー画面が表示される場合は、保証書に記載されている販売店にお問い合わせください。

●自己メンテナンス中は USB ケーブルを抜く、本体の電源を切る行為を行わないでください。 自己メンテナンス中に USB ケーブルを抜く、または本体の電源を切ると、以下のエラー画面が表示されます。 この場合、本体、ソフトウェアを再起動してください。

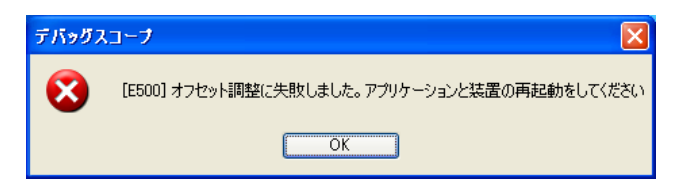

●入力端子(BNCコネクタ)に電圧信号が入力された状態で自己メンテナンスを行うと、 以下のエラー画面が表示されます。自己メンテナンス時は入力端子(BNCコネクタ)に電圧信号を入力しないでください。この場合、再度自己メンテナンスを行ってください。

| デバッグス | ל-בא                                     |
|-------|------------------------------------------|
| 8     | [E501] オフセット調整に失敗しました。DAコンバータ異常の可能性があります |
|       | OK                                       |

●ご使用の環境によっては以下のエラー画面が表示されます。本体およびプローブをノイズ源から遠ざけて、再度自己メ ンテナンスを行ってください。

| デバッグス | .コープ 🔀                               |
|-------|--------------------------------------|
| 8     | [E502] オフセット調整に失敗しました。ノイズ状態を確認してください |
|       | ОК                                   |

●工場出荷状態リセット中はプログラムを終了させることができません。工場出荷状態リセット中にプログラムを終了させようとすると以下の警告画面が表示されます。

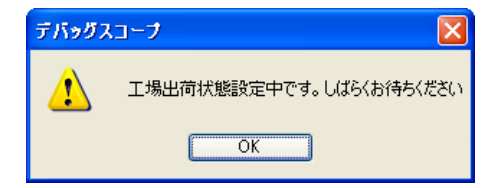

●工場出荷状態リセット中は USB ケーブルを抜く、本体の電源を切る行為を行わないでください。 工場出荷状態リセット中に USB ケーブルを抜く、または本体の電源を切ると、以下のエラー画面が表示されます。

この場合、本体、ソフトウェアを再起動してください。

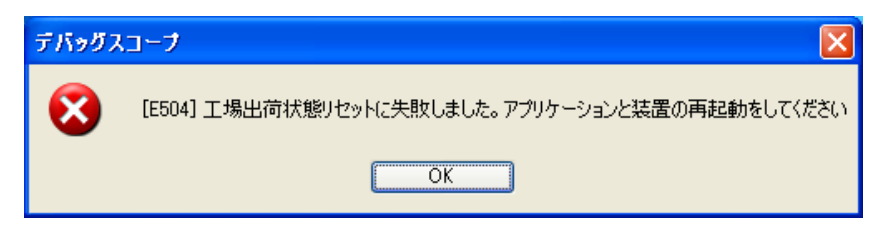

| Maintenance.ex        | xe」を使用する場合につい                         | τ                       |
|-----------------------|---------------------------------------|-------------------------|
| ●「Maintenance.exe」は「[ | DEBUGSCOPE.exe」と同時に使用                 | できません。                  |
| 下記エラーが表示された場          | 合は、「DEBUGSCOPE.exe」を終                 | 了してから「Maintenance.exe」を |
| 再度起動しください。            |                                       |                         |
|                       | Debugscope 🔀                          |                         |
|                       | this program has already been started |                         |
|                       | ОК                                    |                         |
|                       |                                       |                         |
|                       |                                       |                         |

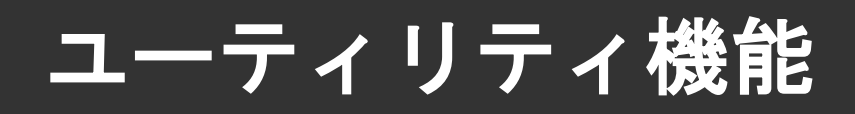

### 設定ファイルのエクスポートとインポート

オシロスコープモードのみ使用できます。 電圧レンジ、トリガレベル等の設定情報をファイルに出力、または読み込みます。 以下の情報をファイルに出力します。

| CH 表示    | 電圧レンジ  | プローブ比     | 入力カップリング |
|----------|--------|-----------|----------|
| 電圧ポジション  | カーソル表示 | カーソルポジション | 時間レンジ    |
| トリガポジション | トリガレベル | トリガエッジ    | トリガチャンネル |

設定ファイルのエクスポート

1 メニュー「モード」→「オシロスコープ」を選択後、「STOP」ボタン」をクリックし、測定を停止します。

「エクスポート」ボタン

2

エクスポートファイルに名前をつけて保存します。

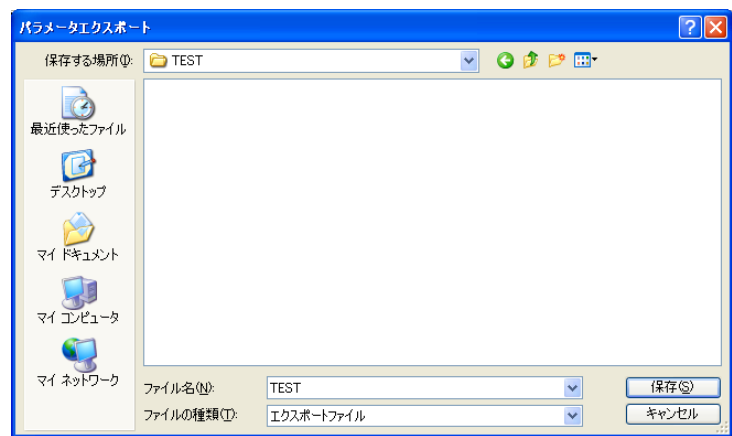

3

「OK」をクリックします。

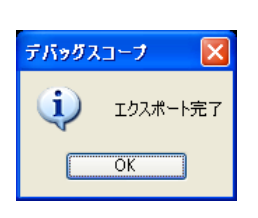

|   | 設定ファイルのインポート                                                                                                  |
|---|----------------------------------------------------------------------------------------------------|
| 1 | メニュー「モード」→「オシロスコープ」を選択後、「STOP」ボタン」「をクリックして、測定を停止します。                                                          |
|   | 「インポート」ボタンをクリックします。                                                                                           |
| 2 | エクスポートファイルを選択します。<br>エクスポートファイルを選択してください<br>ファイルの場所ゆ: CTEST<br>W C 2 C C C C C C C C C C C C C C C C C        |
|   | マイドキュメント         マイニンピュータ         マイニンピュータ         アイルシ化         アイルシ化         ファイルの種類(1):         エクスポートファイル |
| 3 | 「OK」をクリックします。<br>エクスポートしたファイルの設定情報が読み込まれます。<br>ステータス表示が「STOP」から「RUN」になります。                                    |
|   | <ul> <li>         お定ファイルのインポート・エクスポートについて         <ul> <li></li></ul></li></ul>                               |

下図の警告やエラーが表示された場合、設定やデータファイルをご確認ください。

●既に別ソフトウェアでファイルを開いているエクスポートファイルに対して上書き保存をしようすると、以下の警告画面が 表示されます。別ファイル名で保存してください。

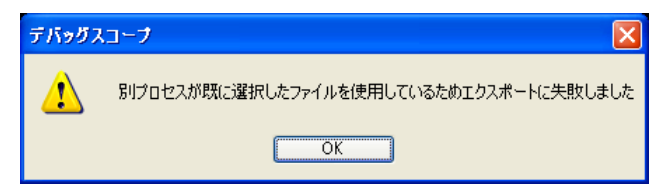

●エクスポートファイルを編集後、そのファイルをインポートした場合、以下のエラー画面が表示されることがあります。 データファイルの編集は行わないでください。

| デバッグス | 13-7 🔀                          |
|-------|---------------------------------|
| 8     | エクスポートファイルが破損しているためインポートに失敗しました |
|       | OK                              |

●エクスポートファイルを別ソフトウェアで開いた状態でインポートした場合、以下のエラー画面が表示されます。 データファイルは別ソフトウェアで開かないようにしてください。

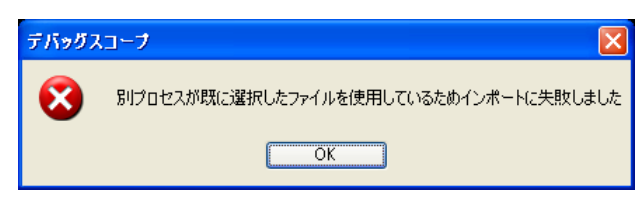

### CSV(カンマ区切り)ファイル出力

オシロスコープモードでのみ使用できます。

現在表示されている画面データ(500 データ)、FFT データを CSV 出力します。

操作方法

- メニュー「モード」→「オシロスコープ」を選択後、「STOP」ボタンとして、測定を停止します。
- 3 CSV ファイルに名前をつけて保存します。

| 波形データCSV保              | 存           |         |       |                 | ? 🔀   |
|------------------------|-------------|---------|-------|-----------------|-------|
| 保存する場所①:               | C TEST      |         | 🔽 G 💋 | <del>بي</del> 🧐 |       |
| して<br>最近使ったファイル        |             |         |       |                 |       |
| <b>び</b><br>デスクトップ     |             |         |       |                 |       |
| אטעב≠א <i>א</i> ד      |             |         |       |                 |       |
| ער דיד<br>דיד בארב דיד |             |         |       |                 |       |
|                        |             |         |       |                 |       |
| マイ ネットワーク              | ファイル名(N):   | TEST    |       | *               | 保存(S) |
|                        | ファイルの種類(工): | CSVファイル |       | *               | キャンセル |

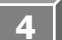

「OK」をクリックします。

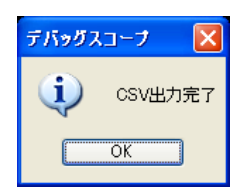

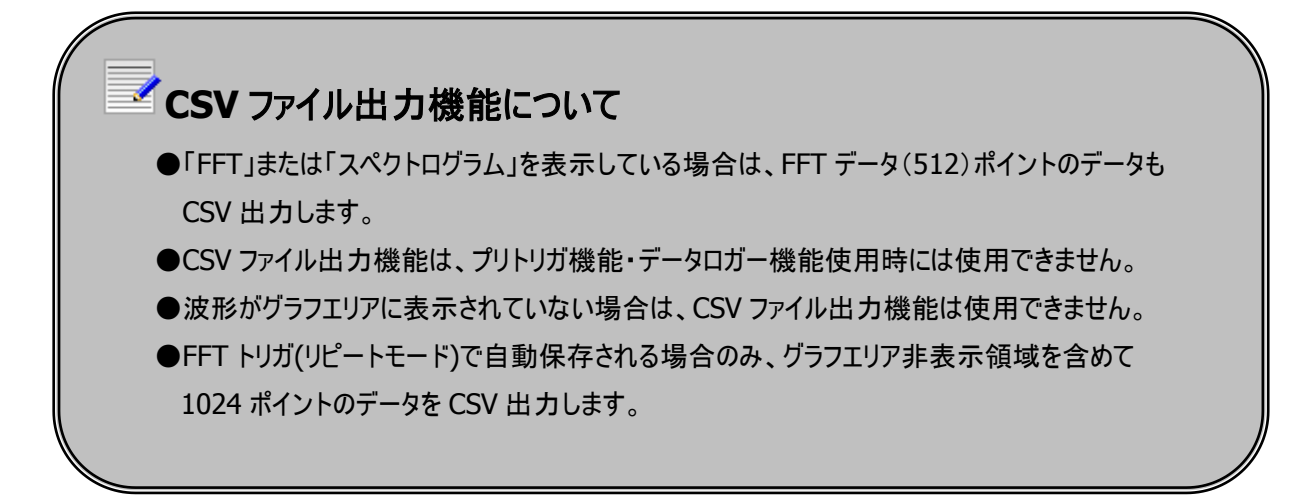

●別ソフトウェアで開いている CSV ファイルに上書き保存しようとすると、下図の警告が表示されます。 ファイル名の変更をしてください。

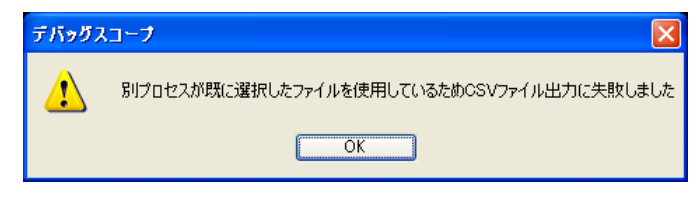

|          | 1       |               |                  | 2      | 2         |      | (                | 3    |                |          | 4     |              | 5    |          | (     | 6                  |         | 7     | 8            |      |              |
|----------|---------|---------------|------------------|--------|-----------|------|------------------|------|----------------|----------|-------|--------------|------|----------|-------|--------------------|---------|-------|--------------|------|--------------|
| <b>M</b> | icrosof | t Exce        | I – TEST         |        |           |      |                  |      |                |          |       |              |      |          |       |                    |         |       | C            |      | $\mathbf{X}$ |
| :2)      | ファイル(日  | ) 編集          | €( <u>E</u> ) 表示 | Ś      | 挿入仰       | )た書  | <u>_) ッール(T)</u> | デ    | ータ( <u>D</u> ) | <u>ф</u> | んドウ   | ∞            | ~117 | (H)      |       | 質問を                | 入力して    | ください  | -            | - 8  | x            |
| 10       | 📬 🗔     | 10            | 0% 🖵 🚆           | М      | S Pゴシック   |      | • 11 •           | в    | ΙŪ             |          | E     | ∃            | -2-  | <u>.</u> | /。,   | +.0 .00<br>•.∢ 00. | -       | - 10  | <u>گ</u> م ج | A -  | 11           |
| _        | K40     |               | -                | fx     |           |      |                  |      |                |          |       |              |      | -        |       |                    |         |       |              |      |              |
|          | A       | ł             |                  | E      | 3         |      | (                | 5    |                |          | Ċ     | )            | E    |          |       | F                  | (       | à     | H            |      |              |
| 1        | Time[u  | Sec]          | CH1 [coo         | ordina | ate value | e] C | H2[coordin       | nate | value]         |          | CH1 ( | V]           | CH2[ | V]       | FREQ[ | [MHz]              | CH1     | [dB]  | CH2[d        | B]   |              |
| 2        |         | -25           |                  |        |           | 167  |                  |      |                | 38       | -1.   | 531          | -1.  | 563      |       | 0                  |         | -79.2 | -            | 79.2 |              |
| 3        |         | -24.9         |                  |        |           | 167  |                  |      |                | 38       | -1.   | 531          | -1.  | 563      |       | 0.01               |         | -79.2 | -            | 79.2 | Ļ            |
| 4        |         | -24.8         |                  |        |           | 167  |                  |      |                | 38       | 1.    | 531          | -1.  | 563      |       | 0.02               | -22     | 2.856 | -22          | .075 | F            |
| 5        |         | -24.7         |                  |        |           | 167  |                  |      |                | 38       | -1.   | 531          | -1.  | 563      |       | 0.03               | -10     | 5.976 | -16          | .792 | F            |
| 7        | -       | -24.0         |                  |        |           | 168  |                  |      |                | 30<br>39 | -1.   | -15          | -1   | 531      |       | 0.04               | -10     | 5.269 | -10          | 436  | -            |
| 8        |         | -24.0         |                  |        |           | 168  |                  |      |                | 38       | -     | -1.5         | -1   | 563      |       | 0.00               |         | 4 891 | -4           | 724  |              |
| 9        |         | -24.3         |                  |        |           | 167  |                  |      |                | 38       | -1.   | 531          | -1.  | 563      | 0.07  |                    | -11.717 |       | -11          | .542 | r i          |
| 10       |         | -24.2         |                  |        |           | 167  |                  |      | ;              | 38       | -1.   | 531          | -1.  | 563      |       | 0.08               | -18     | 5.653 | -15          | .192 | Ē            |
| 11       |         | -24.1         |                  |        |           | 167  |                  |      | :              | 38       | -1.   | 531          | -1.  | 563      |       | 0.09               | -18     | 3.085 | -1           | 8.09 |              |
| 12       |         | -24           |                  |        |           | 168  |                  |      |                | 38       | -     | -1.5         | -1.  | 563      |       | 0.1                | -20     | 0.232 | -20          | 346  |              |
| 13       | _       | -23.9         |                  |        |           | 167  |                  |      | ;              | 38       | -1.   | 531          | -1.  | 563      |       | 0.11               | -23     | 3.073 | -23          | .008 | L            |
| 14       | _       | -23.8         |                  |        |           | 167  |                  |      |                | 38       | -1.   | 531          | -1.  | 563      |       | 0.12               | -26     | 6.539 | -26          | .239 | F            |
| 15       | -       | -23.7         |                  |        |           | 168  |                  |      |                | 38       | -     | -1.5         | -1.  | 563      |       | 0.13               | -3      | 5.394 | -35          | .192 | F            |
| 10       | -       | -23.6         |                  |        |           | 168  |                  |      |                | 38<br>20 |       | -1.5<br>-1.5 | -1.  | 503      |       | 0.14               | -31     | J.985 | -30          | .363 | F            |
| 18       |         | -23.0         |                  |        |           | 167  |                  |      |                | 38       | -1    | -1.0<br>531  | -1   | 563      |       | 0.15               | _       | 3 967 | -3           | 811  | F            |
| 19       |         | -23.3         |                  |        |           | 167  |                  |      |                | 38       | -1    | 531          | -1   | 563      |       | 017                | -1:     | 3 761 | -13          | 585  | E.           |
| 20       |         | -23.2         |                  |        |           | 167  |                  |      |                | 38       | -1.   | 531          | -1.  | 563      |       | 0.18               | -1      | 7.079 | -16          | .802 | Ē.           |
| 21       |         | -23.1         |                  |        |           | 168  |                  |      | ;              | 38       | -     | -1.5         | -1.  | 563      |       | 0.19               | -18     | 3.836 | -18          | .371 |              |
| 22       |         | -23           |                  |        |           | 167  |                  |      |                | 38       | -1.   | 531          | -1.  | 563      |       | 0.2                | -19     | 9.633 | -19          | .569 |              |
| _23      |         | -22.9         |                  |        |           | 167  |                  |      | ;              | 38       | -1.   | 531          | -1.  | 563      |       | 0.21               | -20     | 0.188 | -20          | .085 | L            |
| 24       |         | -22.8         |                  |        |           | 168  |                  |      |                | 38       | -     | -1.5         | -1.  | 563      |       | 0.21               | -21     | 1.156 | -20          | 949  | L            |
| 25       |         | -22.7         |                  |        |           | 167  |                  |      |                | 38       | -1.   | 531          | -1.  | 563      |       | 0.22               | -2*     | 1.286 | -21          | .016 | -~           |
| 106      | ► N\1   | <u>rēšī</u> / |                  |        |           | 167  |                  |      |                | 381      | -1    | <            | -1   | KKQ.     |       | 0.03               | 90      | 19/6  | -20          | 218  | , i          |
| יער      | ĸ       |               |                  |        |           |      |                  |      |                |          |       |              |      |          |       |                    |         |       |              |      |              |

下図は、CSV 機能で保存した CSV ファイルを Excel で読み込んだ時の表示です。

| 1 | Time[***]             | トリガポイントを中心に前後の時刻が表示されます           |
|---|-----------------------|-----------------------------------|
|   |                       | ***には単位が表示されます。単位はサンプリングによって変わります |
| 2 | CH1[coordinate value] | CH1 の座標値です                        |
| 2 |                       | グラフエリアの一番下が「0」、一番上が「255」です        |
| 2 | CH2[coordinate value] | CH2 の座標値です                        |
| 2 |                       | グラフエリアの一番下が「0」、一番上が「255」です        |
| 1 | CH1[V]                | CH1 の電圧値です                        |
| 4 |                       |                                   |
| F | CH2[V]                | CH2 の電圧値です                        |
| 2 |                       |                                   |
| 6 | FREQ[MHz]             | FFT の周波数です                        |
| 0 |                       |                                   |
| 7 | CH1[dB]               | CH1 のスペクトル値(デシベル)です               |
|   |                       |                                   |
| 0 | CH2[dB]               | CH2 のスペクトル値(デシベル)です               |
| δ |                       |                                   |

### 印刷機能を使用する

印刷機能はオシロスコープモードでのみ使用できます。

#### 操作方法

- 1 「STOP」 ボタンをクリックして、測定を停止します。
- 2 メニュー「モード」→「印刷」を選択します。
- 3 「カラー」または「モノクロ」を選択します。

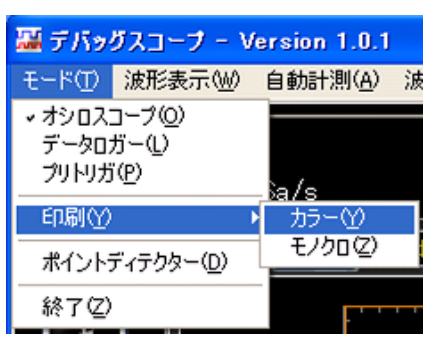

プレビュー表示時に切り替わりますのでコメントを入力します。

メニュー「波形演算」の「FFT」、「X-Y」、「スペクトログラム」のいずれかを選択している場合、プレビュー画面の2

ページ目以降に表示します。(「前ページ」がページ」、ホページ」ボタンでページを切り替えます)

- 4 「印刷」ボタン 「印刷」ボタン
- 5 「閉じる」ボタン 感じをクリックするとメイン画面に戻ります。

※「カラー」または「モノクロ」を選択してからプレビュー画面が表示されるまでは、

マウスの操作やキーボードの操作をしないでください。

<u>プレビュー画面の画像が正常に表示されない場合があります。</u>

※印刷用紙は、A4 サイズで印刷の向きは「縦」のみ対応しています。

<u>A4 サイズで印刷の向きが横とA4 サイズ以外の印刷は対応していませんのであらかじめご了承ください。</u>

A4 以外のサイズを設定している場合は、A4 サイズに設定を変更してください。

また、印刷の向きは「縦」に設定を変更してください。

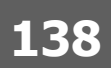

#### 下図は、プレビュー画面です。

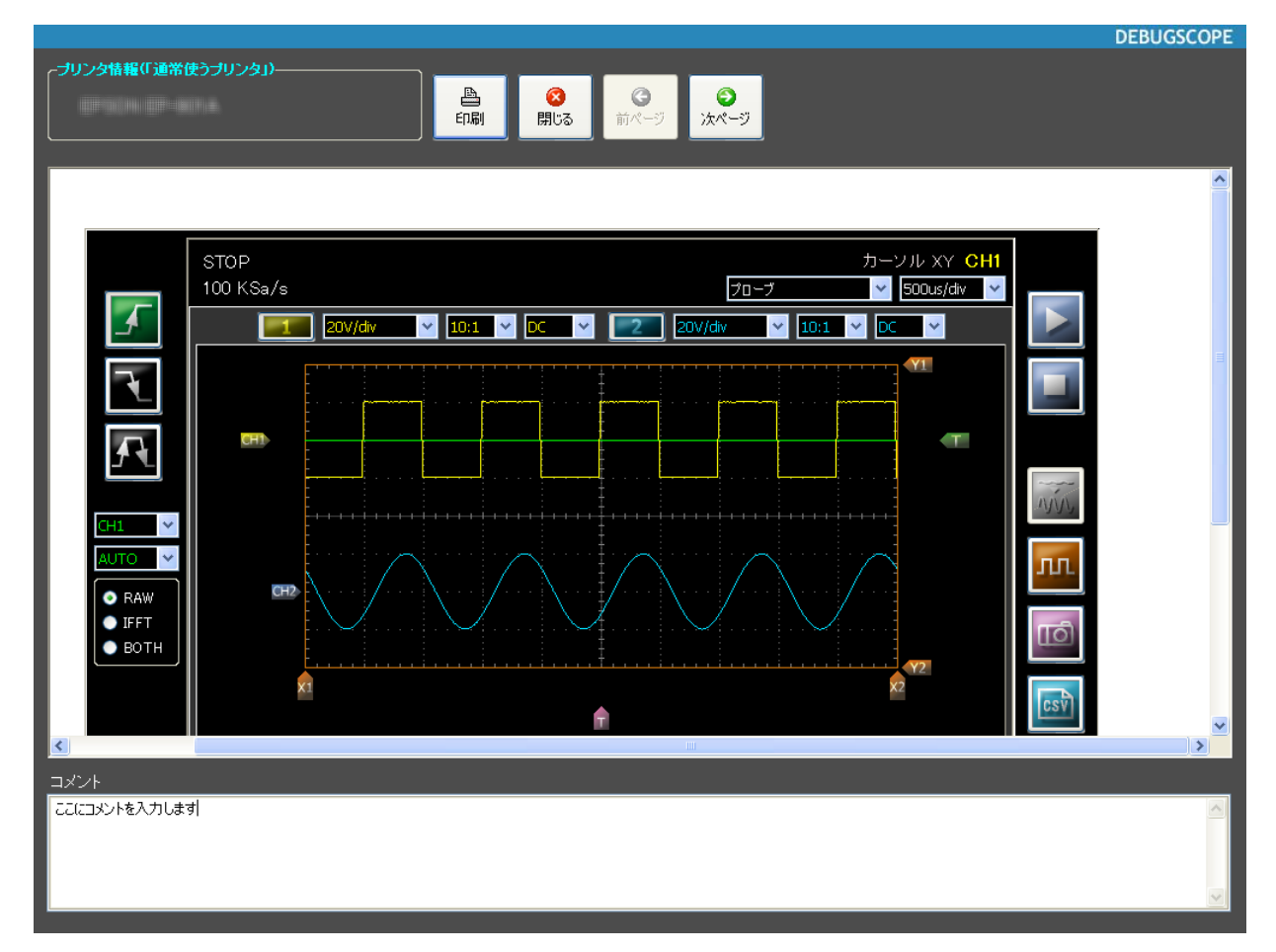

# ▶ 印刷機能について ●メニュー「モード」→「印刷」→「モノクロ」でネガティブ反転して印刷します。 ● プリンタの切り替えは Windows の「コントロールパネル」→「プリンタと FAX」で通常使うプリンタを 設定してください。 ● 印刷機能は、プリトリガ機能・データロガー機能使用時には使用できません。 ● 通常使うプリンタが設定されていない場合、印刷機能は使用できません。

### ポイントディテクター用データファイル出力

オシロスコープモードでのみ使用できます。

出力したデータは、ポイントディテクター(別紙ポイントディテクター取扱説明書参照)で使用できます。

操作方法

- メニュー「モード」→「オシロスコープ」を選択後、「STOP」ボタン をクリックして、測定を停止します。
- 2 メニュー「モード」→「ポイントディテクター」を選択します。
- 3 ポイントディテクターデータファイルに名前をつけて保存します。

| 測定データ保存                                    |                                                                        |                                     |            |       |       | ? 🔀            |
|--------------------------------------------|------------------------------------------------------------------------|-------------------------------------|------------|-------|-------|----------------|
| 保存する場所①:                                   | C DEBUGSCOPE                                                           |                                     | <b>~</b> G | ) 🧰 🛙 | • 🖽 🤊 |                |
| ようしていたい<br>最近使ったファイル<br>デスクトップ<br>マイドキュメント | doc<br>driver<br>Lang<br>PointDetectorData<br>sample2rep<br>sample.rep | 3                                   |            |       |       |                |
| ₹1 ⊐>ピュータ                                  |                                                                        |                                     |            |       |       |                |
| የ1 ሉ୬ኮፓ−ク                                  | ファイル名(N):<br>ファイルの種類(T):                                               | 20110106234025<br>ポイントディテクターデータファイル |            |       | ~     | 保存(S)<br>キャンセル |

4 「OK」をクリックします。

| デバッグス | ユーブ 🛛 🔀              |
|-------|----------------------|
| (į)   | ポイントディテクターデータを出力しました |
|       | ОК                   |

### 言語設定を変更する

ソフトウェアの表示言語を変更することができます。

操作方法

メニュー「言語」を選択します。

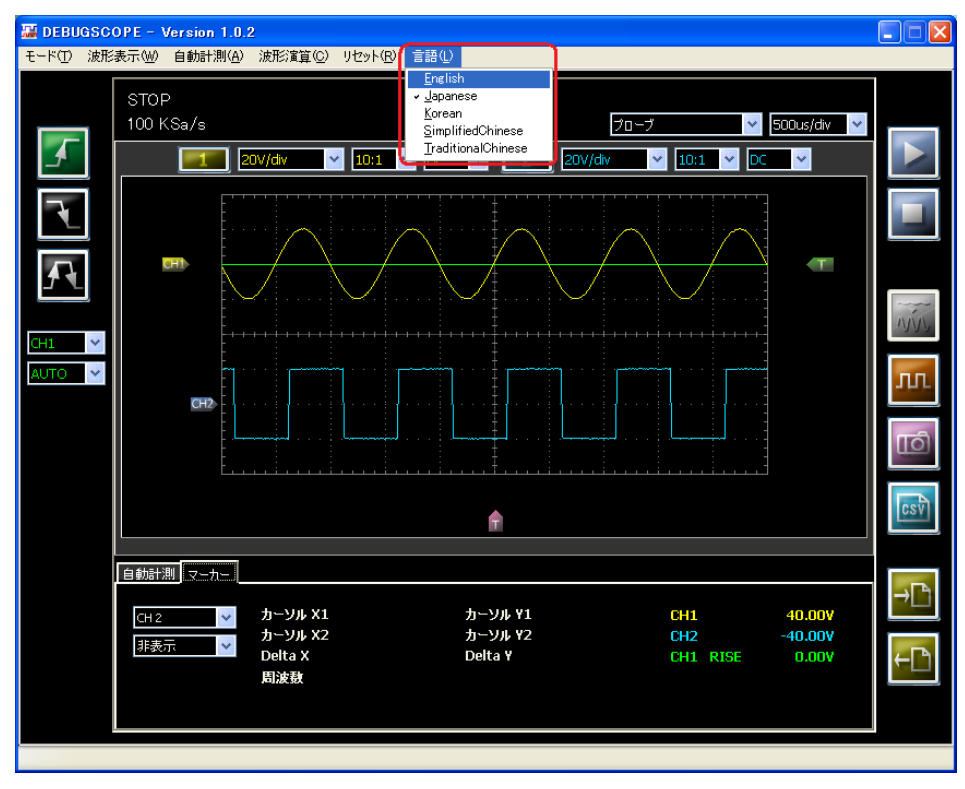

2 現在設定している言語はチェックが入っています。 設定したい言語を選択してクリックします。 以下の画面が表示されたら、「OK」をクリックします。

| DEBUGSCOPE |                               |
|------------|-------------------------------|
| (į)        | 表示言語の設定を変更しました。再起動後に設定が反映されます |
|            | ОК                            |

3 ソフトウェアを再起動します。

## その他

### 拡張通信端子について

本体背面の「拡張通信端子」は本製品の拡張用の端子です。本製品と計測ユニットとの接続など拡張に使用します。

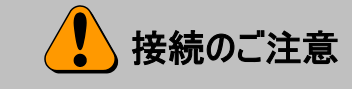

●対応製品以外との接続はしないでください。

●破損、性能劣化等の原因になりますので、LAN ケーブルなど誤って接続しないようご注意ください。

本書の著作権は有限会社 MIZOUE PROJECT JAPAN 及びローツェ株式会社に帰属します。 権利者の許諾を得ることなく、本書の内容の全部または一部を複製することは著作権法上禁止されております。 本書の一部または全部を無断で他に転載しないようにお願いいたします。

本書は改善のために予告なく変更する場合があります。
## MIZOUE A MIZOUE PROJECT JAPAN

## ◆本 社

〒726-0013 広島県府中市高木町 305-1 代表 TEL(0847)44-6151 FAX(0847)44-6152 お問い合わせ用メールアドレス toiawase@mizoueproject.com ホームページアドレス http://www.mizoueproject.com

## **RORZE** ローツェ株式会社

## ◆本 社

〒720-2104 広島県福山市神辺町道上 1588-2 代表 TEL(084)960-0001 FAX(084)960-0200 フリーダイアル 0120-03-1955 お問い合わせ用メールアドレス infomail@rorze.com ホームページアドレス http://www.rorze.com